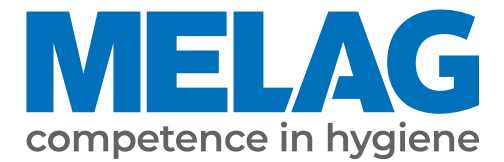

# Benutzerhandbuch

# Cliniclave<sup>®</sup> 45 D Cliniclave<sup>®</sup> 45 MD

## Groß-Autoklav

ab Software-Version 3.240

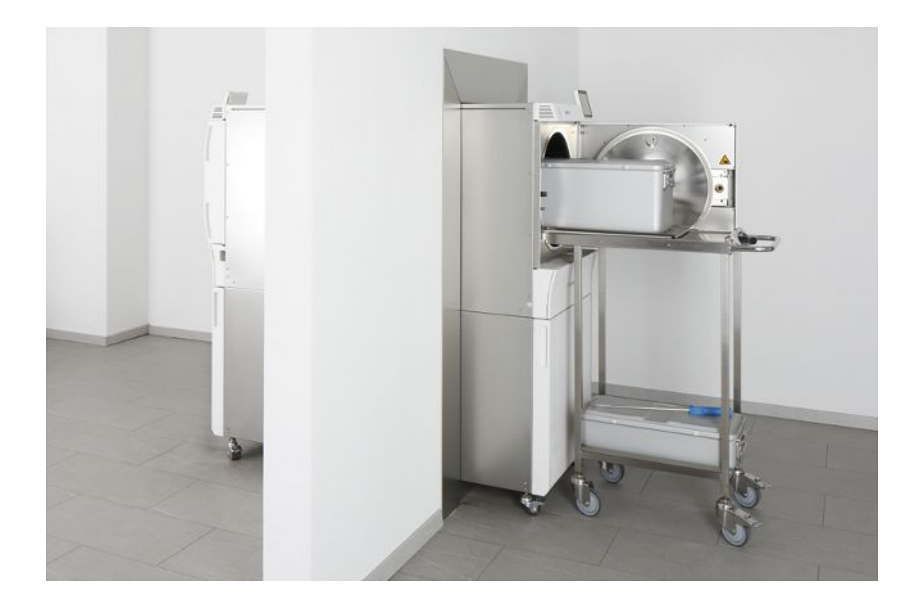

#### Das MELAG Service-Netzwerk für Deutschland

Reinigung, Desinfektion, Verpackung und Sterilisation - das ist unser Element. Wichtig ist uns dabei der Blick aufs Ganze: Deshalb bieten wir eine technische Unterstützung mit vielen Möglichkeiten. Unser flächendeckendes Netzwerk mit Fachhandels- und MELAG Hygiene-Technikern stellt einen erstklassigen Service sicher.

Egal ob Wartung, Reparatur oder Validierung - gemeinsam finden wir den idealen Ansprechpartner:

*MELAG Kundenservice für Deutschland* Mo. - Do.: 08:00 - 17:00 Uhr, Fr.: 08:00 - 16:00 Uhr

Tel.: 030 75 79 11 22 E-Mail: service@melag.de

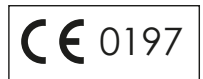

## Inhaltsverzeichnis

| 1 Allgemeine Hinweise                                             | 6  |
|-------------------------------------------------------------------|----|
| Symbole im Dokument                                               | 6  |
| Auszeichnungsregeln                                               | 6  |
| Entsorgung                                                        | 6  |
| 2 Sicherheit                                                      | 7  |
| 3 Leistungsbeschreibung                                           | 8  |
| Bestimmungsgemäßer Gebrauch                                       | 8  |
| Sterilisationsverfahren                                           | 8  |
| Art der Speisewasserversorgung                                    | 8  |
| Sicherheitsvorrichtungen                                          | 8  |
| Programmläufe                                                     |    |
| 4 Gerätebeschreibung                                              | 11 |
| Lieferumfang                                                      | 11 |
| Geräteansichten                                                   | 11 |
| Symbole auf dem Gerät                                             | 13 |
| Colour-Touch-Display                                              | 15 |
| LED Statusleiste                                                  |    |
| Aufnahmegestelle für die Beladung                                 | 17 |
| 5 Erste Schritte                                                  | 18 |
| Aufstellung und Installation                                      |    |
| Versorgung mit Speisewasser                                       |    |
| Gerät einschalten                                                 | 19 |
| Tür öffnen/schließen                                              | 19 |
| 6 Autoklav beladen                                                | 22 |
| Beladung vorbereiten                                              | 22 |
| Autoklav beladen                                                  | 23 |
| Beladungsmengen und -varianten                                    | 25 |
| Beladungssystem Comfort                                           | 25 |
| 7 Sterilisieren                                                   | 26 |
| Wichtige Informationen zum Routinebetrieb                         |    |
| Programm auswählen                                                | 27 |
| Zusätzliche Programmoptionen                                      | 28 |
| Programm starten                                                  | 30 |
| Programm läuft                                                    | 30 |
| Programm manuell abbrechen                                        | 32 |
| Programm ist beendet                                              |    |
| Sterilgut entnehmen                                               | 35 |
| Beladeseite freigeben                                             | 36 |
| Sterilgut lagern                                                  | 36 |
| 8 Protokollieren                                                  | 37 |
| Chargendokumentation                                              | 37 |
| Ausgabemedien                                                     | 37 |
| Protokolle automatisch nach Programmende ausgeben (Sofortausgabe) | 39 |

## **MELAG**

| Protokolle nachträglich ausgeben                       |  |
|--------------------------------------------------------|--|
| Protokolle finden                                      |  |
| 9 Funktionsprüfungen                                   |  |
| Vakuumtest                                             |  |
| Bowie & Dick-Test                                      |  |
| Prüfkörpersystem MELAcontrol Helix und MELAcontrol Pro |  |
| Qualität des Speisewassers                             |  |
| Validierung                                            |  |
| Erneute Leistungsqualifizierung (Requalifizierung)     |  |
| 10 Einstellungen                                       |  |
| Displayposition einstellen                             |  |
| Protokollierung                                        |  |
| Benutzerverwaltung                                     |  |
| Formatierung der CF-Card                               |  |
| Zusatztrocknung                                        |  |
| Intelligente Trocknung                                 |  |
| Datum und Uhrzeit                                      |  |
| Helligkeit                                             |  |
| Lautstärke                                             |  |
| Anzeige                                                |  |
| Tastenton                                              |  |
| Bildschirmschoner                                      |  |
| Protokolldrucker MELAprint 42/44                       |  |
| Label-Printer MELAprint 60                             |  |
| Empfindlichkeit                                        |  |
| Energiesparmodus                                       |  |
| 11 Instandhaltung                                      |  |
| Instandhaltungsintervalle                              |  |
| Reinigen                                               |  |
| Fleckenbildung vermeiden                               |  |
| Austausch der Türdichtung                              |  |
| Türverschluss kontrollieren und ölen                   |  |
| Wartung                                                |  |
| 12 Betriebspausen                                      |  |
| Sterilisierhäufickeit                                  |  |
| Dauer der Betriebspause                                |  |
| Außerbetriebsetzung                                    |  |
| Doppelmantel entleeren                                 |  |
| Transport                                              |  |
| Wiederinbetriebnahme nach Ortswechsel                  |  |
| 13 Betriebsstörungen                                   |  |
| Mitteilungen                                           |  |
| Warn- und Störungsmeldungen                            |  |
|                                                        |  |

| 14 Technische Daten        | 84 |
|----------------------------|----|
| 15 Zubehör und Ersatzteile | 88 |
| Glossar                    | 89 |

## **1** Allgemeine Hinweise

Bitte lesen Sie dieses Benutzerhandbuch, bevor Sie das Gerät in Betrieb nehmen. Das Handbuch enthält wichtige Sicherheitshinweise. Stellen Sie sicher, dass Sie jederzeit Zugriff zur digitalen oder gedruckten Version des Benutzerhandbuches haben.

Sollte das Handbuch nicht mehr lesbar sein, beschädigt werden oder abhandenkommen, können Sie sich ein neues Exemplar im MELAG Downloadcenter unter <u>www.melag.com</u> herunterladen.

## Symbole im Dokument

| Symbol      | Beschreibung                                                                                                    |
|-------------|----------------------------------------------------------------------------------------------------|
| $\triangle$ | Weist auf eine gefährliche Situation hin, deren Nichtbeachtung leichte bis lebensgefährliche Verletzungen zur Folge haben kann.                           |
| ľ           | Weist auf eine gefährliche Situation hin, deren Nichtbeachtung zu einer Beschädigung der Instrumente, der Praxiseinrichtung oder des Gerätes führen kann. |
|             | Weist auf wichtige Informationen hin.                                                                                                    |

## Auszeichnungsregeln

| Beispiel               | Beschreibung                                                                                                    |  |  |
|------------------------|----------------------------------------------------------------------------------------------------|--|--|
| siehe Kapitel 2        | Verweis auf einen anderen Textabschnitt innerhalb des Dokuments.                                                   |  |  |
| Universal-<br>Programm | Wörter oder Wortgruppen, die auf dem Display des Gerätes angezeigt werden, sind als<br>Displaytext gekennzeichnet. |  |  |
| $\checkmark$           | Voraussetzungen für die folgende Handlungsanweisung.                                                               |  |  |
|                        | Verweis auf das Glossar oder einen anderen Textabschnitt.                                                          |  |  |
|                        | Informationen zur sicheren Handhabung.                                                                             |  |  |

## Entsorgung

MELAG-Geräte stehen für höchste Qualität und lange Lebensdauer. Wenn Sie ihr MELAG-Gerät aber nach vielen Jahren des Betriebes endgültig stilllegen wollen, kann die dann vorgeschriebene Entsorgung des Gerätes auch bei MELAG in Berlin erfolgen. Setzen Sie sich hierfür bitte mit Ihrem Fachhändler in Verbindung.

Entsorgen Sie nicht mehr verwendetes Zubehör und Verbrauchsmaterial fachgerecht. Beachten Sie auch die gültigen Entsorgungsvorschriften hinsichtlich möglicher kontaminierter Abfälle.

Die Verpackung schützt das Gerät vor Transportschäden. Die Verpackungsmaterialien sind nach umweltverträglichen und entsorgungstechnischen Gesichtspunkten ausgewählt und deshalb recyclebar. Die Rückführung der Verpackung in den Materialkreislauf verringert das Abfallaufkommen und spart Rohstoffe.

Entsorgen Sie nicht mehr verwendete Ersatzteile, wie z. B. Dichtungen fachgerecht.

MELAG weist den Betreiber darauf hin, dass er für das Löschen personenbezogener Daten auf dem zu entsorgenden Gerät selbst verantwortlich ist.

MELAG weist den Betreiber darauf hin, dass er unter Umständen (z. B. in Deutschland laut ElektroG) gesetzlich verpflichtet ist, vor der Abgabe des Gerätes, Altbatterien und Altakkumulatoren zerstörungsfrei zu entnehmen, sofern diese nicht vom Gerät umschlossen sind.

## 2 Sicherheit

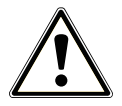

Beachten Sie für den Betrieb des Gerätes die nachfolgend aufgeführten und die in den einzelnen Kapiteln enthaltenen Sicherheitshinweise. Verwenden Sie das Gerät nur für den in dieser Anweisung genannten Zweck. Eine Nichtbeachtung der Sicherheitshinweise kann zu Personenschäden und/oder zu Beschädigungen am Gerät führen.

#### **Qualifiziertes Personal**

- Wie die vorangehende Instrumentenaufbereitung ist auch die Sterilisation mit diesem Autoklav nur von sachkundigem Personal durchzuführen.

#### Netzkabel und Netzstecker

- Schließen Sie nur das im Lieferumfang enthaltene Netzkabel an das Gerät an.
- Das Netzkabel darf nur durch ein Originalersatzteil von MELAG ersetzt werden.
- Halten Sie die gesetzlichen Vorschriften und Anschlussbedingungen des örtlichen Elektrizitätsversorgungsunternehmens ein.
- Betreiben Sie das Gerät niemals, wenn das Netzkabel oder der Netzstecker beschädigt ist.
- Netzkabel oder Netzstecker d
  ürfen nur durch 
  autorisierte Techniker ersetzt werden.
- Beschädigen oder verändern Sie niemals das Netzkabel oder den Netzstecker.
- Biegen oder verdrehen Sie niemals das Netzkabel.
- Ziehen Sie nie am Netzkabel, um den Netzstecker aus der Steckdose zu entfernen. Fassen Sie immer direkt am Netzstecker an.
- Stellen Sie keine schweren Gegenstände auf das Netzkabel.
- Achten Sie darauf, dass das Netzkabel nicht eingeklemmt wird.
- Führen Sie das Netzkabel nicht entlang einer Wärmequelle.
- Fixieren Sie das Netzkabel niemals mit spitzen Gegenständen.
- Die Netzsteckdose muss nach dem Aufstellen frei zugänglich sein, damit das Gerät jederzeit bei Bedarf durch Ziehen des Netzsteckers vom elektrischen Netz getrennt werden kann.

#### Gehäuse öffnen

■ Öffnen Sie niemals das Gehäuse des Gerätes. Unsachgemäßes Öffnen und Reparieren können die elektrische Sicherheit beeinträchtigen und eine Gefahr für den Benutzer bedeuten. Das Öffnen des Gerätes darf nur durch einen ▶autorisierten Techniker erfolgen, der ▶Elektrofachkraft sein muss.

#### Meldepflicht bei schwerwiegenden Vorfällen im Europäischen Wirtschaftsraum

Bitte beachten Sie, dass bei einem Medizinprodukt alle im Zusammenhang mit dem Produkt aufgetretenen schwerwiegenden Vorfälle (z. B. Todesfall oder eine schwerwiegende Verschlechterung des Gesundheitszustandes eines Patienten), welche vermutlich durch das Produkt verursacht wurden, dem Hersteller (MELAG) und der zuständigen Behörde des Mitgliedstaates, in dem der Anwender und/oder der Patient niedergelassen ist, zu melden sind.

## 3 Leistungsbeschreibung

## Bestimmungsgemäßer Gebrauch

Der Autoklav ist für den Einsatz im medizinischen Bereich, z. B. in allgemeinen Arztpraxen und Zahnarztpraxen, Tageskliniken, Ambulanten Zentren, Medizinischen Versorgungszentren, Gemeinschaftspraxen und Krankenhäusern vorgesehen. Nach EN 285 gehört dieser Autoklav zu den Groß-Sterilisatoren. Als Universal-Autoklav ist er für anspruchsvolle Sterilisieraufgaben auf Basis des fraktionierten Vakuumverfahrens geeignet. Dies ermöglicht die vollständige und effektive Durchdringung der ▶Beladung mit gesättigten Dampf. So können Sie z. B. größere Mengen englumiger Instrumente und Übertragungsinstrumente – verpackt oder unverpackt – und Textilien sterilisieren. Typische Anwender sind Ärzte, eingewiesene Praxismitarbeiter und Servicetechniker.

## $\triangle$

Beim Sterilisieren von Flüssigkeiten kann es zu ▶Siedeverzug kommen. Verbrennungen und die Beschädigung des Gerätes können die Folge sein.

Sterilisieren Sie keine Flüssigkeiten mit diesem Gerät. Es ist für die Sterilisation von Flüssigkeiten nicht zugelassen.

## Sterilisationsverfahren

WARNUNG

Der Autoklav sterilisiert auf der Grundlage des ▶ fraktionierten Vakuumverfahrens. Dieses gewährleistet die vollständige und effektive Benetzung oder Durchdringung der Beladung mit Sattdampf.

Mit diesem Verfahren ist die Sterilisation aller in einer Arztpraxis oder Klinik vorkommenden Beladungen gemäß EN 285 möglich.

Für die Erzeugung des Sterilisierdampfes nutzt der Autoklav die sogenannte Doppelmantel-Technologie, d. h. der Autoklav verfügt über einen separaten Dampferzeuger, der mit einer doppelwandigen Sterilisierkammer kombiniert ist. Dort steht nach dem Aufheizen permanent Dampf zur Verfügung. Die Wände der Sterilisierkammer haben dadurch eine definierte Temperatur und die Kammer selbst ist vor Überhitzung geschützt.

Dieses besonders effektive Verfahren unterstützt die schnelle ▶Evakuierung der Luft aus der Sterilisierkammer, aus den Sterilisierverpackungen und aus den Hohlräumen von Instrumenten. So können Sie in kürzester Zeit große Mengen von Instrumenten oder Textilien sterilisieren und sehr gute Trocknungsergebnisse erzielen.

## Art der Speisewasserversorgung

Der Autoklav arbeitet mit einem Speisewasser-Einweg-System. Er verwendet für jeden Sterilisiervorgang frisches Speisewasser in Form von Sdemineralisiertem oder Sdestilliertem Wasser. Die Qualität des Speisewassers wird über eine integrierte Leitfähigkeitsmessung permanent überwacht. So werden Flecken auf Instrumenten und eine Verschmutzung des Autoklaven – sorgfältige Instrumentenvorbereitung vorausgesetzt – verhindert.

## Sicherheitsvorrichtungen

#### Interne Prozessüberwachung

In der Elektronik des Autoklaven ist ein Prozessbeurteilungssystem integriert. Es vergleicht während eines Programms die Prozessparameter wie Temperatur, Zeit und Druck. Es überwacht die Parameter hinsichtlich ihrer Grenzwerte bei Ansteuerung und Regelung und gewährleistet eine sichere und erfolgreiche Sterilisation. Ein Überwachungssystem prüft die Gerätekomponenten des Autoklaven auf ihre Funktionstüchtigkeit und Zusammenspiel. Wenn ein oder mehrere Parameter festgelegte Grenzwerte überschreiten, gibt der Autoklav Warn- oder Störungsmeldungen aus und bricht, wenn nötig, das Programm ab. Beachten Sie nach einem Programmabbruch die Hinweise auf dem Display.

Der Autoklav arbeitet zudem mit einer elektronischen Parametersteuerung. Damit optimiert der Autoklav die Gesamtbetriebszeit eines Programms in Abhängigkeit der Beladung.

#### Türmechanismus

Der Autoklav überprüft jederzeit Druck und Temperatur in der Sterilisierkammer und lässt ein Öffnen der Tür bei Überdruck nicht zu. Der motorgetriebene automatische Türverschluss öffnet die Tür langsam durch Drehen der Verschlussmutter und hält die Tür, während sie öffnet. Selbst bei Druckunterschieden würde bis zum vollständigen Öffnen der Tür ein Druckausgleich stattfinden.

#### Unabhängiges Registriergerät (URG)

Für die Registrierung der Prozessdaten ist das unabhängige Registriergerät (URG) zuständig. Die Prozessdaten werden vollkommen unabhängig von der Steuerung ermittelt und im Protokoll dokumentiert.

#### Menge und Qualität des Speisewassers

Die Menge und Qualität des >Speisewassers werden vor jedem Programmstart automatisch kontrolliert.

#### Automatische Notabschaltung

Der Autoklav verfügt über eine automatische Notabschaltung, d. h. der Autoklav schaltet sich automatisch aus, wenn das interne Prozessbeurteilungssystem eine Störung erkannt hat, die eine besondere Gefahrensituation darstellt. Erst wenn die Störung behoben wurde, kann der Autoklav wieder eingeschaltet werden.

## Programmläufe

Ein Programm läuft in drei Hauptphasen ab: der Entlüftungs- und Aufheizphase, der Sterilisierphase und der Trocknungsphase. Nach dem Start eines Programms können Sie den Programmlauf am Display verfolgen. Es werden Kammertemperatur und -druck sowie die Dauer bis zum Sterilisations- oder Trocknungsende angezeigt.

| Programmphase                | Beschreibung                                                                                                    |  |  |
|------------------------------|----------------------------------------------------------------------------------------------------|--|--|
| 1. Entlüftungs- und Aufheiz- | Entlüften                                                                                                    |  |  |
| phase                        | Die Entlüftungsphase beinhaltet die Konditionierung und Fraktionierung. Während der<br>Konditionierung wird wiederholt Dampf in die ▶Sterilisierkammer ein- und ausgeleitet.<br>Dadurch entsteht ein Überdruck und Restluft wird entfernt. Anschließend wird während<br>der Fraktionierung abwechselnd das Gemisch aus Luft und Dampf evakuiert und<br>Dampf in die Sterilisierkammer eingespeist. Dieses Verfahren wird auch fraktioniertes<br>Vakuumverfahren genannt. |  |  |
|                              | Aufheizen                                                                                                    |  |  |
|                              | Durch fortlaufende Dampfeinleitung in die Sterilisierkammer steigen Druck und Temperatur, bis die programmspezifischen Sterilisierparameter erreicht sind.                                                                                                    |  |  |
| 2. Sterilisierphase          | Sterilisieren                                                                                                    |  |  |
|                              | Wenn Druck und Temperatur den programmabhängigen Sollwerten entsprechen, be-<br>ginnt die Sterilisierphase. Die entsprechenden Programmparameter (Druck und Tem-<br>peratur) werden auf Sterilisierniveau gehalten. Die Sterilisierzeit (Plateauzeit) wird am<br>Display angezeigt.                                                                                                    |  |  |
| 3. Trocknungsphase           | Druckablass                                                                                                    |  |  |
|                              | Nach der Sterilisierphase erfolgt ein Druckablass aus der Sterilisierkammer.                                                                                                    |  |  |
|                              | Trocknen                                                                                                    |  |  |
|                              | Die Trocknung des Sterilguts erfolgt durch ein Vakuum, die sogenannte Vakuumtrock-<br>nung.                                                                                                    |  |  |
|                              | Belüften                                                                                                    |  |  |
|                              | Am Ende eines Programms wird die Sterilisierkammer über den Belüftungsfilter mit ste-<br>riler Luft an den Umgebungsdruck angeglichen. Eine entsprechende Displaymeldung<br>Belüften wird angezeigt.                                                                                                    |  |  |

#### Programmphasen eines regulären Aufbereitungsprogramms

| <u> </u>             |                                                                                                    |
|----------------------|----------------------------------------------------------------------------------------------------|
| Programmphase        | Beschreibung                                                                                                    |
| 1. Evakuierungsphase | Die Sterlisierkammer wird evakuiert, bis der Druck für den Vakuumtest erreicht ist.                                                                                                    |
| 2. Ausgleichszeit    | Es folgt eine Ausgleichszeit von 5 min.                                                                                                    |
| 3. Messzeit          | Die Messzeit beträgt 10 min. Innerhalb dieser Messzeit wird der Druckanstieg in der<br>Sterilisierkammer gemessen. Der Evakuierungsdruck und die Ausgleichszeit oder Mes-<br>szeit werden auf dem Display angezeigt. |
| 4. Belüften          | Nach Ablauf der Messzeit wird die Sterilisierkammer belüftet.                                                                                                    |
| 5. Testende          | Auf dem Display werden das Testergebnis, die Chargennummer, die Anzahl der Ge-<br>samtchargen sowie die Leckrate angezeigt.                                                                                          |

#### Programmphasen des Vakuumtests

## 4 Gerätebeschreibung

## Lieferumfang

Kontrollieren Sie bitte den Lieferumfang, bevor Sie das Gerät aufstellen und anschließen.

- Cliniclave 45 D oder Cliniclave 45 MD
- Benutzerhandbuch
- Technisches Handbuch
- Installations- und Aufstellungsprotokoll
- Werksprüfungsnachweis inklusive Konformitätserklärung
- Gewährleistungsurkunde
- CF-Card
- Gleitschiene Basic oder Gleitschiene Comfort
- Schutzhandschuhe
- 4x Tragegriff
- Transportstangen-Set (nur bei getrenntem Versand von Gerät und Unterschrank)
- 4x Schraube M12x12
- Ablaufschlauch inklusive zwei Dichtungen (2x bei Cliniclave 45 MD)
- Schlauch PTFE 8/6x600
- 2x Schlauch PTFE 16/13x600
- Membrantülle, groß (24 mm, 2x bei Cliniclave 45 MD)
- Membrantülle, klein (5 mm, 2x bei Cliniclave 45 MD)
- Maulschlüssel für Validierstutzen-Anschluss/Rollen des Unterschranks
- · Ringschlüssel für Befestigungsmuttern des Validierstutzens
- · Innensechskantschlüssel zum Not-Öffnen der Tür
- MELAG-Öl für Türverschlussmutter
- Prüflehre TR20 für Türverschlussmutter
- Testsystem für Bowie & Dick-Test
- · Komponentenset Wandeinbau (Verkleidung für Wanddurchbruch)
- Installationsset (wird vorab versandt)

## Geräteansichten

#### 🖙 HINWEIS

So erkennen Sie die Belade- und Entnahmeseite des Autoklaven und Unterschranks:

- Der Lüfter oben am Autoklaven liegt immer auf der Beladeseite.
- Cliniclave 45 D: Die T
  ür des Unterschranks l
  ässt sich nur auf der Beladeseite öffnen.
- Cliniclave 45 MD: Der Unterschrank ist innen durch ein Blech in eine Belade- und Entnahmeseite getrennt. Die tiefere Seite ist die Beladeseite.

#### Ansicht von vorn

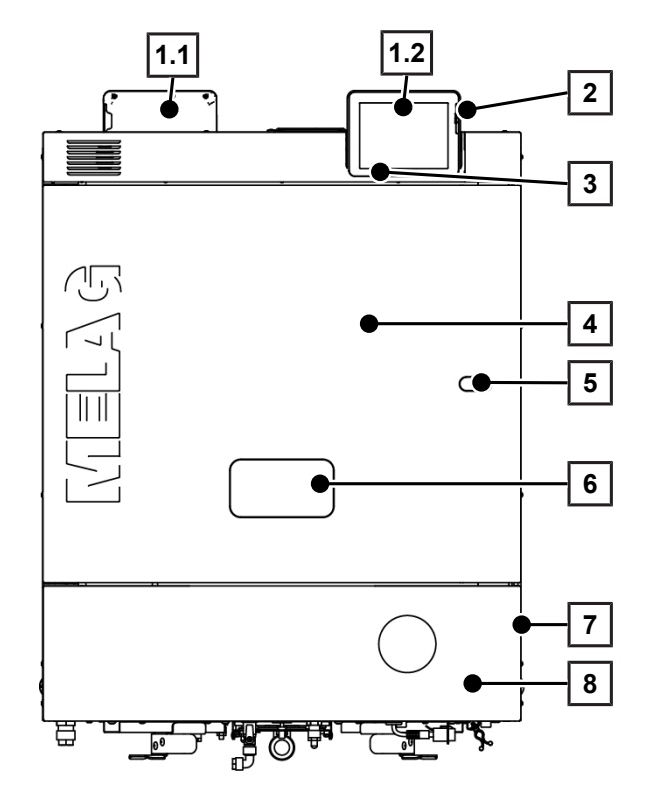

Detailansicht mit geöffneter Serviceklappe (Beladeseite)

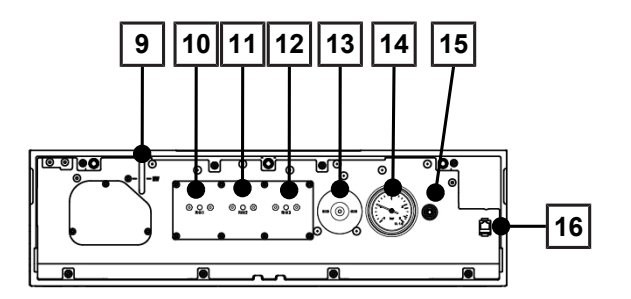

Detailansicht mit geöffneter Serviceklappe (Entnahmeseite)

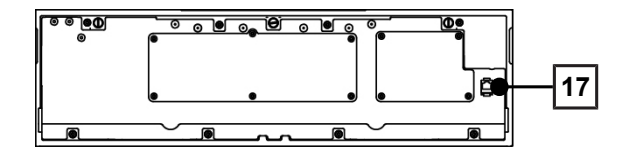

- 1.1 Colour-Touch-Display (Entnahmeseite)
- 1.2 Colour-Touch-Display (Beladeseite)
- 2 Kartenschacht der CF-Card
- 3 LED Statusleiste
- 4 Tür (öffnet schwenkend nach links/ rechts)
- 5 Öffnung zum Not-Öffnen der Tür\*)
- 6 Validierstutzen\*)
- 7 Netzschalter (verdeckt, über seitlichen Eingriff zugänglich)
- 8 Serviceklappe
- \*) hinter Abdeckung

- 9 Füllstandanzeige Dampferzeuger
- 10 Rückstellknopf Überhitzungsschutz RHK1 (Sicherheitstemperaturbegrenzer)
- 11 Rückstellknopf Überhitzungsschutz RHK2 (Sicherheitstemperaturbegrenzer)
- 12 Rückstellknopf Überhitzungsschutz RHK3 (Sicherheitstemperaturbegrenzer)
- 13 Sterilfilter
- 14 Manometer (Doppelmantel-Dampferzeuger)
- 15 Öffnung zum Not-Andrehen der Vakuumpumpe
- 16 Serviceanschluss Netzwerkkabel (RJ45)
- 17 Anschluss Netzwerkkabel (RJ45) für Service

Ansicht von unten

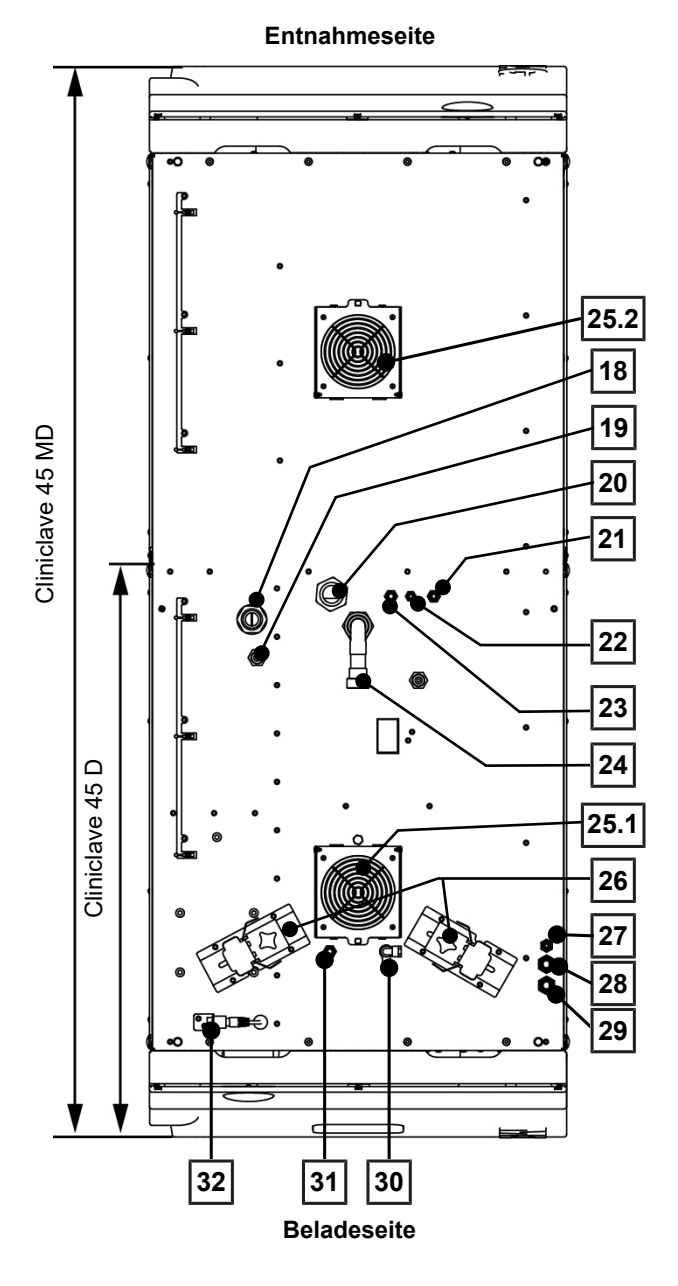

## Symbole auf dem Gerät

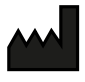

Hersteller des Produktes

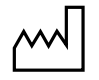

Herstellungsdatum des Produktes

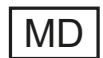

Kennzeichnung als Medizinprodukt

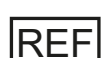

Artikelnummer des Produktes

4 Gerätebeschreibung

- 18 Netzleitung
- 19 Anschluss Netzstecker MELAdem 56/56 M
- 20 Kaltwasseranschluss (gebäudeseitig)
- 21 Speisewasseranschluss Wasser-Aufbereitungsanlage
- 22 Anschluss der Konzentratleitung Wasser-Aufbereitungsanlage
- 23 Kaltwasseranschluss Wasser-Aufbereitungsanlage
- 24 Abwasseranschluss
- 25.1 Lüfter
- 25.2 Lüfter\*)
- 26 Haltevorrichtung und Spannschlitten für Abwasserschlauch
- 27 Anschluss Notablassschlauch
- 28 Überdruckleitung des Federsicherheitsventils "Doppelmantel"\*\*)
- 29 Überdruckleitung des Federsicherheitsventils "Kammer"\*\*)
- 30 Hahn zum manuellen Entleeren des Behälters freier Auslauf
- 31 Anschluss zum Entkalken der Vakuumpumpe (nur für Servicetechniker)
- 32 Anschluss Netzwerkkabel (RJ45)
- \*) Gilt für Cliniclave 45 MD.
- \*\*) Pos. 28 und 29 sind beim Cliniclave 45 D vertauscht.

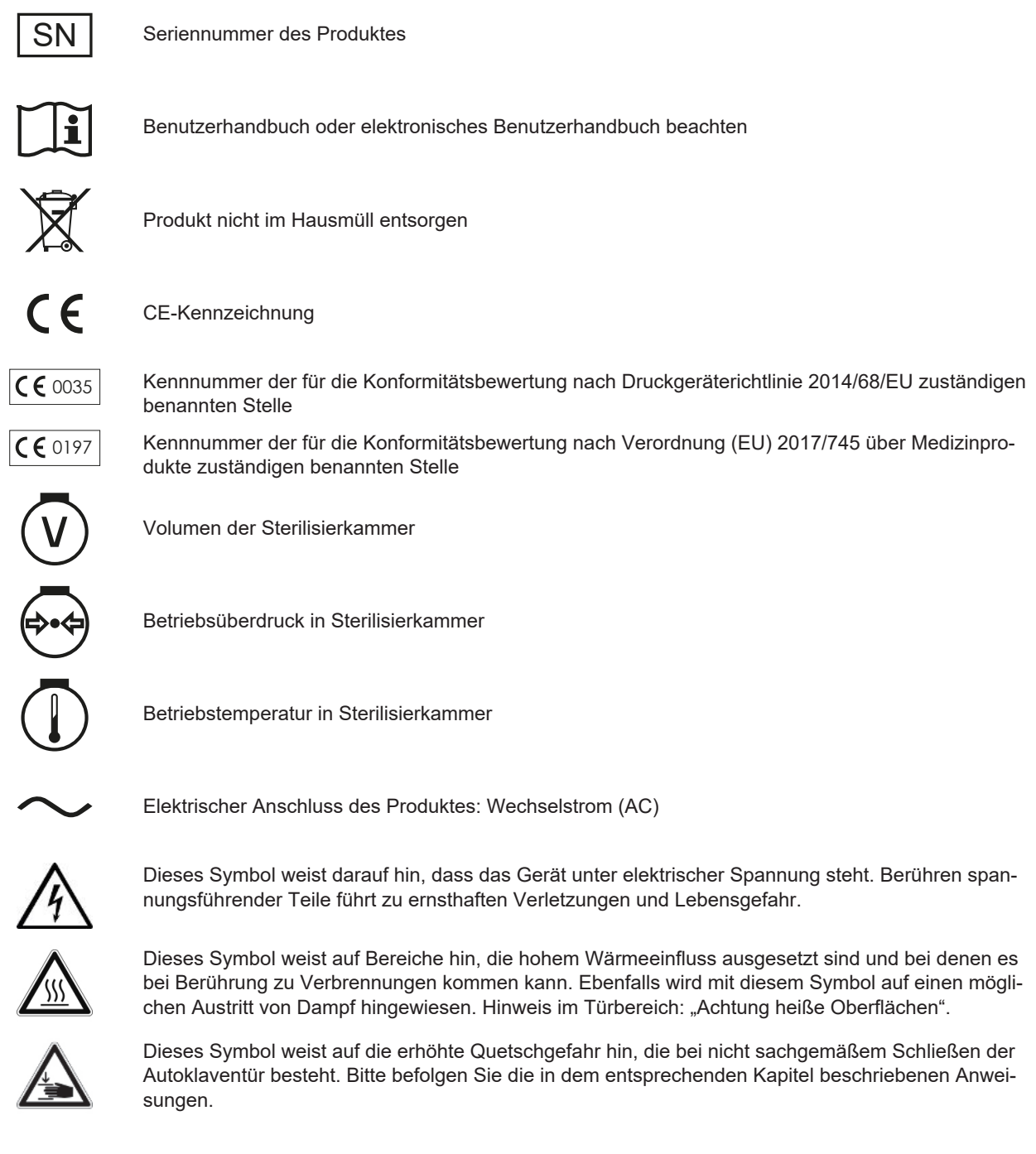

#### Symbole am Netzschalter

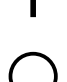

Gerät einschalten

Gerät ausschalten

## **Colour-Touch-Display**

Das Bedienpanel besteht aus einem farbigen 5,5 Zoll Touch-Display.

Der Autoklav kann sowohl von der Belade- als auch von der Entnahmeseite über das Colour-Touch-Display bedient werden. Die Programmauswahl und der Programmstart erfolgen immer auf der Beladeseite. Dabei kann abhängig von der Bediensituation eine Seite vorübergehend gesperrt sein. Bitte beachten Sie dazu die jeweilige Meldung am Display.

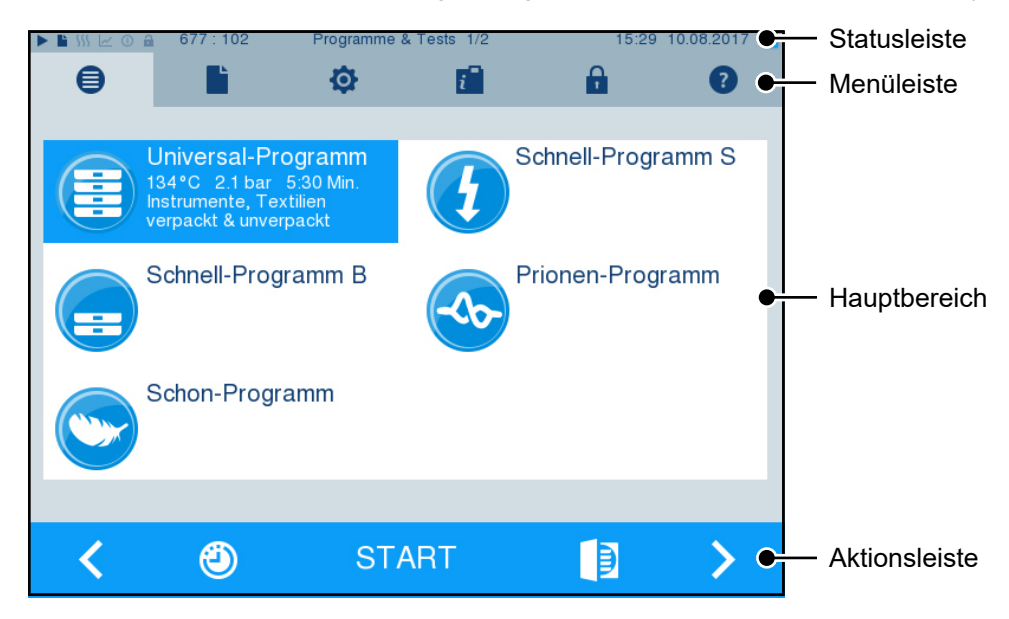

| Symbole in der Statusleiste            |                     | Beschreibung                                                                                                    |  |  |
|----------------------------------------|---------------------|----------------------------------------------------------------------------------------------------|--|--|
|                                        | Programme/Tests     | zeigt an, ob ein Programm/Test läuft                                                                                                    |  |  |
|                                        | Sofortausgabe       | zeigt an, ob die Sofortausgabe aktiviert/deaktiviert ist                                                                                                    |  |  |
| 555                                    | Zusatztrocknung     | zeigt an, ob die Zusatztrocknung aktiviert/deaktiviert ist                                                                                                    |  |  |
| <u></u>                                | Grafikprotokolle    | zeigt an, ob die Aufzeichnung von Grafikprotokollen aktiviert/deaktiviert ist                                                                                                    |  |  |
| 0                                      | Energiesparmodus    | zeigt an, ob sich der Autoklav aktuell im Energiesparmodus befindet                                                                                                    |  |  |
| â                                      | Servicebereich      | zeigt an, ob ein Servicetechniker im Servicebereich eingeloggt ist                                                                                                    |  |  |
|                                        | Status CF-Card      | zeigt an, ob eine CF-Card gesteckt ist und ob ein Lese- oder Schreibzugriff statt-<br>findet                                                                                                    |  |  |
| Symbole in der Menüleiste Beschreibung |                     | Beschreibung                                                                                                    |  |  |
| •                                      | Programme/Tests     | Hier finden Sie alle Aufbereitungsprogramme und Tests, z. B. Vakuumtest,<br>Bowie & Dick-Test usw.                                                                                                    |  |  |
|                                        | Protokollausgabe    | Hier können Sie sich die gesamte Protokoll-Liste anzeigen lassen, Protokolle<br>eines eingegrenzten Zeitfensters, z. B. des Tages, des Monats usw. oder<br>bestimmte Protokolltypen sowie Protokolle löschen. |  |  |
| ¢                                      | Einstellungen       | Hier können Sie verschiedene Einstellungen vornehmen, z. B. Datum und Uhr-<br>zeit, Helligkeit etc. Außerdem legen Sie einmalig die Standard-Protokolleinstell-<br>ungen zur Protokollausgabe fest.           |  |  |
| i                                      | Info-/Statusfenster | Zeigt Informationen zu Software-Version und Gerätedaten, z. B. Gesamtchar-<br>gen, Wartungszähler, Protokolleinstellungen, Protokollspeicher und weitere<br>technische Werte.                                 |  |  |
| â                                      | Servicebereich      | Nur für Servicetechniker.                                                                                                    |  |  |
| ?                                      | Hilfemenü           | Gibt, abhängig vom gewählten Fenster und der Bediensituation, Hinweise zur Bedienung oder Funktion des aktuell angewählten Fensters.                                                                          |  |  |

| Symbole in der Aktionsleiste |                                    | Beschreibung                                                                                                    |
|------------------------------|------------------------------------|----------------------------------------------------------------------------------------------------|
|                              | Tür auf                            | öffnet die Tür des Autoklaven                                                                                                  |
| <                            | zurück                             | wechselt zum vorherigen Fenster                                                                                                |
| >                            | vor                                | wechselt zum nächsten Fenster                                                                                                  |
| IJ                           | Abbrechen/zurück<br>ohne Speichern | wechselt zum übergeordneten Menü, verlässt das Fenster ohne Speichern                                                          |
| Ð                            | Zoom (+)                           | zeigt weitere Details, z. B. weitere Werte nach Ende eines gelaufenen<br>Programms                                             |
| ٩                            | Startzeitvorwahl                   | wechselt in das Menü Startzeitvorwahl                                                                                          |
| Û                            | Löschen                            | löscht Protokolle aus dem internen Protokollspeicher/löscht den als Standard gespeicherten Protokolldrucker oder Label-Printer |
| <b>.</b>                     | Suche                              | Suche nach Label-Printer(n)/Protokolldrucker(n)                                                                                |
| <b>&gt;&gt;</b>              | Überspringen                       | wechselt ohne Eingabe der geforderten Daten zum nächsten Fenster                                                               |

## **LED Statusleiste**

Die am unteren Rand des Displays befindliche Statusleiste weist farblich auf verschiedene Situationen hin.

| Farbe der LED | Bedeutung                                                  |  |
|---------------|------------------------------------------------------------|--|
| Blau          | Standby, Programm läuft, Trocknung hat noch nicht begonnen |  |
| Grün          | Trocknung läuft, Programm erfolgreich beendet              |  |
| Gelb          | Warnmeldung, Software-Update läuft                         |  |
| Rot           | Störungsmeldung, Programm nicht erfolgreich beendet        |  |

## Aufnahmegestelle für die Beladung

#### HINWEIS

Die Verwendung der Aufnahmegestelle in der hinteren Hälfte des Cliniclave 45 MD mit der Gleitschiene Basic wird nicht empfohlen. Bitte verwenden Sie in diesem Fall das Beladungssystem Comfort.

#### Aufnahmegestell für 2 Instrumentenkörbe oder 4 große Tabletts

Im Cliniclave 45 D kann ein Gestell, im Cliniclave 45 MD können zwei Gestelle dieser Art eingesetzt werden.

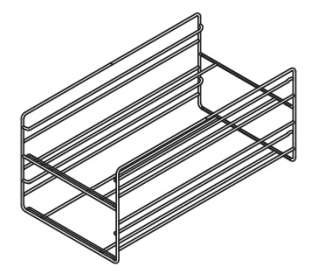

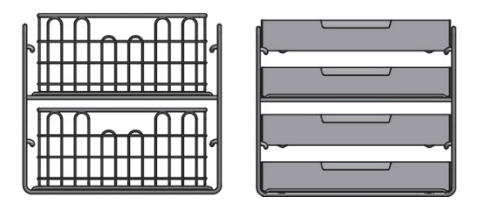

für 2 Instrumentenkörbe oder 4 große Tabletts

## 5 Erste Schritte

## Aufstellung und Installation

#### HINWEIS

Beachten Sie für die Aufstellung und Installation die Angaben im Technischen Handbuch. Dort sind alle bauseitigen Voraussetzungen detailliert aufgeführt.

Beachten Sie zur sicheren Handhabung Folgendes:

- Kontrollieren Sie das Gerät nach dem Auspacken auf Transportschäden.
- Lassen Sie das Gerät nur von Personen aufstellen, installieren und in Betrieb nehmen, die durch MELAG autorisiert sind.
- Lassen Sie den Elektroanschluss und die Anschlüsse für Zu- und Abwasser nur von einem Fachmann einrichten.
- Bei Verwendung des optionalen elektronischen Leckwassermelders (Wasserstopp) wird das Risiko eines Wasserschadens minimiert.
- Das Gerät ist nicht f
  ür den Betrieb in explosionsgef
  ährdeten Bereichen geeignet.
- Installieren und betreiben Sie das Gerät in einer frostfreien Umgebung.
- Das Gerät ist f
  ür den Einsatz au
  ßerhalb der Patientenumgebung vorgesehen. Der Mindestabstand zum Behandlungsplatz muss im Radius mindestens 1,5 m betragen.
- Dokumentationsmedien (Computer, CF-Kartenlesegerät etc.) müssen so platziert werden, dass sie nicht in Kontakt mit Flüssigkeiten kommen können.

#### Installations- und Aufstellungsprotokoll

Als Nachweis für eine ordnungsgemäße Aufstellung, Installation und Erstinbetriebnahme sowie für Ihren Anspruch auf Gewährleistung ist das Aufstellungsprotokoll von dem verantwortlichen Fachhändler auszufüllen und eine Kopie an MELAG zu schicken.

### Versorgung mit Speisewasser

#### Verwendung von qualitativ hochwertigem Speisewasser

Für die Dampfsterilisation ist die Verwendung von ▶destilliertem oder ▶demineralisiertem/vollentsalztem Wasser erforderlich. Die ▶EN 285 empfiehlt bei der Verwendung von Speisewasser die Richtwerte gemäß Anhang B, Tabelle B.1 zu beachten (siehe Technisches Handbuch). Für den Regelbetrieb des Autoklaven sollte der nach der ▶EN 285 in Tabelle B.1 empfohlene Wert von 5 µS/cm nicht überschritten werden.

Das Speisewasser aus der Umkehr-Osmose-Anlage MELAdem 56/MELAdem 56 M erfüllt die Anforderungen an das Speisewasser.

Aufgrund der Konstruktion des Dampferzeugers und des verwendeten Verfahrens zur Dampferzeugung mit integrierter Entgasung sind in Ausnahmefällen kurzfristig höhere Werte bei der Leitfähigkeit zulässig. Dies hält auch den Praxisbetrieb aufrecht:

- Planen Sie einen zeitnahen Austausch der Mischbettharzpatrone ein, wenn die Leitfähigkeit oberhalb von 5 
  µS/cm liegt.
- Bei Erreichen einer Leitfähigkeit von 20 µS/cm wird eine Warnmeldung am Display ausgegeben. Tauschen Sie die Mischbettharzpatrone aus oder kontrollieren Sie die Anlage.

#### Speisewasserversorgung im Autoklav

Die Versorgung mit Speisewasser erfolgt vorzugsweise über die Wasser-Aufbereitungsanlagen MELAdem 56 oder MELAdem 56 M. Diese Wasser-Aufbereitungsanlagen produzieren für den Autoklav die optimale Speisewasserqualität. Die Wasser-Aufbereitungsanlagen werden über den im Autoklaven eingebauten freien Auslauf versorgt. Er dient der

## MELAG

Absicherung gegen zurückfließendes Wasser in das Trinkwassernetz und entspricht in vollem Umfang der ▶EN 1717 (Flüssigkeitskategorie 5). Weitere Informationen finden Sie im Benutzerhandbuch der Wasser-Aufbereitungslange.

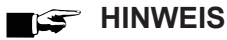

Wenn Sie eine Wasser-Aufbereitungsanlage eines anderen Herstellers einsetzen möchten, halten Sie bitte erst Rücksprache mit MELAG und beachten Sie die Installationshinweise.

## Gerät einschalten

Folgendes muss erfüllt oder vorhanden sein:

- Das Gerät ist am Stromnetz angeschlossen.  $\checkmark$
- Die Versorgung mit Speisewasser ist gesichert.
- Schalten Sie das Gerät am Netzschalter ein. 1.

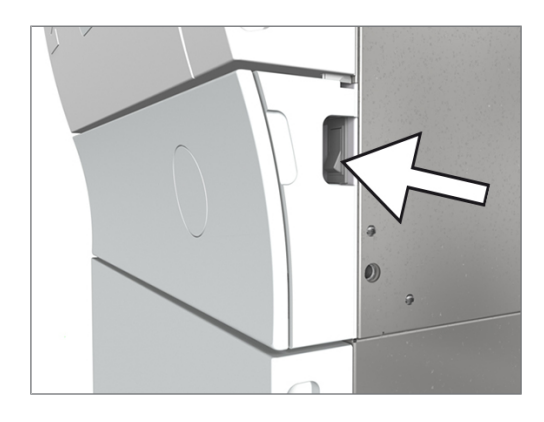

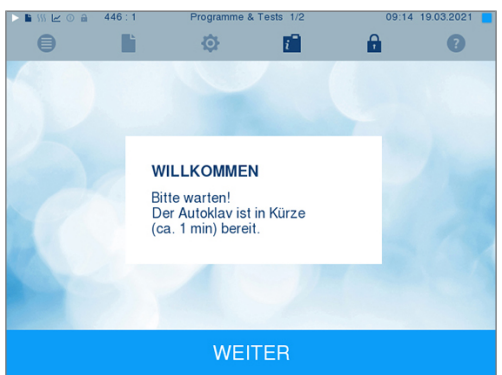

Sofort nach dem Einschalten wird der Wasserstand des Speisewassers kontrolliert und vorgeheizt.

Nach dem Einschalten des Gerätes ist eine Vorheizzeit von ca. 20 min abhängig vom Gerätetyp erforderlich. Diese Zeit wird zum Vorheizen des Doppelmantel-Dampferzeugers benötigt.

## Tür öffnen/schließen

Der Autoklav verfügt über eine motorgetriebene automatische Türverriegelung mit Gewindespindel. Nur bei geschlossener Tür sind Eingaben am Display des Autoklaven möglich.

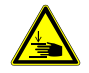

2.

#### VORSICHT

Quetschgefahr beim Schwenken der Tür.

Wenn das Willkommen-Bild angezeigt wird, drücken Sie auf

WEITER. Das Display wechselt in das Hauptmenü.

Fassen Sie die Tür immer an den dafür vorgesehenen seitlichen Grifftaschen an.

#### 🖙 HINWEIS

Abhängig von der Bediensituation und um die Trennung der unreinen von der reinen Seite zu gewährleisten, kann immer nur eine Seite des Autoklaven geöffnet werden.

### Tür öffnen

Die Tür wird durch Drücken des Tür-Symbols

am Display geöffnet.

Beachten Sie beim Öffnen der Tür folgende Hinweise, um eine einwandfreie Funktion des Türverschlussmechanismus zu gewährleisten:

- Öffnen Sie die Tür nie gewaltsam.
- Ziehen Sie die Tür nicht auf. Die Tür entriegelt automatisch.

### 

Lassen Sie die Tür nur zum Be- und Entladen des Autoklaven offen. Wenn Sie die Tür geschlossen halten, sparen Sie Energie.

#### Tür schließen

Um die Tür zu schließen, drücken Sie diese fest an, bis der automatische Türverschluss greift. Nachdem die Tür geschlossen ist, wechselt die Anzeige auf dem Display wieder zum Programm-Menü. Mit dem Start eines Programms wird die Tür druckdicht verschlossen.

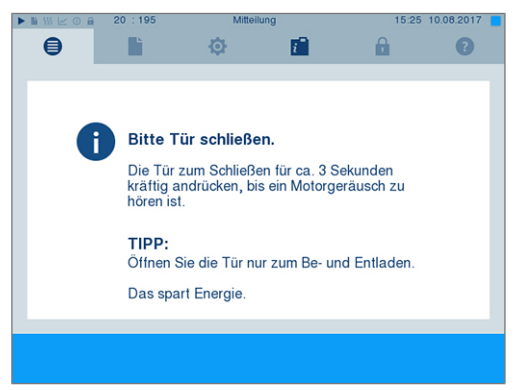

Beachten Sie beim Schließen der Tür folgende Hinweise, um eine einwandfreie Funktion des Türverschlussmechanismus zu gewährleisten:

- Vergewissern Sie sich, dass die Bremsen der Geräterollen betätigt sind.
- Werfen Sie die Tür nicht mit Schwung zu.
- Halten Sie die T
  ür angedr
  ückt, bis der T
  ürverschluss greift.

#### Manuelle Tür-Notöffnung

## 

Verbrennungsgefahr durch heißen Wasserdampf. Beim Öffnen der Tür kann heißer Wasserdampf aus der Sterilisierkammer austreten, z. B. wenn dies während eines laufenden Programms oder kurz unmittelbar nach Programmende notwendig ist.

Verbrennungen können die Folge sein.

- Wenn Wasserdampf nach dem Ausschalten unter dem Gerät an der linken Seite austritt, warten Sie, bis der Vorgang beendet ist. Warten Sie weitere 5 min, bevor Sie die Tür öffnen.
- Stellen Sie sich seitlich vor die T
  ür und halten Sie ausreichend Abstand.
- Lassen Sie die Sterilisierkammer abkühlen, bevor Sie ggf. die Beladung entnehmen.

#### 🖙 HINWEIS

Die Tür sollte stets auf der Beladeseite geöffnet werden. Nur nach einem erfolgreich beendeten Programmlauf sollte sie auf der Entnahmeseite geöffnet werden.

## MELAG

4.

Öffnung.

Um die Tür im Notfall, z. B. bei Stromausfall öffnen zu können, kann die Tür wie folgt manuell geöffnet werden:

- 1. Wenn der Autoklav noch eingeschaltet ist, schalten Sie ihn am Netzschalter aus.
- 2. Entfernen Sie die Abdeckkappe für die Tür-Notöffnung, indem Sie die Abdeckkappe auf der zur Türmitte liegenden Seite hineindrücken, d. h. bei einer Tür mit Rechtsanschlag auf der rechten Seite, bei einer Tür mit Linksanschlag auf der linken Seite der Abdeckkappe.

 Hebeln Sie die Abdeckkappe schräg aus der Öffnung, beachten Sie dabei die Haltelaschen.

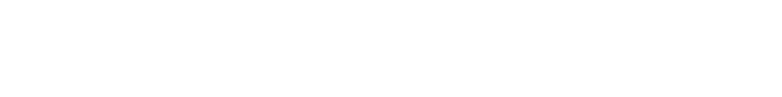

 Drehen Sie den Innensechskantschlüssel zum Öffnen der Tür gegen den Uhrzeigersinn.

Nehmen Sie den im Lieferumfang enthaltenen 10 mm

Halterung im Unterschrank. Stecken Sie den

Innensechskantschlüssel aus der speziell dafür vorgesehenen

Innensechskantschlüssel in die Verschlussmutter hinter der

6. Entfernen Sie den Innensechskantschlüssel nach dem Öffnen und setzen Sie die Abdeckkappe wieder ein.

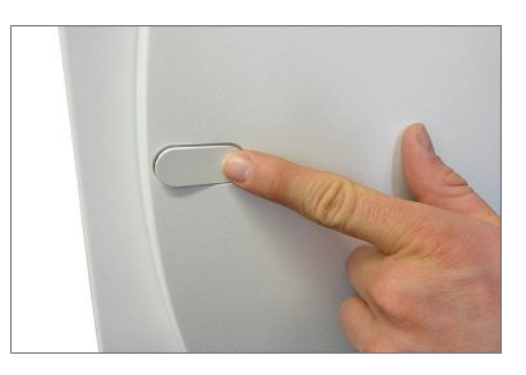

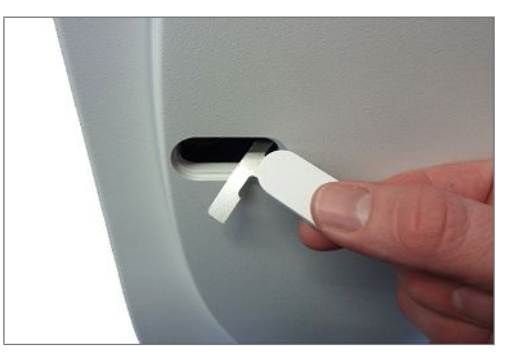

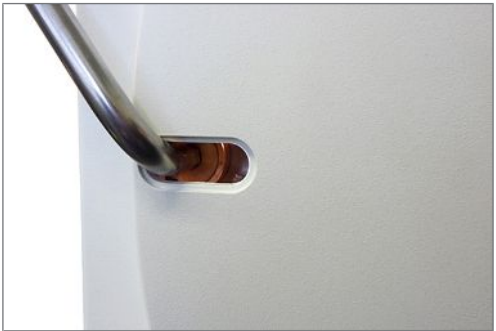

## 6 Autoklav beladen

## **Beladung vorbereiten**

Vor der Sterilisation erfolgt immer die sachgemäße Reinigung und Desinfektion. Nur so kann eine anschließende Sterilisation der ▶Beladung gewährleistet werden. Verwendete Materialien, Reinigungsmittel und Aufbereitungsverfahren sind von entscheidender Bedeutung.

Beachten Sie zur sicheren Handhabung Folgendes:

- Verwenden Sie nur Verpackungsmaterialien und -systeme, die laut Herstellerangaben f
  ür die Dampfsterilisation geeignet sind.
- Verwenden Sie nur Original-Zubehör von MELAG oder von MELAG freigegebenes Fremdzubehör.

#### Aufbereitung von Textilien

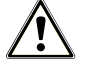

#### WARNUNG

Durch falsche Aufbereitung von Textilien, z. B. eines Wäschepaketes, kann die Dampfdurchdringung behindert werden oder Sie erhalten schlechte Trocknungsergebnisse.

Die Textilien könnten nicht sterilisiert werden.

Beachten Sie bei der Mufbereitung von Textilien und beim Unterbringen der Textilien in Sterilcontainern Folgendes:

- Befolgen Sie die Anweisungen der Textilhersteller zur Aufbereitung und beachten Sie relevante Normen und Richtlinien (in Deutschland z. B. von ▶ RKI und ▶ DGSV).
- Richten Sie die Falten der Textilien parallel zueinander aus.
- Stapeln Sie die Textilien möglichst senkrecht und nicht zu eng in die Sterilcontainer, damit sich Strömungskanäle bilden können.
- Wenn sich Textilpakete nicht zusammen halten lassen, schlagen Sie die Textilien in Sterilisierpapier ein.
- Sterilisieren Sie nur trockene Textilien.
- Die Textilien dürfen keinen direkten Kontakt zur Sterilisierkammer haben, sie saugen sich sonst mit Kondensat voll.

#### Aufbereitung von Instrumenten

Unverpacktes Sterilgut verliert beim Kontakt mit Umgebungsluft seine Sterilität. Beabsichtigen Sie eine sterile Lagerung Ihrer Instrumente, verpacken Sie diese vor der Sterilisation in einer geeigneten Verpackung.

Beachten Sie bei der Aufbereitung von gebrauchten und fabrikneuen Instrumenten Folgendes:

- Befolgen Sie unbedingt die Anweisungen der Instrumentenhersteller zur Aufbereitung und beachten Sie die relevanten Normen und Richtlinien (in Deutschland z. B. von ▶RKI, ▶DGSV und ▶DGUV Vorschrift 1).
- Reinigen Sie die Instrumente sehr gründlich, z. B. mit Hilfe eines Ultraschallgerätes oder Reinigungs- und Desinfektionsgerätes.
- Spülen Sie die Instrumente zum Abschluss der Desinfektion und Reinigung mit möglichst demineralisiertem oder destilliertem Wasser und trocknen Sie die Instrumente danach mit einem sauberen, fusselfreien Tuch gründlich ab.
- Setzen Sie nur Pflegemittel ein, die für die Dampfsterilisation geeignet sind. Fragen Sie beim Hersteller des Pflegemittels nach. Verwenden Sie keine wasserabweisenden Pflegemittel oder dampfundurchlässigen Öle.
- Beachten Sie beim Einsatz von Ultraschallgeräten, Pflegegeräten für Hand- und Winkelstücke sowie Reinigungsund Desinfektionsgeräten unbedingt die Aufbereitungshinweise der Instrumentenhersteller.

### ACHTUNG

Reste von Desinfektions- und Reinigungsmitteln führen zu Korrosion.

Erhöhter Wartungsbedarf und die Beeinträchtigung der Funktion des Gerätes können die Folge sein.

## Autoklav beladen

Nur wenn der Autoklav richtig beladen ist, kann die Sterilisation wirksam sein und die Trocknung gute Ergebnisse liefern. Beachten Sie bei der Beladung Folgendes:

Stellen Sie Tabletts oder Sterilcontainer nur mit der zugehörigen Halterung in die Sterilisierkammer.

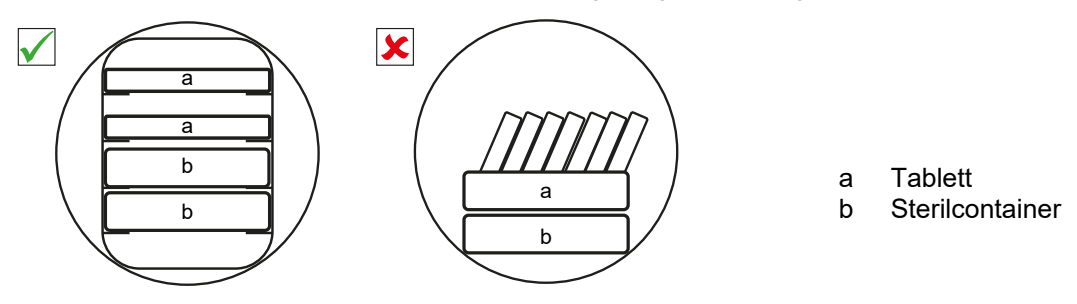

- Sterilisieren Sie Textilien und Instrumente möglichst getrennt voneinander in separaten Sterilcontainern oder Sterilisierverpackungen. So erzielen Sie bessere Trocknungsergebnisse.
- Die Verwendung von Tray-Einlagen aus Papier kann zu schlechten Trocknungsergebnissen f
  ühren.
- Verwenden Sie perforierte Tabletts, wie z. B. die Tabletts von MELAG. Nur so kann ▶Kondensat ablaufen. Geschlossene Unterlagen oder Halbschalen für die Aufnahme der ▶Beladung führen zu schlechten Trocknungsergebnissen.

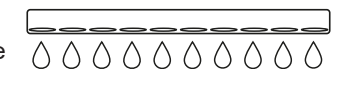

#### Verpackungen

Verwenden Sie nur Verpackungsmaterialien und -systeme (>Sterilbarrieresysteme), welche die Norm >EN ISO 11607-1 erfüllen. Die richtige Anwendung geeigneter Verpackungen ist für den Erfolg der Sterilisation von Bedeutung. Sie können wiederverwendbare starre Verpackungen oder weiche Verpackungen, z. B. Klarsicht-Sterilisierverpackungen, Papierbeutel, Sterilisierpapier, Textilien oder Vlies, verwenden.

#### **Geschlossene Sterilcontainer**

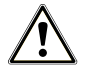

#### WARNUNG

Kontaminationsgefahr durch ungenügende Dampfdurchdringung oder schlechte Trocknung.

- Verwenden Sie nur geeignete Sterilcontainer.
- Beim Stapeln d
  ürfen die Sterilcontainer nicht die Perforation abdecken, damit das Kondensat ablaufen kann.

Beachten Sie bei der Verwendung von geschlossenen Sterilcontainern Folgendes:

- Verwenden Sie Sterilcontainer aus Aluminium. Aluminium leitet und speichert Wärme gut und beschleunigt somit die Trocknung.
- Geschlossene Sterilcontainer müssen mindestens an einer Seite perforiert oder mit Ventilen ausgerüstet sein. Die Sterilcontainer von MELAG, z. B. MELAstore Box, erfüllen alle Anforderungen für eine erfolgreiche Sterilisation und Trocknung.
- Stapeln Sie, wenn möglich, nur Sterilcontainer gleicher Grundfläche, bei denen das Kondensat seitlich an den Wänden ablaufen kann, übereinander.
- Achten Sie darauf, dass Sie beim Stapeln der Sterilcontainer die Perforation nicht abdecken.

**Tipp:** Bei sehr schweren Beladungen (z. B. orthopädischen Instrumenten), bei denen sehr viel Kondensat anfallen kann, empfehlen wir die Verwendung von Containern mit Kondensatableitern, z. B. der Firma Wagner.

#### Weiche Sterilisierverpackungen

Weiche Sterilisierverpackungen können sowohl in Sterilcontainern als auch auf Tabletts sterilisiert werden. Beachten Sie bei der Verwendung von weichen Sterilisierverpackungen, wie z. B. MELAfol, Folgendes:

- Ordnen Sie Klarsicht-Sterilisierverpackungen hochkant und in geringem Abstand zueinander an. Wenn das nicht möglich ist, mit der Papierseite nach unten zeigend.
- Legen Sie nicht mehrere weiche Sterilisierverpackungen flach übereinander auf ein Tablett oder in einen Behälter.
- Achten Sie beim Beladen des Autoklaven darauf, dass sich entweder die Folien- oder Papierseiten unterschiedlicher Beutel gegenüber liegen.
- Wenn die Siegelnaht während der Sterilisation aufreißt, ist evtl. eine zu kleine Verpackung der Grund. Verpacken Sie die Instrumente mit einer größeren Verpackung neu und sterilisieren Sie diese noch einmal.
- Sollte die Siegelnaht, trotz ausreichender Beutelgröße, während der Sterilisation aufreißen, passen Sie die Siegeltemperatur am Siegelgerät an oder siegeln Sie eine Doppelnaht.

#### Mehrfachverpackung

Das Gerät arbeitet mit dem fraktioniertem Vakuumverfahren. Dieses ermöglicht die Verwendung von ▶Mehrfachverpackungen.

#### Gemischte Beladungen

Beachten Sie für die Sterilisation von >gemischten Beladungen Folgendes:

- Textilien immer nach oben
- Sterilcontainer nach unten
- Unverpackte Instrumente nach unten
- Die schwersten Beladungen nach unten
- Klarsicht-Sterilisierverpackungen und Papierverpackungen nach oben. Ausnahme: in der Kombination mit Textilien nach unten

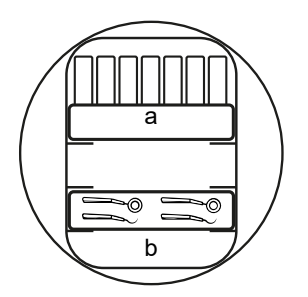

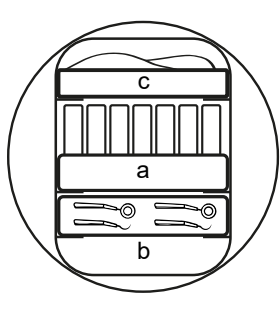

- a Verpackungen
- b Schwere Beladung/Instrumente
- c Textilien

## Beladungsmengen und -varianten

#### Höchstmasse je Einzelteil

| Beladung                  | Instrumente | Textilien |  |
|---------------------------|-------------|-----------|--|
| Höchstmasse je Einzelteil | 2 kg        | 2 kg      |  |

#### Maximale Beladungsmengen für Instrumente und Textilien

Die Gesamtmasse ergibt sich aus der Masse der zu sterilisierenden Beladung, der Verpackungsmaterialien, der Behältnisse und der Halterungen.

| Beladung     |            | Instrumente     |                  | Textilien       |                  |
|--------------|------------|-----------------|------------------|-----------------|------------------|
|              |            | Cliniclave 45 D | Cliniclave 45 MD | Cliniclave 45 D | Cliniclave 45 MD |
| Vollbeladung | verpackt   | 35 kg*)         | 70 kg*)          | max. 7 kg       | max. 14 kg       |
|              | unverpackt | 40 kg           | 80 kg            |                 |                  |
| Teilbeladung | verpackt   | 15 kg           | 30 kg            |                 |                  |
|              | unverpackt |                 |                  |                 |                  |

\*) Die Trocknung wurde für die 35 kg oder 70 kg Beladung mit Dental-Containern und MELAstore Boxen geprüft. Die Trocknung sonstiger hoher Massen (20-40 kg/40-80 kg verpackt) oder anderer Beladungskonfigurationen muss im Einzelfall vor Ort geprüft werden. Gegebenenfalls muss die Zusatztrocknung aktiviert werden.

#### Beladevarianten pro Sterilisiereinheit (StE)

| Art der Halterungen/Aufnahmegestel-<br>le*)                                                        | Beladungsvariante                                                                                          |  |  |
|----------------------------------------------------------------------------------------------------|----------------------------------------------------------------------------------------------------|--|--|
| Aufnahmegestell für 2 Instrumentenkörbe<br>oder 4 große Tabletts                                   | max. 4 große Tabletts, Tiefe 59 cm<br>max. 2x ½-StE-Sterilisierbehälter<br>max. 2x ½-StE-Instrumentenkörbe |  |  |
| Halterung für 8 kleine Tabletts**)                                                                 | max. 24 Dental-Tabletts, Tiefe 29 cm (8 Stk. pro Aufnahmegestell)                                          |  |  |
| Aufnahmegestell für Dental-Container**)                                                            | max. 15 Dental-Container oder MELAstore Boxen (5 Stk. pro Aufnahmege-<br>stell)                            |  |  |
| Ohne Aufnahmegestell                                                                               | max. 1 Sterilisierbehälter (1 StE)                                                                         |  |  |
| *) Aufnahmegestelle. Tabletts usw. von MELAG siehe Aufnahmegestelle für die Beladung []> Seite 17] |                                                                                                    |  |  |

\*\*) Die Verwendung dieser Aufnahmegestelle in der hinteren Hälfte des Cliniclave 45 MD mit dem Beladungssystem Basic wird nicht empfohlen. Verwenden Sie in diesem Fall das Beladungssystem Comfort.

## **Beladungssystem Comfort**

Zum mühelosen und ergonomischen Be- und Entladen des Autoklaven bietet sich die Verwendung des Beladungssystems Comfort an, bestehend aus Beladewagen, Gleitschiene, Chargengleiter und Schubhaken. Wie Sie Ihren Beladewagen einstellen und verwenden erfahren Sie in dem zugehörigen Benutzerhandbuch.

Bitte beachten Sie auch das Benutzerhandbuch der verwendeten Sterilisierbehälter. Überschreiten Sie niemals die vom Hersteller angegebene zulässige Beladungsmenge und -masse.

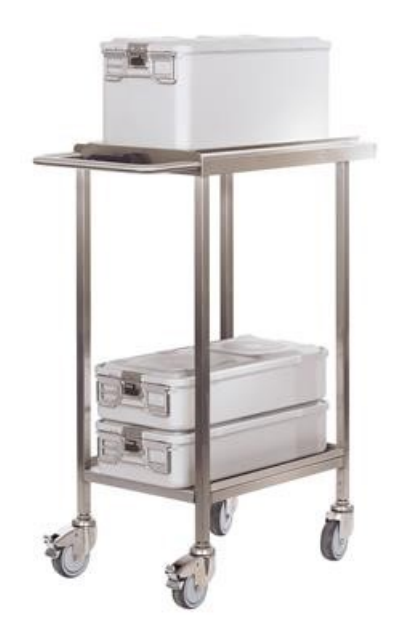

## 7 Sterilisieren

## Wichtige Informationen zum Routinebetrieb

#### **Tägliche Routinekontrolle**

- Kontrollieren Sie die Sterilisierkammer und Dichtung auf ordnungsgemäßen Zustand, siehe Kapitel Instandhaltung
   [> Seite 65].
- Kontrollieren Sie die Betriebsbereitschaft der Registriergeräte, siehe Kapitel Protokollieren [> Seite 37].

#### Bei Verwendung der Wasser-Aufbereitungsanlage MELAdem 56/56 M

- Kontrollieren Sie regelmäßig vor dem ersten Programmstart den Druck am Manometer des Drucktanks. Bei täglichem Betrieb ist der Drucktank in der Regel noch vom Vortag ausreichend gefüllt.
- Der blaue Zeiger zeigt den aktuellen Druck der Wasser-Aufbereitungsanlage an.
- Der rote Zeiger dient zur Überprüfung des Maximaldruckes der Wasser-Aufbereitungsanlage.

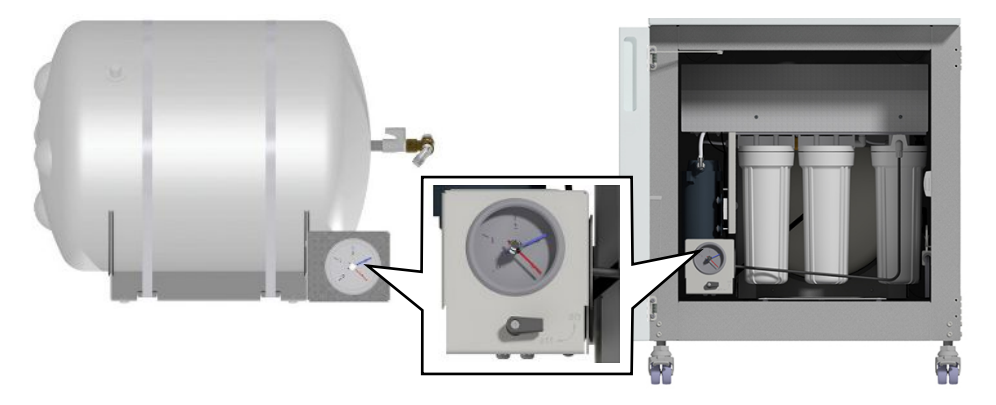

links: Drucktank MELAdem 56 | rechts: MELAdem 56 M

| Druck im Drucktank<br>(blauer Zeiger) | Beschreibung                                    | Maßnahme                                                                                                    |
|---------------------------------------|-------------------------------------------------|----------------------------------------------------------------------------------------------------|
| 3 - 4 bar                             | Empfohlener Betriebsdruck                       |                                                                                                    |
| < 2,5 bar                             | Wenig Speisewasser im Drucktank                 | Autoklav eingeschaltet lassen, damit die<br>Wasser-Aufbereitungsanlage Speisewas-<br>ser produzieren kann.                                                       |
| < 1 bar                               | Kein oder zu wenig Speisewasser im<br>Drucktank | Autoklav eingeschaltet lassen, damit die<br>Wasser-Aufbereitungsanlage Speisewas-<br>ser produzieren kann.<br>Eine Warn- oder Störungsmeldung wird<br>angezeigt. |

#### Weitere Routinekontrollen

Die EN ISO 17665-1 und die DIN 58946-7 geben folgende wesentliche Vorgehensweisen für den Routinebetrieb vor:

| Wann muss kontrolliert werden?                  | Wie muss kontrolliert werden?                                                                |
|-------------------------------------------------|----------------------------------------------------------------------------------------------|
| Vor erstmaliger Aufnahme des<br>Routinebetriebs | Installationsqualifizierung (IQ); Funktionsqualifizierung (OQ); Leistungsqualifizierung (PQ) |
| Monatlich                                       | Vakuumtest                                                                                   |

| Wann muss kontrolliert werden?                                      | Wie muss kontrolliert werden?                              |  |
|---------------------------------------------------------------------|------------------------------------------------------------|--|
| Nach 4000 Zyklen, jedoch spätes-<br>tens nach 12 Monaten            | Wartung                                                    |  |
| Nach Änderungen am Autoklav<br>und seiner Versorgung                | Funktionsqualifizierung (OQ)                               |  |
| Nach Änderungen an der Konfigu-<br>ration                           | Erneute Leistungsqualifizierung (PQ) aus besonderem Anlass |  |
| In festen Zeitabständen nach 12-24 Monaten*)                        | Erneute Leistungsqualifizierung (PQ)                       |  |
| *) gemäß der genannten Normen und nach Einschätzung des Validierers |                                                            |  |

## Programm auswählen

Wählen Sie das Aufbereitungsprogramm danach aus, ob und wie die **Beladung** verpackt ist. Außerdem müssen Sie die Temperaturbeständigkeit der **Beladung** beachten. Alle Sterilisier- und Zusatzprogramme werden im Menü **Programme** & **Tests** angezeigt. Den folgenden Tabellen können Sie entnehmen, für welche **Beladung** Sie welches Programm einsetzen und welche Zusatzprogramme Ihnen außerdem zur Verfügung stehen.

|                       | Universal-<br>Programm | Schnell-<br>Programm B | Schnell-<br>Programm S | Schon-<br>Programm | Prionen-<br>Programm |
|-----------------------|------------------------|------------------------|------------------------|--------------------|----------------------|
| Sterilisiertemperatur | 134 °C                 | 134 °C                 | 134 °C                 | 121 °C             | 134 °C               |
| Sterilisierdruck      | 2,1 bar                | 2,1 bar                | 2,1 bar                | 1,1 bar            | 2,1 bar              |
| Sterilisierzeit       | 5:30 min               | 5:30 min               | 3:30 min               | 20:30 min          | 20:30 min            |

| Programmname                                                    | Betriebszeit*)                         |                                        | Trocknung**)                |                                  | Art der Verpackung                                                      |
|-----------------------------------------------------------------|----------------------------------------|----------------------------------------|-----------------------------|----------------------------------|-------------------------------------------------------------------------|
|                                                                 | Cliniclave 45 D                        | Cliniclave<br>45 MD                    | Zeitgesteuerte<br>Trocknung | Intelligente<br>Trocknung        |                                                                         |
| Universal-Programm<br>Teilbeladung<br>Vollbeladung<br>Textilien | ca. 21 min<br>ca. 40 min<br>ca. 28 min | ca. 28 min<br>ca. 50 min<br>ca. 36 min | 20 min<br>20 min<br>20 min  | 4-30 min<br>4-30 min<br>4-30 min | einfach und mehrfach<br>verpackt                                        |
| Schnell-Programm B<br>Teilbeladung                              | ca. 21 min                             | ca. 28 min                             | ca. 10 min                  | 4-30 min                         | einfach verpackte und<br>unverpackte Instru-<br>mente (keine Textilien) |
| Schnell-Programm S<br>Teilbeladung                              | ca. 17 min                             | ca. 22 min                             | ca. 6 min                   | 4-30 min                         | nur unverpackt (keine<br>Textilien)                                     |
| Schon-Programm<br>Teilbeladung<br>Textilien                     | ca. 36 min<br>ca. 45 min               | ca. 45 min<br>ca. 53 min               | 20 min                      | 4-30 min                         | einfach und mehrfach<br>verpackt                                        |
| Prionen-Programm<br>Teilbeladung<br>Vollbeladung<br>Textilien   | ca. 36 min<br>ca. 55 min<br>ca. 43 min | ca. 43 min<br>ca. 65 min<br>ca. 51 min | 20 min<br>20 min<br>20 min  | 4-50 min<br>4-50 min<br>4-50 min | einfach und mehrfach<br>verpackt                                        |

\*) Ohne Trocknung und abhängig von der Beladung und den Aufstellbedingungen, z. B. Netzspannung und Luftdruck. Für das Vorheizen des Doppelmantel-Dampferzeugers nach dem Einschalten benötigt der Autoklav eine zusätzliche einmalige Aufheizzeit. Diese beträgt für den Normalbetrieb ca. 20 min.

\*\*) Die programmspezifischen Trocknungszeiten (zeitgesteuerte Trocknung) gewährleisten bei Berücksichtigung der angegebenen Beladungsmenge eine sehr gute Trocknung des Sterilguts. Für besonders schwierige Trocknungsaufgaben kann die Trocknungszeit durch Aktivieren der Zusatztrocknung um 50 % verlängert werden. Bei Aktivierung der Intelligenten Trocknung wird die Trocknungsphase automatisch überwacht und beendet, sobald die Beladung trocken ist.

| Zusatzprogramme   |  | Verwendung/Funktion                                                                                                    |  |
|-------------------|--|----------------------------------------------------------------------------------------------------|--|
| Vakuumtest        |  | Zur Messung der Leckrate, Test bei trockenem und kaltem Gerät (Test ohne Bela-<br>dung)                                |  |
| Bowie & Dick-Test |  | Dampfdurchdringungstest mit speziellem Testpaket (erhältlich im Fachhandel)                                            |  |
| Leitwertmessung   |  | Zur manuellen Messung der Qualität des ▶Speisewassers (Leitfähigkeit)                                                  |  |
| Entleeren         |  | Zur Entleerung und Druckentlastung des ▶Dampferzeugers, z. B. im Servicefall, bei der Wartung oder vor einem Transport |  |

## Zusätzliche Programmoptionen

#### Zusatztrocknung

Die programmspezifischen Trocknungszeiten gewährleisten eine sehr gute Trocknung des Sterilguts. Für schwierige Trocknungsaufgaben können Sie die Zusatztrocknung – auch nachträglich während eines laufenden Programms – aktivieren, siehe Zusatztrocknung [> Seite 56].

#### Startzeitvorwahl

### ACHTUNG

Der unbeaufsichtigte Betrieb elektrischer Geräte, also auch dieses Autoklaven, erfolgt auf eigenes Risiko. Für eventuell auftretende Schäden durch den unbeaufsichtigten Betrieb übernimmt MELAG keine Haftung.

Mithilfe dieser Funktion ist es möglich, ein beliebiges Programm zu wählen und zu einem selbst bestimmten Zeitpunkt zu starten. Die Startzeitvorwahl ist nur für die einmalige Zeit- und Programmwahl aktiv, d. h. nach Ablauf des Programmes erlischt die Startzeitvorwahl. Sie können den Autoklav ausschalten, während die Startzeitvorwahl läuft. Jedoch muss der Autoklav rechtzeitig vor Ablauf des Timers wieder eingeschaltet werden.

## Die Startzeitvorwahl kann nur von der Beladeseite aus gestartet werden. Sie lässt sich jedoch sowohl von der Belade- als auch von der Entnahmeseite aus abbrechen.

Beachten Sie, dass diese Funktion für das Schnell-Programm S aufgrund der Sicherheitsabfrage nicht möglich ist. Um eine bestimmte Uhrzeit eines Programmstarts festzulegen, gehen Sie wie folgt vor:

 Drücken Sie nach Wahl des Programmes das Symbol in der Aktionsleiste. Das Display wechselt in das Einstellungsfenster.

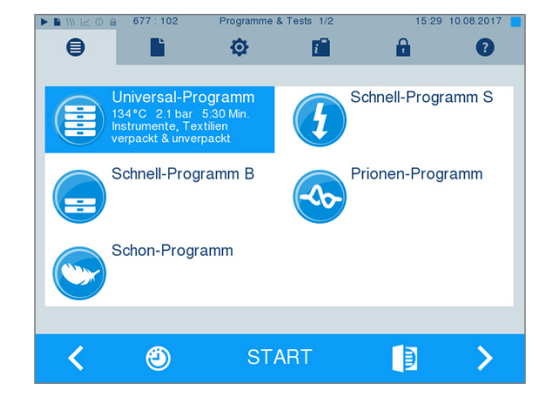

## MELAG

 Um z. B. die Zeit zu ändern, tippen Sie direkt auf den Parameter Stunde oder Minute. Das ausgewählte Feld wird hellblau markiert dargestellt.

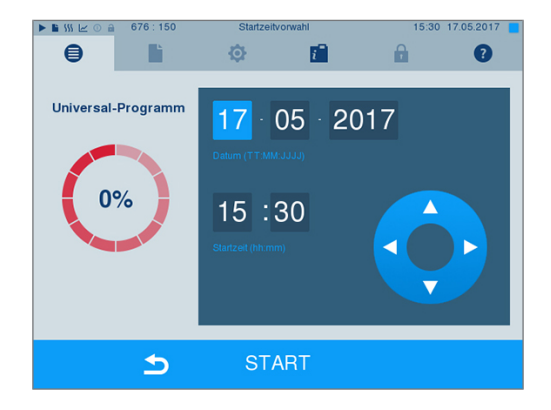

- 3. Ändern Sie z. B. die Stunde durch Drücken der Schaltflächen
- 4. Drücken Sie abschließend auf START. Das Display bleibt danach in dem Startzeitvorwahlfenster.
- Nach dem Beginn der Startzeitvorwahl kann außer dem Menü Info & Status kein anderes Menü mehr angewählt werden.

#### Automatische Selbstabschaltung

Mit Aktivierung der automatischen Selbstabschaltung ist es möglich, den Autoklav am Ende eines Programms automatisch ausschalten zu lassen, z. B. nach der letzten Charge am Tagesende. Die Chargenfreigabe kann wie gewohnt nach dem Wiedereinschalten des Autoklaven durchgeführt werden. Um die automatische Selbstabschaltung automatisch für den nächsten Programmlauf zu aktivieren, gehen Sie wie folgt vor:

- 1. Wählen Sie das gewünschte Programm aus.
- 2. Drücken Sie auf START.
- 3. Wählen Sie das Menü Einstellungen. Das Display wechselt zum nachfolgenden Fenster.

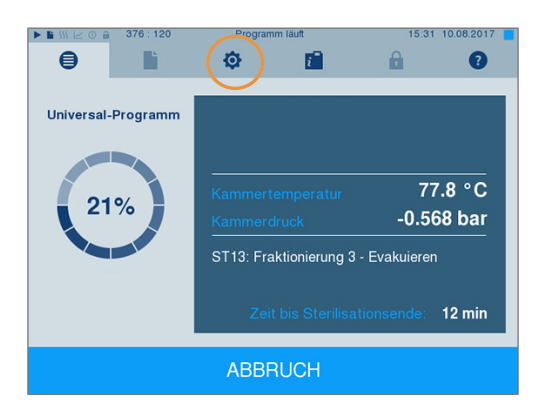

4. Um die automatische Selbstabschaltung zu aktivieren, setzen Sie einen Haken und bestätigen mit SPEICHERN.

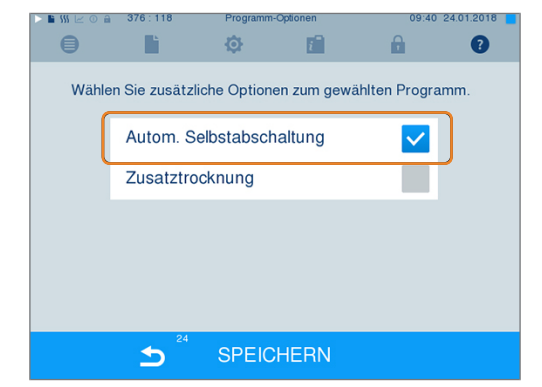

## Programm starten

Ein Programm kann immer nur auf der Beladeseite gestartet werden. Wenn Sie ein Programm ausgewählt haben, wird es markiert dargestellt.

Um ein Programm zu starten, drücken Sie die Taste START. 1.

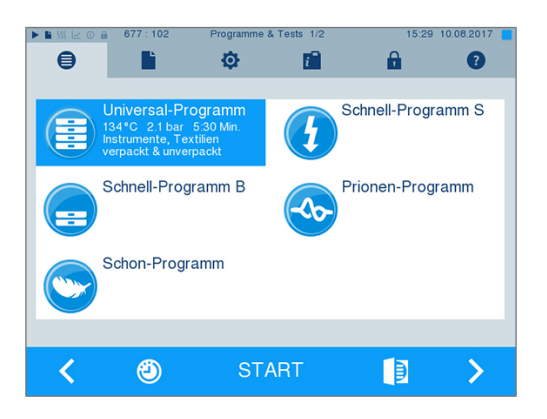

Die Tür schließt Druckdicht und das Gerät kontrolliert die Menge des Speisewassers und dessen Leitfähigkeit.

#### 2. Bei aktivierter Benutzerauthentifizierung:

Geben Sie den Benutzer-PIN ein oder drücken Sie, wenn möglich, 

zum Überspringen die Taste siehe Benutzerverwaltung Seite 52].

HINWEIS: Verwenden Sie die Funktion "Benutzerauthentifizierung überspringen" nur im Notfall.

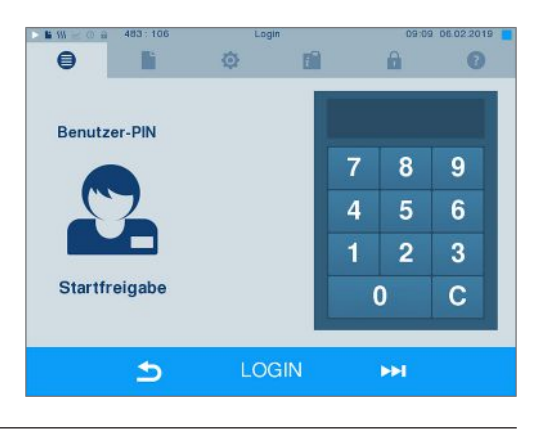

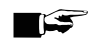

#### HINWEIS

Beim Start des Schnell-Programm S erscheint zusammen mit einem akustischen Signal ein Warnhinweis, da in diesem Programm nur unverpackte Instrumente sterilisiert werden dürfen. Wenn die Beladung ausschließlich unverpackte Instrumente enthält, bestätigen Sie mit JA, um das Programm zu starten.

## Programm läuft

Ein Programm läuft in drei Hauptphasen ab: der Entlüftungs- und Aufheizphase, der Sterilisierphase und der Trocknungsphase. Nach dem Start eines Programms können Sie den Programmlauf am Display verfolgen. Es werden Kammertemperatur und -druck sowie die Dauer bis zum Sterilisations- oder Trocknungsende angezeigt.

#### Entlüftungs- und Aufheizphase

In dieser Phase wird während der Konditionierung wiederholt Dampf in die Sterilisierkammer ein- und ausgeleitet, so dass ein Überdruck entsteht und Restluft entfernt wird. Anschließend wird während der Fraktionierung abwechselnd das Gemisch aus Luft und Dampf evakuiert und Dampf in die Sterilisierkammer eingespeist. Dadurch wird die Restluft in der Sterilisierkammer auf ein Minimum gesenkt. Gleichzeitig werden die Voraussetzungen hinsichlich Druck und Temperatur für die Sterilisation geschaffen.

#### Sterilisierphase

In der Sterilisierphase werden Druck und Temperatur in den für die Sterilisation nötigen Bereichen gehalten.

Am Display erkennen Sie, ob die Sterilisierphase schon erfolgreich abgeschlossen ist. Sobald die Trocknungsphase eingeleitet wird, wechselt sowohl der farbige Ring als auch die LED Statusleiste von blau zu grün.

- -

Die Sterilisation ist nicht erfolgreich, wenn sie durch den Benutzer oder, bei Auftreten einer Störung, durch das System abgebrochen wird. Der Autoklav wird beim Abbruch durch das System in einen drucklosen Zustand gebracht. Deswegen dauert ein Systemabbruch länger als der Abbruch durch den Benutzer.

#### Trocknungsphase

Der Autoklav bietet eine sehr gute Trocknung der ▶Beladung. Die Trocknung erfolgt je nach Einstellung entweder über die zeitgesteuerte Trocknung oder die voreingestellte Intelligente Trocknung (siehe Intelligente Trocknung [▶ Seite 57]). Für schwierige Trocknungsaufgaben können Sie folgende Maßnahmen ergreifen, um die Trocknung weiter zu verbessern:

- Beladen Sie den Autoklav trocknungsgerecht. Stellen Sie z. B. Klarsicht-Sterilisier- und Papierverpackungen karteikartenartig auf, siehe Autoklav beladen [> Seite 23]. Benutzen Sie gegebenenfalls den optionalen Folienhalter.
- Zeitgesteuerte Trocknung: Aktivieren Sie die Funktion Zusatztrocknung, um die Trocknungszeit um 50 % zu verlängern.
- Intelligente Trocknung: Aktivieren Sie die Funktion Zusatztrocknung, um das Kriterium zum Beenden der Trocknungsphase zu verschärfen.

#### Programmlauf am Computer verfolgen

Sie können den aktuellen Fortschritt eines laufenden Aufbereitungsprogramms auch an jedem Computer des Praxis-Netzwerks verfolgen.

Folgendes muss erfüllt oder vorhanden sein:

- ✓ Für den Autoklav ist eine IP-Adresse vergeben.
- Der Autoklav ist in das Praxis-Netzwerk eingebunden.
- Öffnen Sie einen Webbrowser (empfohlen wird Mozilla Firefox oder Internet Explorer/Microsoft Edge) und tragen Sie die IP-Adresse des Autoklaven in die Adresszeile des Webbrowsers ein, z. B. 192.168.57.41.
- Bestätigen Sie mit [ENTER]. Jetzt können Sie sich den Programmlauf oder Informationen zu Ihrem Autoklav, wie z. B. Seriennummer, Gerätesoftware-Version und ausgewählte Werte anzeigen lassen.

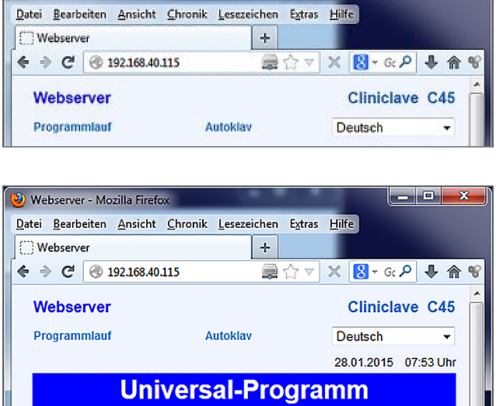

Programm läuft 21 Min.

Universal-Programm

00081

1,75 mbar ST24: Sterilisation

3 Min

01 131,8°C

erver - M

Zuletzt gelaufenes Programm

III

Chargenzähle

Tagescharge

Kammertemperatu Kammerdruck

Programmschritte Zeit bis Sterilisationsende

## Programm manuell abbrechen

Sie können ein laufendes Programm in allen Phasen abbrechen. Wenn Sie das Programm vor Ende der Sterilisierphase abbrechen, ist die Beladung **nicht** steril.

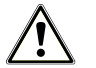

#### WARNUNG

Nach einem Programmabbruch durch Ausschalten am Netzschalter kann heißer Wasserdampf aus dem Notablassventil unter dem Unterschrank auf der Beladeseite austreten.

Verbrennungen können die Folge sein.

Brechen Sie ein laufendes Programm niemals durch Ausschalten am Netzschalter ab.

Beachten Sie zur sicheren Handhabung Folgendes:

 Beachten Sie, dass beim Öffnen der Tür nach einem Programmabbruch, in Abhängigkeit vom Zeitpunkt des Programmabbruchs, heißer Wasserdampf aus der Sterilisierkammer austreten kann.

#### Programmabbruch vor Beginn der Trocknung

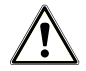

#### WARNUNG

#### Kontaminationsgefahr durch vorzeitigen Programmabbruch

Wenn ein Programm vor Beginn der Trocknung abgebrochen wird, ist die Beladung unsteril.

- Verpacken Sie ggf. die Beladung neu.
- Wiederholen Sie die Sterilisation der Beladung.

Wenn Sie ein Programm vor Beginn der Trocknung beenden, kann das Sterilgut nur auf der unreinen Seite, d. h. der Beladeseite, entnommen werden. Es erscheint sowohl auf dem Display als auch im Protokoll ein Vermerk, dass das Programm NICHT erfolgreich beendet wurde.

Um ein Programm dennoch vor Beginn der Trocknung abzubrechen, gehen Sie wie folgt vor:

1. Drücken Sie in der Aktionsleiste auf ABBRUCH.

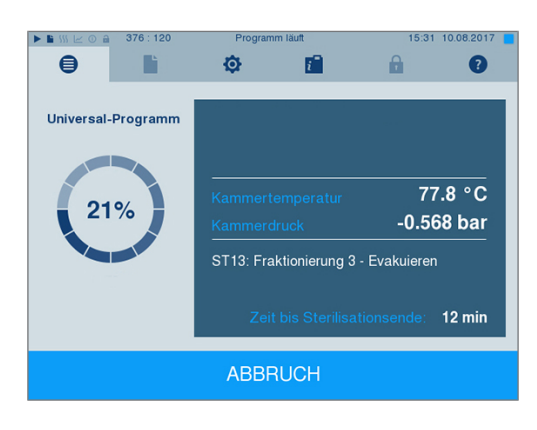

2. Bestätigen Sie die nachfolgende Sicherheitsabfrage mit JA.

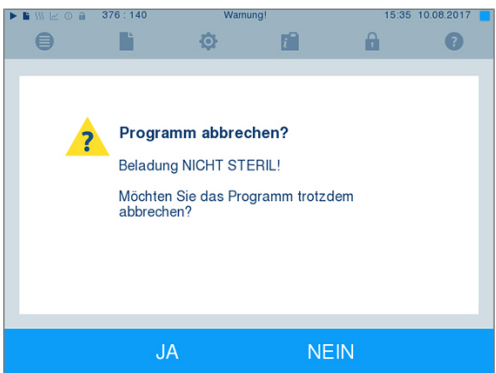

3. Nach kurzer Zeit können Sie, wie auf dem Display angezeigt, die

Tür durch Drücken des Tür-Symbols öffnen. Auf dem Display wird ein Warnhinweis angezeigt und im Protokoll wird die Sterilisation als NICHT erfolgreich vermerkt.

| Programmende                                       | 15:35 17.05.2017                                                                                                    |
|----------------------------------------------------|----------------------------------------------------------------------------------------------------|
| Ф 💼                                                | 8                                                                                                    |
| Bedienerabbruch: N<br>Tagescharge<br>Gesamtchargen | CHT steril!<br>2<br>456                                                                                                    |
| Ergebnis NIC                                       | HT erfolgreich                                                                                                    |
| VORSICHT: Kammer, T                                | ür, Sterilgut sind heiß.                                                                                                    |
|                                                    | <del>Q</del>                                                                                                    |
|                                                    | Programmende<br>Compared and the second second |

### Programmabbruch nach Beginn der Trocknung

## 

Bei vorzeitigem Abbruch der Trocknungsphase kann unter Umständen die von der Norm EN 285 geforderte maximale Restfeuchte (Textilien < 1 %, Metall < 0,2 %) nicht eingehalten werden.

Dies beeinträchtigt die Lagerfähigkeit des Sterilguts.

- Führen Sie nur im Ausnahmefall einen frühzeitigen Trocknungsabbruch im Sinne einer schnellen sofortigen Wiederverfügbarkeit durch.
- Prüfen Sie das Sterilgut nach dem Programmabbruch auf Restfeuchte. Lagern Sie feuchtes Sterilgut niemals ein, da die Restfeuchtigkeit zur Rekontamination des Sterilguts führt.

Wenn Sie ein Programm nach Beginn der Trocknung abbrechen, gilt die Sterilisation als erfolgreich beendet. Der Autoklav gibt keine Störmeldung aus. Allerdings müssen Sie dann, vor allem bei verpacktem Sterilgut und Vollbeladung, mit einer unzureichenden Trocknung rechnen. Für eine sterile Lagerung ist eine ausreichende Trocknung Voraussetzung. Lassen Sie daher Programme mit verpacktem Sterilgut möglichst bis zum Ende der Trocknung durchlaufen. In einem Schnell-Programm sterilisierte unverpackte Instrumente trocknen nach der Entnahme aufgrund ihrer Eigenwärme.

Um ein Programm während der Trocknung abzubrechen, gehen Sie wie folgt vor:

1. Drücken Sie in der Aktionsleiste auf STOPP.

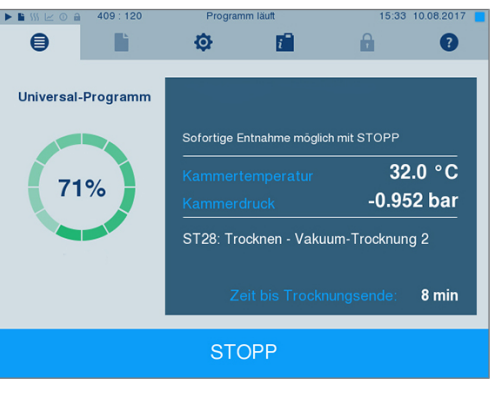

2. Bestätigen Sie die nachfolgende Sicherheitsabfrage mit JA.

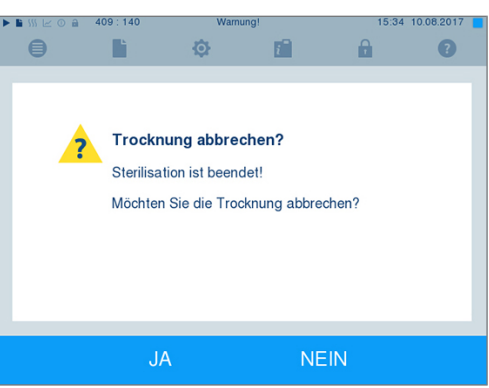

3. Nach kurzer Zeit können Sie die Tür durch Drücken des Tür-

Symbols 5ffnen.

## **Programm ist beendet**

Wenn das Programm erfolgreich beendet wurde, erscheint eine entsprechende Mitteilung auf dem Display. Bevor Sie die Tür öffnen, können Sie sich weitere Werte zum soeben beendeten Programm, z. B. die Plateauzeit, die Leitfähigkeit

usw. am Display durch Drücken des Zoom-Symbols anschauen.

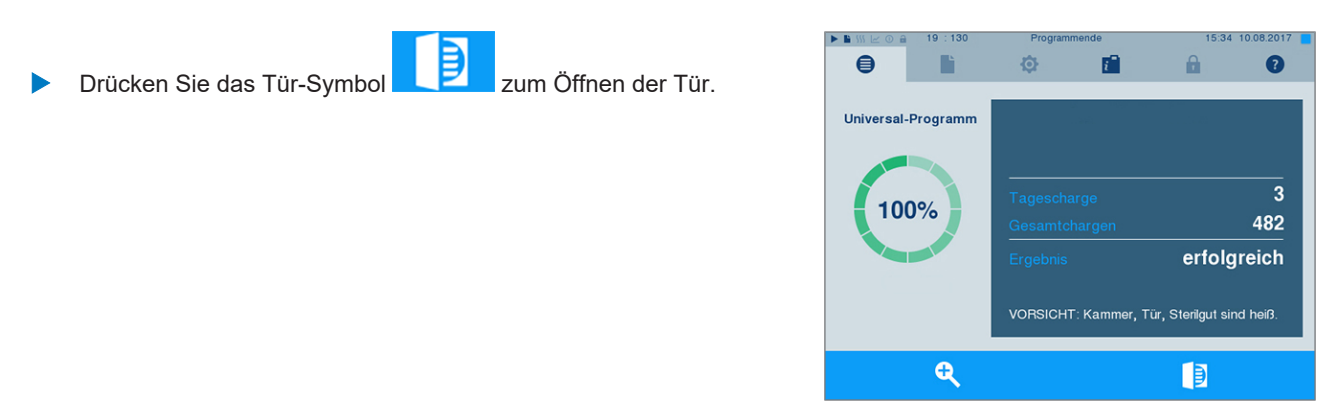

Ist im Menü Einstellungen > Protokollierung die automatische Protokollausgabe nach Programmende aktiviert (= Sofortausgabe), wird das Protokoll des gelaufenen Programms nach dem Öffnen der Tür an die aktivierten Ausgabemedien ausgegeben.

#### Freigabeprozess

Gemäß **K**KI "Anforderungen an die Hygiene bei der Aufbereitung von Medizinprodukten" endet die Aufbereitung von Instrumenten mit der dokumentierten Freigabe zur Lagerung und Anwendung des **Sterilguts**. Der Freigabeprozess besteht aus der **Chargenindikation und der Chargenfreigabe und muss durch autorisiertes und sachkundiges Personal** erfolgen. Dies wird durch die aktivierte Benutzerauthentifizierung sichergestellt. Geben Sie hierfür den Benutzer-PIN ein, siehe Einstellungen [**>** Seite 46].

#### HINWEIS

Bei Überspringen der Benutzerauthentifizierung wird die Charge als nicht freigegeben bewertet.

Verwenden Sie die Funktion "Benutzerauthentifizierung überspringen" nur im Notfall.

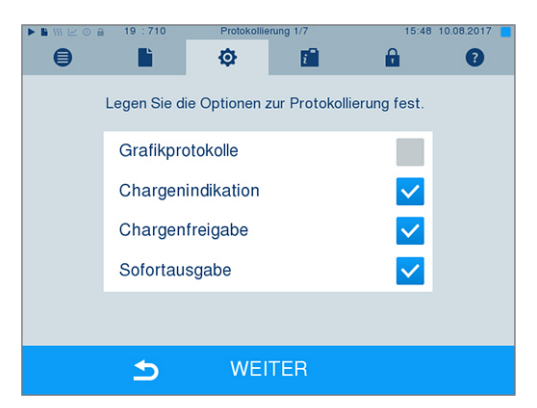

**Chargenindikation** umfasst die Überprüfung der im Aufbereitungsprogramm mitgeführten Indikatoren, z. B. MELAcontrol Helix oder MELAcontrol Pro. Nur bei einem vollständigen Farbumschlag der Indikatorstreifen kann die Freigabe der Indikatoren erfolgen.

**Chargenfreigabe** umfasst die Überprüfung der Prozessparameter anhand des Sterilisierergebnisses am Autoklav und des Sterilisierprotokolls sowie die Überprüfung der einzelnen Verpackungen auf Beschädigungen und Restfeuchtigkeit. Auf dem Sterilisierprotokoll wird die Freigabe der Charge und der evtl. mitgeführten Indikatoren dokumentiert. Je nach

Einstellung in der Benutzerverwaltung ist zur Freigabe des Sterilguts eine Benutzer-PIN der Person, die die Charge und die Indikatoren freigibt, notwendig.

## Sterilgut entnehmen

#### VORSICHT

#### Verbrennungsgefahr durch heiße Metalloberflächen

- Lassen Sie das Gerät vor dem Öffnen stets ausreichend abkühlen.
- Berühren Sie keine heißen Metallteile.

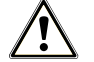

#### VORSICHT

Unsterile Instrumente durch beschädigte oder aufgeplatzte Verpackungen. Dies gefährdet die Gesundheit des Patienten und des Praxisteams.

Wenn eine Verpackung nach der Sterilisation beschädigt oder geplatzt ist, verpacken Sie die Beladung neu und sterilisieren Sie diese noch einmal.

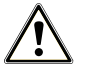

#### VORSICHT

Verbrennungsgefahr durch Herausrutschen des Aufnahmegestells.

- Entnehmen Sie Tabletts und Instrumentenkörbe nur einzeln aus dem Autoklav.
- Entnehmen Sie das Aufnahmegestell nicht, wenn sich Tabletts oder Instrumentenkörbe darauf befinden.

Wenn Sie das Sterilgut direkt nach Programmende aus dem Gerät entnehmen, kann es vorkommen, dass sich geringe Mengen Feuchtigkeit auf dem Sterilgut befinden. Gemäß Roter Broschüre des Arbeitskreis für Instrumentenaufbereitung (NAKI) gelten in der Praxis einzelne Wassertropfen (keine Pfützen) als tolerierbare Restfeuchte, die innerhalb von 15 min abgetrocknet sind.

Beachten Sie bei der Entnahme des Sterilguts Folgendes:

- Entnehmen Sie das Sterilgut bei einer erfolgreich abgeschlossenen Sterilisation ausschlie
  ßlich auf der Entnahmeseite des Ger
  ätes.
- Öffnen Sie nie gewaltsam die Tür. Das Gerät könnte beschädigt werden oder es könnte heißer Dampf austreten.
- Verwenden Sie zur Entnahme der Tabletts geeignete Schutzhandschuhe.
- Berühren Sie nie mit ungeschützten Händen das Sterilgut, die Sterilisierkammer, die Halterung oder die Innenseite der Tür. Die Teile sind heiß.
- Kontrollieren Sie die Verpackung des Sterilguts bei der Entnahme aus dem Gerät auf Beschädigungen. Sollte eine Verpackung beschädigt sein, verpacken Sie die Beladung neu und sterilisieren Sie diese noch einmal.

## Beladeseite freigeben

Die Beladeseite ist nach einem erfolgreich beendeten Programm solange gesperrt, bis das Sterilgut entnommen und die Beladeseite wieder freigegeben wurde. Erst danach kann die Tür auf der Beladeseite geöffnet und der Autoklav wieder neu beladen werden.

- 1. Schließen Sie die Tür auf der Entnahmeseite.
- 2. Um die Beladeseite freizugeben, bestätigen Sie die entsprechende Meldung am Display der Entnahmeseite durch Drücken der Schaltfläche FREIGEBEN.

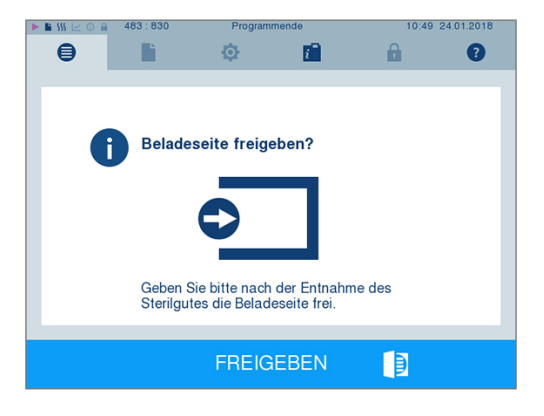

## **Sterilgut lagern**

Die maximale Lagerfähigkeit ist von der Verpackung und den Lagerbedingungen abhängig. Beachten Sie die regulatorischen Vorgaben für die Lagerdauer von ▶Sterilgut (in Deutschland z. B. ▶DIN 58953, Teil 8 oder die ▶DGSV-Leitlinien) sowie die folgenden aufgeführten Kriterien:

- Halten Sie die maximale Lagerdauer entsprechend der Verpackungsart ein. Beachten Sie die Herstellerangaben der Verpackung.
- Lagern Sie das Sterilgut staubgeschützt, z. B. im geschlossenen Instrumentenschrank.
- Lagern Sie das Sterilgut geschützt vor Feuchtigkeit.
- Lagern Sie das Sterilgut geschützt vor zu großen Temperaturschwankungen.
## 8 Protokollieren

## Chargendokumentation

Die Chargendokumentation ist als Nachweis für ein erfolgreich abgelaufenes Programm und als verpflichtende Maßnahme der Qualitätssicherung unerlässlich. Im internen Protokollspeicher des Gerätes werden die Daten, wie z. B. Programmtyp, ▶Charge und Prozessparameter aller gelaufenen Programme abgelegt.

Für die Chargendokumentation können Sie den internen Protokollspeicher auslesen und die Daten an verschiedene Ausgabemedien übertragen lassen. Das kann sofort nach jedem gelaufenen Programm oder nachträglich, z. B. am Ende eines Praxistages, erfolgen.

#### Kapazität des internen Protokollspeichers

Der Autoklav verfügt über einen internen Protokollspeicher. In diesem werden immer alle Daten der gelaufenen Aufbereitungsprogramme automatisch abgelegt. Die Kapazität des internen Speichers reicht für ca. 100 Protokolle. Ist der interne Protokollspeicher fast voll und mindestens ein Protokoll noch nicht auf ein aktiviertes Ausgabemedium ausgegeben, erscheint der Warnhinweis Interner Protokollspeicher fast voll auf dem Display. Wenn dieser Warnhinweis erscheint, sollten Sie die im Menü Einstellungen > Protokollierung festgelegten Ausgabemedien bereitstellen und die betreffenden Protokolle ausgeben (Menü Protokollausgabe).

Kurz danach wird die Meldung Interner Speicher voll angezeigt. Dann haben Sie letztmalig die Chance, noch nicht ausgegebene Protokolle zu archivieren (Meldung mit JA bestätigen), bevor die Daten im Protokollspeicher des Autoklaven bis auf die letzten 40 Protokolle automatisch gelöscht werden.

## Ausgabemedien

Sie haben die Möglichkeit, die Protokolle der gelaufenen Programme an folgende Ausgabemedien auszugeben und entsprechend zu archivieren:

- CF-Card
- MELAprint 60 Etikettendrucker
- Protokolldrucker MELAprint 42/44
- Computer (über das Praxis-Netzwerk)

Sie können die Ausgabemedien beliebig kombinieren. Die Ausgabe der Protokolle auf mehrere aktivierte Medien erfolgt nacheinander. Im Auslieferzustand des Autoklaven ist die **CF-Card** als Ausgabemedium für Text- und Grafikprotokolle und somit die automatische Protokollausgabe (= Sofortausgabe) aktiviert.

Detaillierte Hinweise zum Aktivieren und Einstellen der Protokollausgabe finden Sie im Kapitel Einstellungen, Protokollierung [ Seite 46].

## **CF-Card als Ausgabemedium**

#### ACHTUNG

Bei vorzeitigem Herausziehen der CF-Card aus dem Kartenschacht oder unsachgemäßer Behandlung können Datenverluste, Beschädigungen an der CF-Card, am Gerät und/oder dessen Software auftreten!

- Schieben Sie die CF-Card nie gewaltsam in den Kartenschacht.
- Ziehen Sie die CF-Card nie während des Schreib- und Lesezugriffs aus dem Kartenschacht. Beim Schreibund Lesezugriff leuchtet das Quadrat in der rechten oberen Ecke des Displays gelb.

Der Kartenschacht für die CF-Card befindet sich jeweils auf der Belade- und Entnahmeseite an der rechten Seite des Displaygehäuses. Das Protokollieren über die CF-Card ist ausschließlich über den Kartenschacht auf der Beladeseite möglich.

Gehen Sie wie folgt vor, um die CF-Card in den Kartenschacht zu stecken:

- Die CF-Card ist als Ausgabemedium im Menü Einstellungen > Protokollierung ausgewählt.
- Wenn die Sofortausgabe von Protokollen aktiviert ist, muss die CF-Card auf der Beladeseite eingesteckt sein.
- Schieben Sie die CF-Card mit der fühlbaren Griffkante nach rechts hinten zeigend vollständig in den Kartenschacht. Wenn die CF-Card richtig eingesetzt ist, leuchtet ein blaues Quadrat in der rechten oberen Ecke des Displays.

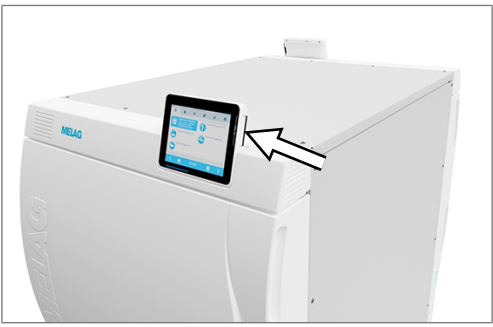

 Überprüfen Sie, ob die CF-Card als Ausgabemedium ausgewählt ist.

#### **Computer als Ausgabemedium**

Sie können den Autoklav direkt an einen Computer anschließen oder in ein vorhandenes (Praxis-)Netzwerk via FTP oder TCP einbinden. Der Computer muss dazu mit einer RJ45-Buchse (LAN) ausgerüstet sein.

Für weitere Informationen zu den Voraussetzungen und zum Einstellen des Computers als Ausgabemedium siehe Einstellungen, Protokollierung [▶ Seite 46].

#### Textprotokolle am Computer auslesen

Alle Textprotokolle können mit einem Texteditor, Textverarbeitungs- oder Tabellenkalkulationsprogramm geöffnet und ausgedruckt werden. Grafikprotokolle können nur mit der Dokumentationssoftware MELAtrace angezeigt werden.

Damit der Computer die Textprotokolle automatisch mit einem Texteditor öffnet, müssen Sie einmalig jedes Textprotokoll (z. B. .PRO, .STR, .STB usw.) mit dem Texteditor verknüpfen. Zur Bedeutung der Endungen lesen Sie bitte den Abschnitt Protokolle nachträglich ausgeben [> Seite 40]. Das folgende Beispiel zeigt, wie Sie den Editor von Windows 10 mit einem bestimmten Textprotokoll verknüpfen.

- 1. Klicken Sie im Windows-Explorer doppelt auf die Protokolldatei.
- 2. Wenn die Dateiendung nicht bekannt ist, erscheint bei Windows 10 folgende Meldung:

| nicht öffnen.         | iesen Dateityp (.DEM)       |
|-----------------------|-----------------------------|
| Eine geeignete App au | f diesem PC suchen $ \psi $ |
|                       |                             |

3. Wählen Sie "Eine geeignete App auf diesem PC suchen".

4. Markieren Sie den Editor und bestätigen Sie mit "OK".

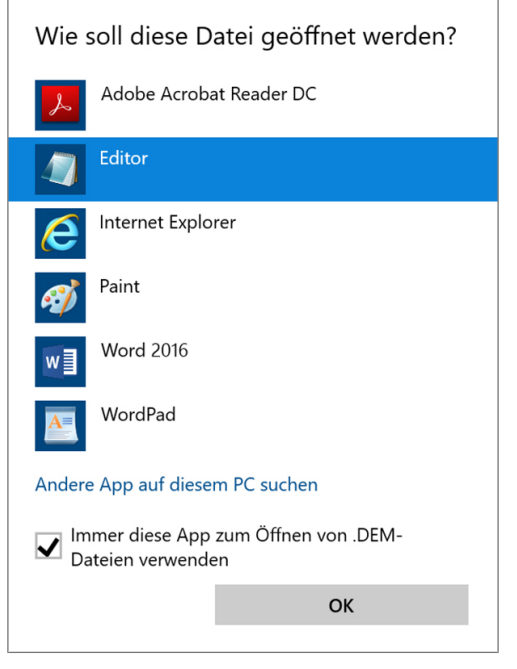

Danach können Sie Dateien mit dieser Endung durch Doppelklick im Windows Editor öffnen.

#### Etikettendrucker als Ausgabemedium

Der Einsatz eines Etikettendruckers ermöglicht die Rückverfolgbarkeit der Charge: Mit Angabe von Sterilisierdatum, Lagerdauer, Chargennummer, der Benutzer-ID der Person, welche die Instrumente zur Anwendung freigegeben hat, des verwendeten Gerätes sowie des Dateinamens können auf einfache Weise die sterilisierten Instrumente dem Patienten und der Sterilisationscharge zugeordnet werden.

Die einwandfreien Verpackungen mit dem Sterilgut werden nach der Sterilisation durch Aufbringen eines Etiketts gekennzeichnet. Damit sind die Voraussetzungen für eine ordnungsgemäße "Freigabe" durch die mit der Aufbereitung betrauten Person erfüllt. In der Patientenakte können somit alle Informationen über den korrekten Sterilisierprozess den verwendeten Instrumenten zugeordnet werden.

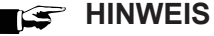

Damit eine mit einem Etikett gekennzeichnete Verpackung im Nachhinein leicht einer bestimmten Charge zugeordnet werden kann, dürfen die Dateinamen der Sterilisierprotokolle auf keinen Fall umbenannt werden.

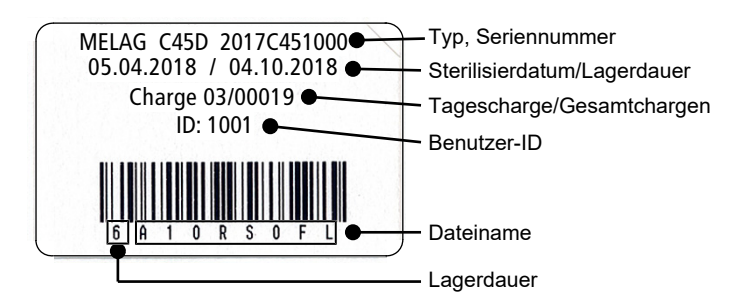

## Protokolle automatisch nach Programmende ausgeben (Sofortausgabe)

Wenn Sie sofort nach dem Ende eines Programms das zugehörige Textprotokoll und Grafikprotokoll (optional) automatisch auf ein Ausgabemedium ausgeben möchten, nutzen Sie die Option Sofortausgabe. Im Auslieferzustand ist die Sofortausgabe nach Programmende der Text- und Grafikprotokolle über die CF-Card aktiviert.

Wenn das dazu ausgewählte Ausgabemedium nicht angeschlossen ist, werden die Protokolle im internen Speicher abgespeichert und es wird ein Warnhinweis angezeigt. Der Autoklav bietet die Ausgabe dieser Protokolle bei der

nächsten Gelegenheit an. Grafikprotokolle können nicht im internen Speicher gespeichert werden und gehen verloren. Für weitere Informationen zur Ausgabe von Grafikprotokollen siehe Ausgabe von Grafikprotokollen (optional) [> Seite 47].

Folgende Punkte müssen für die Sofortausgabe erfüllt sein:

- Datum und Uhrzeit sind korrekt eingestellt.
- Ein Ausgabemedium ist ausgewählt und angeschlossen.
- Die Sofortausgabe ist im Menü Einstellungen > Protokollierung aktiviert.
- Bei Protokollausgabe auf eine CF-Card: Die CF-Card ist auf der Beladeseite gesteckt.

Für weitere Informationen zum Einstellen der Sofortausgabe mit den gewünschten Ausgabemedien siehe Einstellungen, Protokollierung [▶ Seite 46].

## Protokolle nachträglich ausgeben

Über das Menü Protokollausgabe haben Sie die Möglichkeit, Textprotokolle nachträglich und unabhängig vom Zeitpunkt eines Programmendes auszugeben. Dabei können Sie die Ausgabemedien selbst bestimmen. Standardmäßig sind die Ausgabemedien vorausgewählt, die auch unter Einstellungen > Protokollierung ausgewählt sind, sofern die automatische Sofortausgabe aktiviert ist.

Im Menü Protokollausgabe werden verschiedene Möglichkeiten der Protokollausgabe angeboten. In der Protokoll-Liste werden alle im Speicher vorhandenen Programmprotokolle angezeigt. Sie können die Liste durch Drücken der Spaltenüberschriften nach Nummer, Datum, Uhrzeit, Programm und Ergebnis sortieren. Nachfolgend finden Sie eine Übersicht über alle möglichen Ausgabemöglichkeiten.

| Benennung                | Dateiendung | Beschreibung                                                                                                    |
|--------------------------|-------------|----------------------------------------------------------------------------------------------------|
| Letztes Protokoll        | .PRO        | Das Protokoll des zuletzt erfolgreich gelaufenen Programms wird ausgege-<br>ben.                                                                                                    |
| Protokolle des Tages     | .PRO        | Die Protokolle der erfolgreich gelaufenen Programme des aktuellen Tages werden ausgegeben.                                                                                             |
| Protokolle der Woche     | .PRO        | Die Protokolle der erfolgreich gelaufenen Programme der Woche – Montag bis Sonntag – werden ausgegeben.                                                                                |
| Protokolle des Monats    | .PRO        | Die Protokolle der erfolgreich gelaufenen Programme des aktuellen Mo-<br>nats werden ausgegeben.                                                                                       |
| Alle Protokolle          | .PRO        | Die Protokolle aller erfolgreich gelaufenen Programme werden ausgege-<br>ben.                                                                                                    |
| Letztes Störprotokoll    | .STR        | Das letzte Störprotokoll wird ausgegeben.                                                                                                    |
| Störprotokolle des Tages | .STR        | Die Störprotokolle des aktuellen Tages werden ausgegeben.                                                                                                    |
| usw.                     |             |                                                                                                    |
| Legendenprotokoll        | .LEG        | Enthält eine Erklärung aller im Protokoll enthaltenen Abkürzungen.                                                                                                    |
| Statusprotokoll          | .STA        | Eine Zusammenfassung aller wichtigen Einstellungen und Systemzustände (Zähler, Messwerte usw.).                                                                                        |
| Störung im Standby       | .STB        | Dieser Protokolltyp wird erzeugt, wenn Störungen aufgetreten sind, ohne dass ein Programm lief.                                                                                        |
| Systemprotokoll          | .LOG        | Eine Art Logbuch, das eine Auflistung aller aufgetretenen Störungen und Änderungen am System in zeitlicher Reihenfolge enthält.                                                        |
| Alle Protokolle löschen  |             | Löscht alle im internen Protokollspeicher abgelegten Protokolle.<br>Achtung: Es werden auch Protokolle gelöscht, die zuvor noch nicht auf ein anderes Ausgabemedium ausgegeben wurden. |

## MELAG

#### Ein Protokoll aus der Protokollliste ausgeben

Um ein bestimmtes Protokoll aus dem internen Speicher auszugeben, gehen Sie wie folgt vor:

1. Wählen Sie das Menü Protokollausgabe und wählen Sie Protokoll-Liste.

 Es wird eine Liste mit allen Textprotokollen angezeigt, die im internen Speicher abgelegt sind. Um das Suchen zu erleichtern, können Sie die Sortierreihenfolge der Protokolle nach Datum, Programm bzw. Ergebnis durch Anwählen der Kopfzeile filtern.

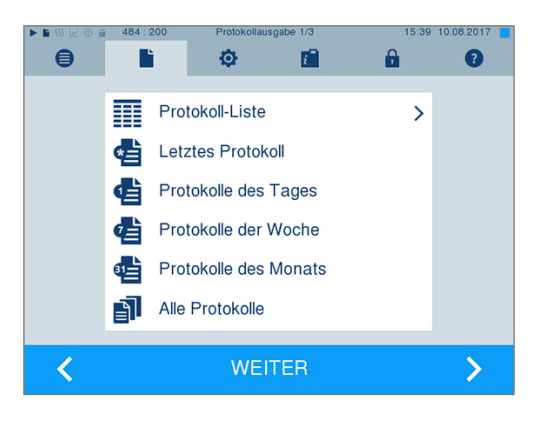

| P | • 🖿 🔢 🖂 ( | 0 🔒 484:215 | Protoko | llausgabe 1/3  | 15           | :39 10.08.2017 📒 |
|---|-----------|-------------|---------|----------------|--------------|------------------|
|   | ⊜         |             | ¢       |                |              | 0                |
|   | Nr.       | Datum       | Uhrzeit | Programm       |              | Ergebnis         |
|   | 484       | 10.08.2017  | 15:35   | Universal-Prog | ramm         | ER_D             |
|   | 483       | 10.08.2017  | 15:34   | Universal-Prog | ramm         | ER_D             |
|   | 482       | 10.08.2017  | 15:31   | Universal-Prog | ramm         | OK_D             |
|   | 481       | 10.08.2017  | 14:25   | Universal-Prog | ramm         | ER_D             |
|   | 480       | 10.08.2017  | 14:21   | Universal-Prog | ramm         | OK_D             |
|   |           |             |         |                |              |                  |
|   |           | 5           | W       | EITER          | <del>Q</del> | >                |

- 3. Wählen Sie ein Protokoll aus und drücken Sie auf WEITER.
- Wählen Sie ggf. ein Ausgabemedium und drücken Sie auf AUSGABE.

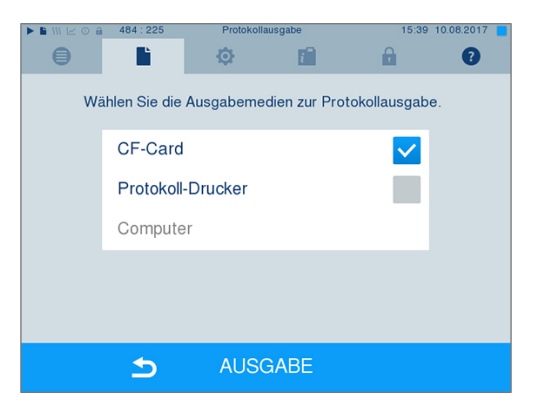

#### Protokolle des Tages, der Woche usw. ausgeben

Um z. B. alle Protokolle einer Woche auszugeben, gehen Sie wie folgt vor:

1. Gehen Sie in das Menü Protokollausgabe und wählen Sie die Option Protokolle der Woche.

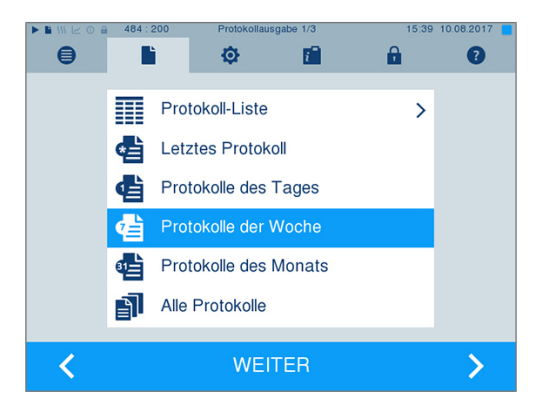

- Drücken Sie auf WEITER. 2.
- 3. Wählen Sie ggf. ein Ausgabemedium und drücken Sie auf AUSGABE.

Analog gehen Sie vor, um das letzte Protokoll, alle Protokolle des Tages, alle Protokolle des Monats oder alle Protokolle auszugeben.

## **Protokolle finden**

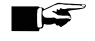

HINWEIS

Benennen Sie die Verzeichnisse möglichst nicht um, da sonst Protokolle sowohl im umbenannten Verzeichnis als auch im vom Autoklav automatisch erneut erzeugten Geräteverzeichnis abgelegt werden.

#### Ablagort für Protokolle

Bei der Übertragung der Protokolle auf eine CF-Card werden die Protokolle direkt im Hauptverzeichnis in einem separaten Ordner abgelegt. Bei direkter Übertragung der Protokolle auf einen Computer über das Netzwerk und Verwendung des FTP-Servers von MELAG bestimmen Sie direkt im FTP-Serverprogramm den Ablageort auf Ihrem Computer, an dem das Geräteverzeichnis mit den Protokolldateien abgelegt werden soll. Bei der Ausgabe über >TCP und z. B. MELAtrace bestimmen Sie direkt im Programm den Ablageordner.

#### Protokollverzeichnis

Auf allen Speichermedien (CF-Card oder Computer) gibt es nach einer Protokollausgabe einen Ordner mit der verschlüsselten Seriennummer des betreffenden Autoklaven. Der Name des Ordners besteht aus fünf Zeichen, die mit den ersten fünf Zeichen eines jeden Protokolls, z. B. B5002, identisch sind. In diesem Ordner gibt es weitere Unterordner mit den Monaten der Protokollerzeugung, z. B. 01\_2025 für Januar 2025. Darin finden sich alle in diesem Monat vom Autoklav erzeugten Protokolle. Auf der >CF-Card wird das Geräteverzeichnis im Hauptverzeichnis angelegt.

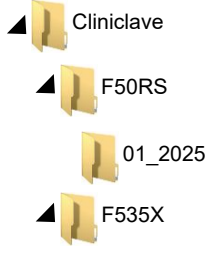

Der Autoklav prüft bei jeder Art der Protokollausgabe (Sofortausgabe nach abgeschlossenem Programmlauf oder Übertragung mehrerer Protokolle auf einmal) das Speichermedium und legt automatisch bei Nichtvorhandensein ein Verzeichnis des Gerätes und des Monats an. Werden Protokolle mehrfach auf ein- und dasselbe Speichermedium ausgegeben, wird dort unter dem Geräteverzeichnis ein Verzeichnis mit der Benennung "Doppelt" angelegt.

Nähere Informationen zur Bedeutung der Dateiendungen der Protokolle finden Sie im Abschnitt Protokolle nachträglich ausgeben [> Seite 40].

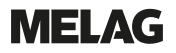

#### Beispielprotokoll eines erfolgreich beendeten Programms

| !0 01100DDUSN01<br>!1 F50P100B.PR0                                                                                                    | !0 Ident-Nummer<br>!1 Dateiname                                                                                                    |
|----------------------------------------------------------------------------------------------------|----------------------------------------------------------------------------------------------------|
| 10 MELAG Cliniclave 45 D                                                                                                    | 10 Typ des Autoklaven                                                                                                    |
| 15 Programm: Universal-Programm<br>20 Programmtyp: 134 °C verpackt<br>25 Datum: 07.12.2016<br>30 Tagescharge: 11 Gesamt: 00011<br>34 ID Beladung: 1001<br>35 ID Freigabe: 1001<br>36 Indikatoren umgeschlagen: deaktiviert<br>37 Charge freigegeben: deaktiviert                                                                                                    | 15 Programmname<br>20 Sterilisierparameter des Programms<br>25 Datum<br>30 Tages- und Gesamtchargennummer<br>34 Benutzer-ID Programmstart<br>35 Benutzer-ID Programmende<br>36 Chargenindikation<br>37 Chargenfreigabe                |
| <pre>40 Universal-Programm erfolgreich beendet 42 = = ======</pre>                                                                                                    | 40 Kontrollmeldung<br>42 Warn- oder Störungsmeldung bei Programmabbruch                                                                                                    |
| 45 Temperatur: 135.4 +0.18/-0.19 °C<br>50 Druck: 2.18 +0.01/-0.01 bar<br>55 Plateauzeit: 05 min 30 s<br>60 Leitwert: 6 μS/cm (1293:72.9)<br>65 Startzeit: 20:19:28<br>70 Endezeit: 21:07:47 (48:19 min)<br>======                                                                                                    | 45 Sterilisationstemperatur mit max. Abweichungen<br>50 Sterilisierdruck mit max. Abweichungen<br>55 Sterilisierzeit<br>60 Leitfähigkeit des Speisewassers<br>65 Uhrzeit bei Start des Programms<br>70 Uhrzeit bei Ende des Programms |
| 80 SN:2015C45D0901                                                                                                    | 80 Seriennummer des Gerätes                                                                                                    |
| 81 MR V3.218 12.10.2016<br>82 Para V3.222 13.10.2016<br>83 B0 V3.319 12.10.2016                                                                                                    | 81 Aktuelle Version der Geräte-Firmware<br>82 Aktuelle Version der Geräte-Parameter<br>83 Aktuelle Version der Benutzeroberfläche                                                                                                    |
| Step Zeit t[m:s] P[mbar] T[°C]<br>SP-S 0:00 0:00 1014 115.6                                                                                                    | Step – Programmschritt                                                                                                    |
| SK11 0:37 0:37 1768 112.6                                                                                                    | Zeit – Zeit (min:s), die seit dem Start des Programms<br>vergangen ist                                                                                                    |
| SF12       4:11       0:29       509       112.3         SF13       4:35       0:24       1646       118.7         SF21       4:48       0:13       1306       118.3         SF22       5:38       0:50       191       113.8                                                                                                    | t [m:s] – Dauer (min:s), welche ein Programmschritt in<br>Anspruch nimmt                                                                                                    |
| SF23 6:13 0:35 1833 121.6<br>SF31 6:34 0:21 1311 119.4                                                                                                    | P [mbar] – Kammerdruck                                                                                                    |
| SF327:230:49208111.4SF338:010:381923121.2SF418:240:231309119.0                                                                                                    | T [°C] – Kammertemperatur                                                                                                    |
| SF428:580:34411103.9SF439:280:301733117.8SH0110:170:492873131.9SH0210:370:202881132.0SS0111:270:503068134.1SS0216:575:303182135.5SA0017:420:451302112.1SI0122:445:02111116.7                                                                                                    | Legende zu Programmschritten:<br>SK – Konditionierung<br>SF – Fraktionierung<br>SH – Halten<br>SS – Sterilisation<br>SA – Druckablass<br>ST – Trocknen<br>SI – Intelligente Trocknung                                                 |
| SB10 48:12 0:27 812 115.4<br>SB20 48:18 0:06 923 115.7<br>SP-E 48:19 0:01 926 115.6                                                                                                    | SB – Belüften<br>SP-E – Ende                                                                                                    |
| <pre>&gt;&gt; Code in folgender Zeile nie ändern &lt;&lt; 01004162271431B28355772AE6B57ADBCB7E4E33 BAD9726B2FA0F21C35C1163FB01A3212051D7144 1CDB905EF84F796276A30186C03200D841E7074F 1D95EB05506D7D2F570B782541402C7750428EBA A6B2F2193974164CADC55654107BAE108F7C6E46 168873EE811EF43E0822632831E3F25F6E806F37 5F5A38CED888615F1618F38F370C4C27205C836B &gt;&gt; Echtheitsnachweis Chargenprotokoll &lt;&lt;</pre> | Echtheitsnachweis (elektronische Signatur)<br>Darf nie verändert werden; die Entschlüsselung des<br>Codes durch MELAG lässt einen Rückschluss zu, ob die<br>Daten auf einem Autoklav von MELAG erstellt und<br>verändert worden sind. |
| 0.00 0.0 0.0 0.0 0.0<br>-edketmetdetpetvett-ENDE-                                                                                                    | Hier werden Sensormesswerte im Fall einer Störung<br>angezeigt. Die Werte sind für den Techniker hilfreich.                                                                                                    |

# 9 Funktionsprüfungen

## Vakuumtest

Mit dem Vakuumtest prüfen Sie den Autoklav auf Leckagen im Dampfsystem. Dabei wird die Leckrate ermittelt.

Führen Sie in folgenden Situationen einen Vakuumtest durch:

- im Routinebetrieb einmal im Monat
- bei der Erstinbetriebnahme
- nach längeren Betriebspausen
- im Fall einer entsprechenden Störung (z. B. im Vakuumsystem)

Führen Sie den Vakuumtest mit kaltem und trockenem Autoklav wie folgt durch:

- 1. Schalten Sie den Autoklav am Netzschalter ein.
- 2. Wählen Sie im Menü Programme & Tests den Vakuumtest aus und drücken Sie auf START.

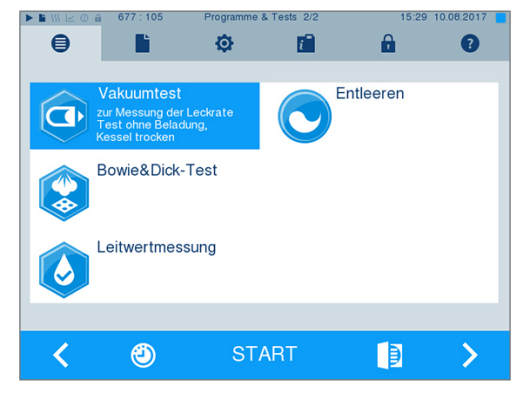

Der Evakuierungsdruck und die Ausgleichszeit bzw. Messzeit werden auf dem Display angezeigt. Nach Ablauf der Messzeit wird die Sterilisierkammer belüftet. Anschließend wird die Meldung mit Angabe der Leckrate auf dem Display angezeigt. Sollte die Leckrate zu hoch sein, d. h. über 1,3 mbar, erscheint eine entsprechende Meldung auf dem Display.

## **Bowie & Dick-Test**

Der Bowie & Dick-Test dient dem Nachweis der Dampfdurchdringung von Porösen Materialien, wie z. B. Textilien. Sie können zur Funktionskontrolle routinemäßig einen Nachweis für die Dampfdurchdringung durchführen. Dafür verwenden Sie das Testprogramm Bowie & Dick-Test. Für den Bowie & Dick-Test werden im Fachhandel verschiedene Testsysteme angeboten. Verwenden Sie je nach Anwendungsfall entweder Testsysteme für Hohlkörperinstrumente oder für poröse Beladung (Wäsche etc.). Auch Kombitestsysteme können verwendet werden. Führen Sie den Bowie & Dick-Test nach den Herstellerangaben des Testsystems durch.

Führen Sie den Bowie & Dick-Test täglich wie folgt durch:

- 1. Schalten Sie den Autoklav am Netzschalter ein.
- 2. Legen Sie das Testsystem in die Sterilisierkammer des Autoklaven und schließen Sie die Tür.

- MELAG
- 3. Wählen Sie im Menü Programme & Tests den Bowie & Dick-Test aus und drücken Sie auf START.

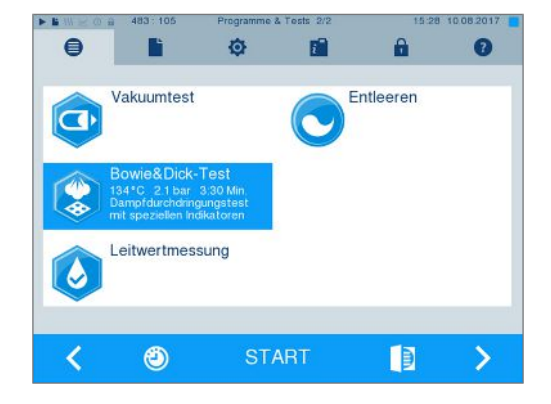

#### Bewertung des Indikators nach Farbumschlag

Indikatoren weisen je nach Herstellercharge oft eine unterschiedliche Intensität des Farbumschlags auf, bedingt durch unterschiedlich lange Lagerung oder sonstige Einflüsse. Ausschlaggebend für die Beurteilung des Bowie & Dick-Tests ist nicht der mehr oder minder starke Kontrast des Farbumschlages, sondern die Gleichmäßigkeit des Farbumschlags auf dem Indikator. Weist der Indikator einen gleichmäßigen Farbumschlag auf, so ist die Entlüftung der Sterilisierkammer einwandfrei. Sind die Indikatoren im Zentrum unverfärbt oder geringer verfärbt als an ihren Enden, so war die Entlüftung ungenügend. Wenden Sie sich in diesem Fall an den autorisierten Techniker.

## Prüfkörpersystem MELAcontrol Helix und MELAcontrol Pro

Die Prüfkörpersysteme MELAcontrol Pro und MELAcontrol Helix erfüllen die Anforderungen der Norm ▶ EN 867-5. Beide Prüfkörpersysteme bestehen aus einem Prüfkörper und einem Indikatorstreifen. Gemäß der Norm EN ISO 11140-1 sind MELAcontrol Pro und MELAcontrol Helix als Typ-2-Indikatoren einzustufen. Die beiden Prüfkörpersysteme können gemäß EN 285 in Groß-Autoklaven für Hohlkörperbeladungen verwendet werden. Wenn Sie Instrumente der Kategorie "Kritisch B" sterilisieren, sollten Sie das MELAcontrol Helix oder MELAcontrol Pro Prüfkörpersystem als Chargenkontrolle jedem Sterilisationszyklus beilegen. Unabhängig davon können Sie jederzeit einen Dampfdurchdringungstest mit MELAcontrol Helix oder MELAcontrol Pro im Universal-Programm durchführen. Bei bestimmungsgemäßem Gebrauch des Prüfkörpersystems kann es zu einer Verfärbung der Kunststoffoberfläche kommen. Diese Verfärbung hat keinen Einfluss auf die Funktionsfähigkeit des Prüfkörpersystems.

## Qualität des Speisewassers

Die Leitfähigkeit des Speisewassers wird automatisch überwacht. Dennoch sollte die Leitfähigkeit jeden Tag vor Beginn des Routinebetriebs kontrolliert und ab einer Leitfähigkeit von 15 µS/cm die Mischbettharzpatrone der Wasser-Aufbereitungsanlage getauscht werden. Ab einer Leitfähigkeit von 20 µS/cm wird automatisch eine Warnmeldung auf dem Display angezeigt.

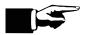

#### HINWEIS

Wenn der Autoklav trotz Warnmeldung ab einer Leitfähigkeit von 20 µS/cm weiter betrieben wird, sollte zur Kontrolle des Dampfes auf nicht kondensierbare Gase jeder Charge ein Prüfkörper beigelegt werden. Bei 35 µS/cm wird eine Störungsmeldung am Display angezeigt. Der weitere Betrieb ist dann nicht mehr möglich.

## Validierung

Entsprechend der EN ISO 17665 und der DIN 58946-7 sollte eine Validierung im Rahmen der Sterilisationsprozesse vor Aufnahme des Routinebetriebs am Autoklaven erfolgen.

## Erneute Leistungsqualifizierung (Requalifizierung)

Die EN ISO 17665 und DIN 58946-7 empfehlen eine erneute Leistungsqualifizierung (Regualifizierung) in regelmäßigen Abständen nach 12-24 Monaten.

# 10 Einstellungen

Nehmen Sie Einstellungen zur Sterilisation und Protokollierung nur an der Beladeseite vor. Displayeinstellungen (z. B. Helligkeit, Tastenton, etc.) können auch an der Entnahmeseite vorgenommen werden.

## **Displayposition einstellen**

Zum ergonomischen Arbeiten kann das Display in verschiedene Positionen eingestellt werden.

Für weitere Informationen zum Einstellen der Displayposition siehe Technisches Handbuch.

## Protokollierung

Alle Einstellungen zur Ausgabe von Text- und Grafikprotokollen, d. h. Ausgabemedien, Protokollformaten, Sofortausgabe usw. werden im Menü Einstellungen > Protokollierung vorgenommen.

Hier werden Sie durch einen Einstellungsassistenten geführt.

#### Sofortausgabe der Protokolle

Im Auslieferungszustand ist die Sofortausgabe der Text- und Grafikprotokolle über die CF-Card aktiviert.

#### Deaktivieren der Sofortausgabe

Wenn die Protokollausgabe nicht direkt nach Programmende sondern z. B. einmal die Woche erfolgen soll, können Sie die Sofortausgabe wie folgt deaktivieren:

- ✓ Sie sind im Menü Einstellungen > Protokollierung.
- 1. Entfernen Sie den Haken bei der Option Sofortausgabe.

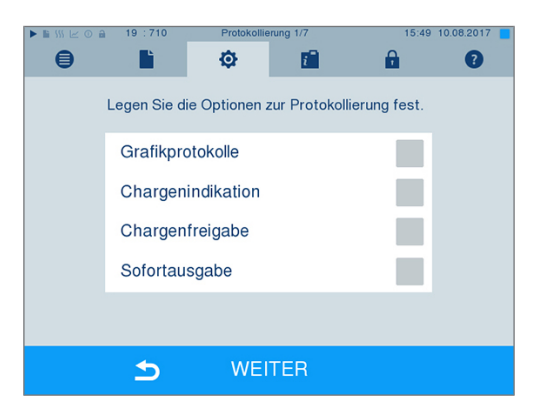

- 2. Drücken Sie so oft auf WEITER, bis Sie in das Fenster mit der Zusammenfassung gelangen.
- 3. Drücken Sie auf SPEICHERN, um die Einstellung zu speichern.

## Ausgabe von Grafikprotokollen (optional)

#### HINWEIS

Grafikprotokolle können nicht im internen Protokollspeicher gespeichert werden. Eine nachträgliche Ausgabe von Grafikprotokollen ist daher nicht möglich.

Wenn Sie zusätzlich zum Textprotokoll ein Grafikprotokoll (optional) ausgeben möchten, gehen Sie wie folgt vor:

- ✓ Sie sind im Menü Einstellungen > Protokollierung.
- Die Sofortausgabe ist aktiviert.
- 1. Setzen Sie bei der Option Grafikprotokolle einen Haken und überprüfen Sie, ob der Haken bei der Option Sofortausgabe ebenfalls gesetzt ist.

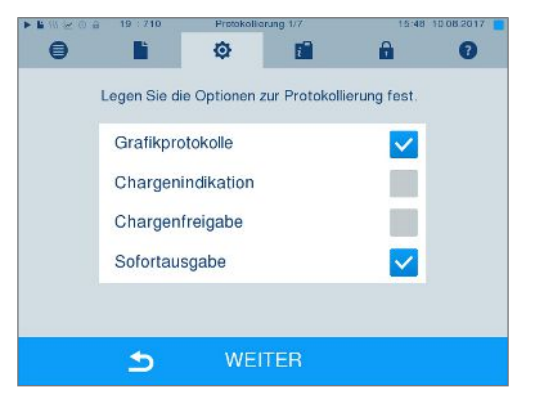

 Drücken Sie auf WEITER und wählen Sie die CF-Card und/oder den Computer als Ausgabemedium.

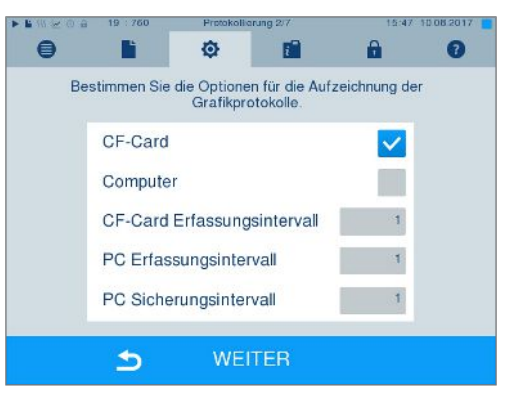

- Verändern Sie bei Bedarf die Intervalle und drücken Sie auf WEITER.
- Kontrollieren Sie in diesem Fenster, ob f
  ür die Textprotokolle ebenfalls mindestens eines der beiden Ausgabemedien ausgew
  ählt ist.

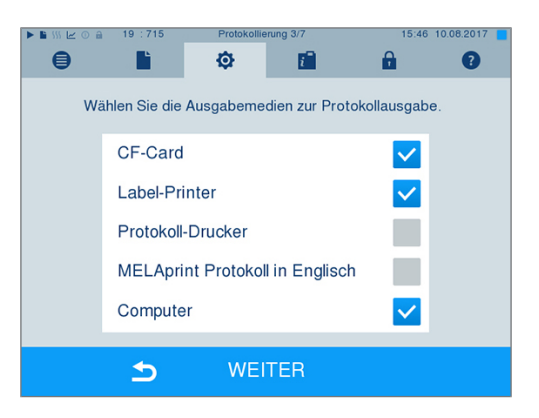

- Kontrollieren Sie, ob das aktivierte Ausgabemedium angeschlossen (Computer) bzw. eingesteckt (CF-Card) ist.
- 6. Drücken Sie so oft auf WEITER, bis Sie in das Fenster mit der Zusammenfassung gelangen.
- 7. Drücken Sie auf SPEICHERN, um die Einstellung zu speichern.

| Intervall                   | Beschreibung                                                                                                    |
|-----------------------------|----------------------------------------------------------------------------------------------------|
| CF-Card Erfassungsintervall | in Sekunden – Gibt an, in welchen Zeitintervallen die Programmkurve auf<br>der ▶CF-Card aufgezeichnet wird. Je kleiner das Zeitintervall, desto genauer<br>die Kurve. Im Beispiel ist das Zeitintervall auf eine Sekunde eingestellt.                                          |
| PC Erfassungsintervall      | in Sekunden – Gibt an, in welchen Zeitintervallen die Programmkurve aufge-<br>zeichnet wird, wenn der Computer als Ausgabemedium gewählt ist. Je klei-<br>ner das Zeitintervall, desto genauer die Kurve. Im Beispiel ist das Zeitinterva-<br>II auf eine Sekunde eingestellt. |
| PC Sicherungsintervall      | in Sekunden – Gibt an, in welchen Zeitabständen die Grafikdaten vom Auto-<br>klav auf dem Computer gespeichert werden. Im Beispiel ist eine Sekunde als<br>Sicherungsintervall eingestellt.                                                                                    |

Erläuterung zu den Einstellmöglichkeiten für die Grafikaufzeichnung:

#### Protokollausgabe auf Englisch

Wenn Sie alle Textprotokolle auf dem MELAprint Protokolldrucker in englischer Sprache ausgeben möchten, gehen Sie wie folgt vor:

- ✓ Das Textprotokoll soll unabhängig von der Sprache der Benutzeroberfläche in englischer Sprache gedruckt werden.
- ✓ Sie sind im Menü Einstellungen > Protokollierung.
- 1. Drücken Sie so oft auf WEITER, bis Sie in das Fenster zur Auswahl der Ausgabemedien gelangen.
- 2. Wählen Sie den Protokoll-Drucker als Ausgabemedium.
- 3. Wählen Sie zusätzlich MELAprint Protokoll in Englisch.

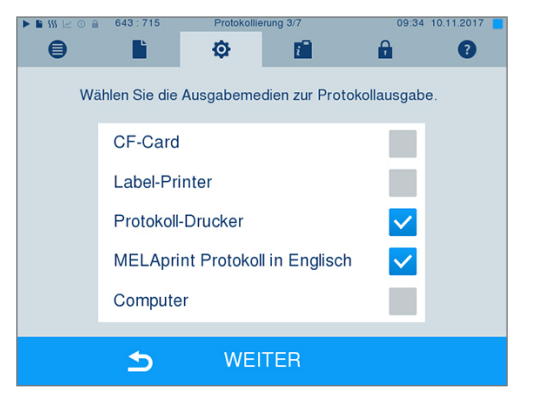

- 4. Drücken Sie so oft auf WEITER, bis Sie in das Fenster mit der Zusammenfassung gelangen.
- 5. Drücken Sie auf SPEICHERN, um die Einstellung zu speichern.
- → Die Ausgabe der Textprotokolle auf dem MELAprint Protokolldrucker erfolgt auf Englisch.

#### **Computer als Ausgabemedium**

Die Protokollübertragung kann über einen FTP-Server/-Dienst oder TCP erfolgen. Im Nachfolgenden erfahren Sie, wie Sie die gewünschte Verbindung einstellen:

- Sie sind im Menü Einstellungen > Protokollierung.
- ✓ Der Autoklav ist über ein Netzwerkkabel (RJ45) an einen Computer angeschlossen.
- ✓ Je nach Ausgabeart ist ein FTP-Server/-Dienst oder ein geeignetes Programm, z. B. MELAtrace installiert.

1. Drücken Sie so lange auf WEITER, bis Sie in das Fenster zur Auswahl der Ausgabemedien gelangen.

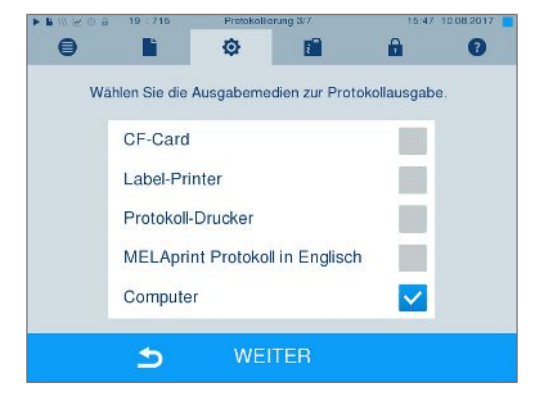

- 2. Wählen Sie den Computer als Ausgabemedium und drücken Sie auf WEITER.
- S öffnet sich das Auswahlfenster, ob die Verbindung zum Computer über FTP oder TCP erfolgen soll.

#### Verbindung via FTP

MELAG

- ✓ Auf dem Computer ist ein FTP-Server oder ein FTP-Dienst installiert.
- Wählen Sie Verbindung via FTP. Auf der unteren Schaltfläche sehen Sie die aktuell eingestellten Benutzerdaten (Standard Benutzername: Baujahr + Fertigungsnummer; Passwort: MELAG12345).

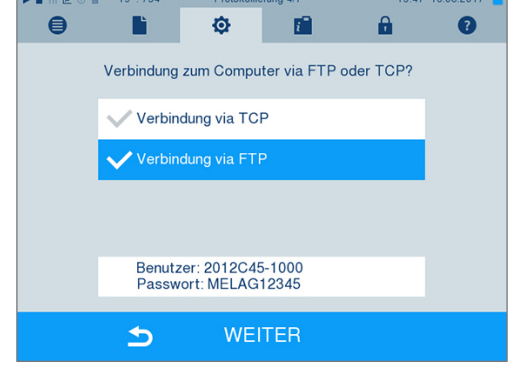

 Drücken Sie auf die untere Schaltfläche, um die voreingestellten FTP-Benutzerdaten zu ändern. Das Display wechselt in das Einstellungsfenster.

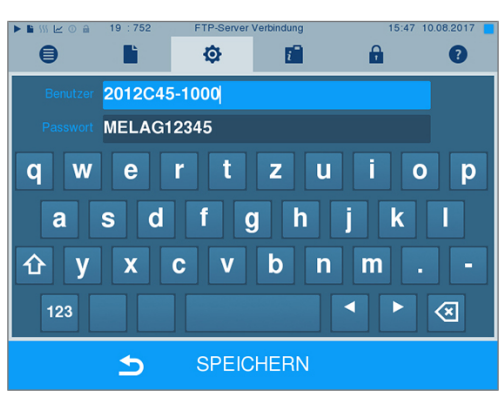

3. Geben Sie den Benutzernamen und das Passwort ein und bestätigen Sie mit SPEICHERN.

#### Verbindung via TCP

- Es ist eine geeignete Dokumentationssoftware, z. B. MELAtrace installiert.
- 1. Wählen Sie **Verbindung via TCP**. Auf der unteren Schaltfläche wird der aktuell eingestellte TCP-Port angezeigt (Standard TCP-Port: 65001).

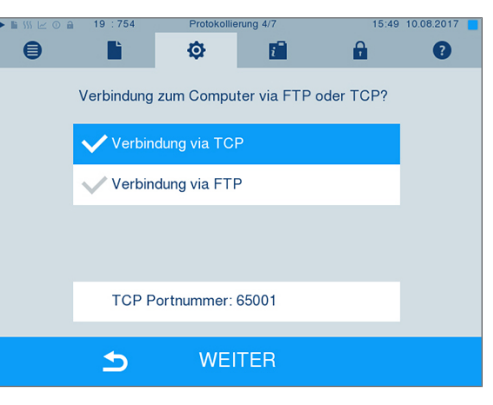

 Drücken Sie auf die untere Schaltfläche, um den voreingestellten TCP-Port zu ändern. Das Display wechselt in das Einstellungsfenster.

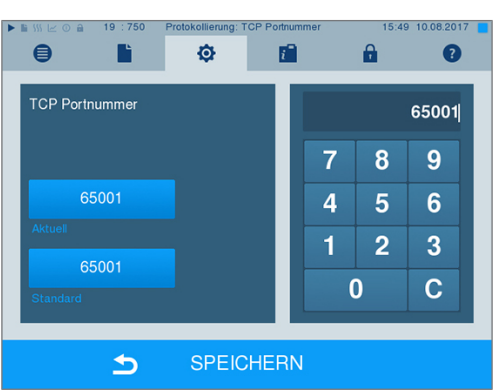

- Löschen Sie den aktuellen TCP-Port mit der Taste C und geben Sie einen anderen TCP-Port ein.
- 4. Bestätigen Sie mit SPEICHERN.

#### **IP-Adressen**

#### HINWEIS

Für die Einrichtung im (Praxis-)Netzwerk sind tiefere Kenntnisse der Netzwerktechnik nötig.

Fehler im Umgang mit IP-Adressen können zu Störungen und Datenverlust in Ihrem Praxis-Netzwerk führen.

 Das Einstellen von IP-Adressen sollte nur vom Systemadministrator des (Praxis-)Netzwerkes durchgeführt werden.

Das Gerät enthält ab Werk standardmäßig IP-Adressen, die alle zu einem gemeinsamen Netzwerk mit der in der folgenden angegebenen Subnetz-Maske gehören.

| Gerät                            | IP-Adresse     | Bemerkung                             |
|----------------------------------|----------------|---------------------------------------|
| Autoklav                         | 192.168.40.40  | Voreinstellung ab Werk                |
| Computer                         | 192.168.40.140 | Voreinstellung ab Werk                |
| Protokolldrucker MELAprint 42/44 | 192.168.40.240 | Voreinstellung ab Werk                |
| MELAprint 60 Etikettendrucker    | 192.168.40.160 | Voreinstellung ab Werk                |
| Gateway                          | 192.168.40.244 | Innerhalb eines Netzes nicht relevant |
| Subnetz-Maske                    | 255.255.255.0  | Evtl. vom Kundennetz zu übernehmen    |

## MELAG

Bei Einbindung des Gerätes in ein vorhandenes (Praxis-)Netzwerk sind folgende Voraussetzungen erforderlich:

- ✓ Die in der Tabelle aufgeführten IP-Adressen sind noch nicht im (Praxis-)Netzwerk vergeben.
- Das Gerät lässt sich nicht automatisch in einem dynamischen (Praxis-)Netzwerk, d. h. in einem DHCP-Netzwerk, verwalten.
- Wählen Sie das Menü Einstellungen > Protokollierung. Es öffnet sich der Einstellungsassistent.
- 2. Navigieren Sie im Protokollierungsassistenten bis zum Fenster, in dem die IP-Adressen der einzelnen Geräte gelistet sind.

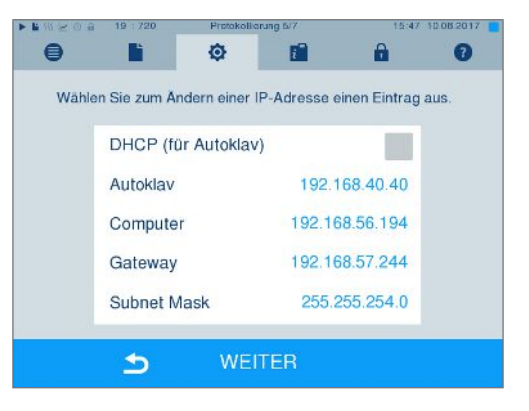

- ٥ i A 0 ٢٩ IP-Adresse für Autoklav ändern 7 8 9 192.168.40.40 4 5 6 2 3 1 С 0 SPEICHERN ᆂ
- 3. Wählen Sie z. B. den Autoklav aus. Es öffnet sich das Einstellungsfenster.

- 4. Wählen Sie den Ziffernblock, den Sie ändern möchten, direkt durch Auswählen des jeweiligen Ziffernblockes aus.
- 5. Löschen Sie mit der Taste C die Ziffern, geben Sie einen neuen Ziffernblock ein und bestätigen Sie mit SPEICHERN.
- 6. Gehen Sie analog mit den anderen Geräten vor, die ins Netzwerk eingebunden werden sollen.

## Protokollformate

Je nach Art des Protokollformats werden unterschiedliche Daten ausgegeben.

Das Protokollformat wird unter Einstellungen
 Protokollierung festgelegt.

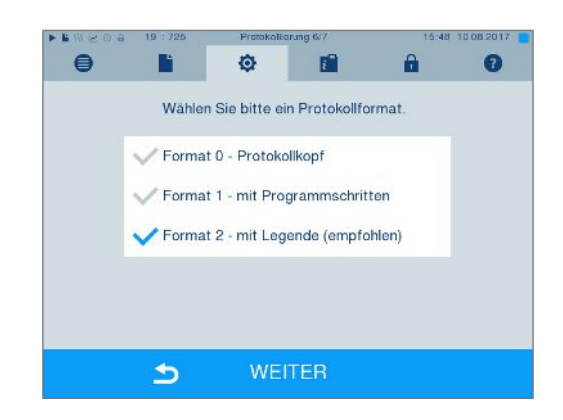

| Format   | Beschreibung                                                                                                    |
|----------|----------------------------------------------------------------------------------------------------|
| Format 0 | Kurzform – Es wird nur der Protokollkopf ausgegeben.                                                                                                    |
| Format 1 | Es werden der Protokollkopf und die Programmschritte ausgegeben.                                                                                                    |
| Format 2 | Standardformat – Zusätzlich zum Protokollkopf und den Programmschritten wird eine Legende zu den einzelnen Programmschritten angezeigt.                                             |
|          | Bei Protokollen, die über den Protokolldrucker MELAprint ausgegeben werden, befindet sich die ent-<br>sprechende Legendenzeile immer unterhalb der Zeile, auf die sie sich bezieht. |

Sie können zwischen folgenden Formaten wählen:

## **Benutzerverwaltung**

Für eine zuverlässige Rückverfolgbarkeit über den Freigabeprozess kann für jeden Benutzer eine ID und individuelle Benutzer-PIN vergeben werden, mit der sich der Benutzer authentifizieren kann. Ob eine Authentifizierung des Benutzers durch die PIN-Eingabe nötig ist, können Sie im Menü Benutzerverwaltung festlegen. Wenn diese Option aktiviert ist, werden die Benutzer-ID und das Ergebnis des Freigabeprozesses im Protokollkopf dokumentiert.

#### Einen Benutzer anlegen

Wählen Sie das Menü Einstellungen
 > Benutzerverwaltung.

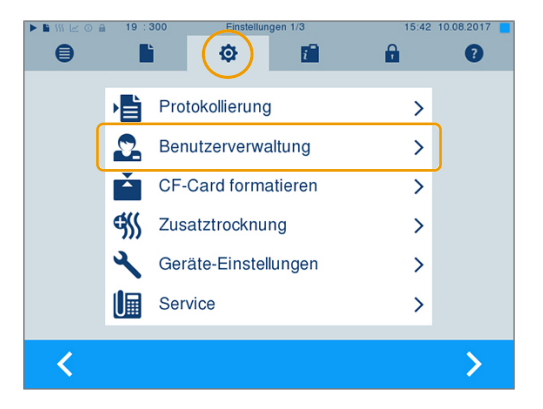

 Um in das Menü Benutzerverwaltung zu gelangen und dort Einstellungen vornehmen zu können, ist die Eingabe der Admin-PIN notwendig. Geben Sie die Admin-PIN (Standard: 1000) ein und bestätigen Sie mit LOGIN. Das Display wechselt zum Fenster Benutzerverwaltung.

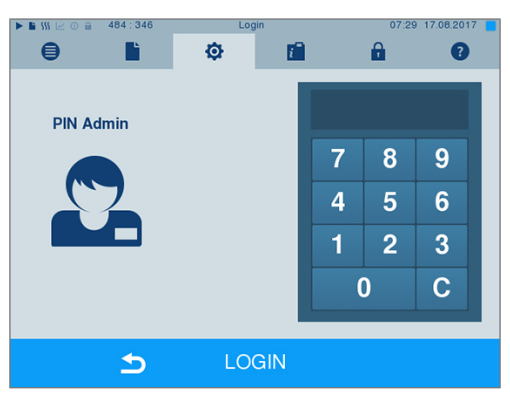

3. Wählen Sie das Menü **Benutzerliste**, um sich die Benutzerliste anzeigen zu lassen.

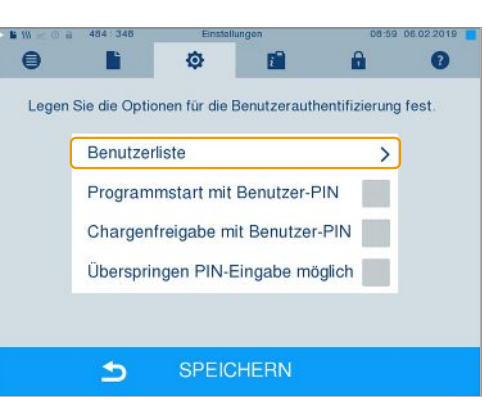

## MELAG

 Um jetzt einen neuen Benutzer anzulegen, wählen Sie eine freie ID aus und wählen BEARBEITEN. Beachten Sie, dass die erste ID für die Admin-PIN vorbehalten ist.

| ▶ 🖺 555 🗠 💿 🔒 🛛 487 : 350 | Benutzerliste   | 15:53 17.05.2017   |
|---------------------------|-----------------|--------------------|
| 9                         | <b>\$</b>       | 8                  |
| ID: 1001 PIN: 1000        | ID: 1007 PIN: 0 | ID: 1013 PIN: 0    |
| ID: 1002 PIN: 2135        | ID: 1008 PIN: 0 | ID: 1014 PIN: 0    |
| ID: 1004 PIN: 0           | ID: 1010 PIN: 0 | ID: 1016 PIN: 0    |
| ID: 1005 PIN: 0           | ID: 1011 PIN: 0 | ID: 1017 PIN: 1234 |
| 5                         | BEARBEITEN      | Û                  |

5. Geben Sie eine 4-stelllige PIN für die ausgewählte Benutzer-ID in das rechte Tastenfeld ein.

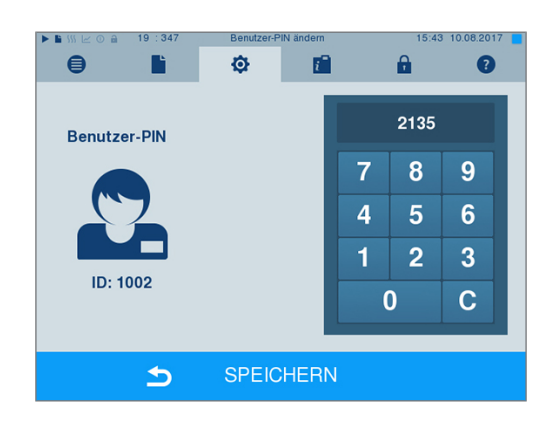

6. Mit SPEICHERN übernehmen Sie alle Einstellungen und verlassen das Menü.

verlassen Sie das Menü.

7. Durch Drücken des Symbols

#### Einen Benutzer löschen

1. Wählen Sie die Option **Benutzerverwaltung** wie oben beschrieben aus und öffnen Sie die Benutzerliste.

| ▶ 🖹 ∭ 🗠 ○ 🔒 🛛 487 : 350 | Benutzerliste   | 15:53 17.05.2017   |
|-------------------------|-----------------|--------------------|
|                         | © 💼             | <b>a o</b>         |
|                         |                 |                    |
| ID: 1001 PIN: 1000      | ID: 1007 PIN: 0 | ID: 1013 PIN: 0    |
| ID: 1002 PIN: 2135      | ID: 1008 PIN: 0 | ID: 1014 PIN: 0    |
| ID: 1003 PIN: 0         | ID: 1009 PIN: 0 | ID: 1015 PIN: 0    |
| ID: 1004 PIN: 0         | ID: 1010 PIN: 0 | ID: 1016 PIN: 0    |
| ID: 1005 PIN: 0         | ID: 1011 PIN: 0 | ID: 1017 PIN: 1234 |
| ID: 1006 PIN: 0         | ID: 1012 PIN: 0 | ID: 1018 PIN: 9999 |
|                         |                 |                    |
| د                       | BEARBEITEN      | Ŵ                  |

- 2. Wählen Sie die Benutzer-ID, die Sie löschen möchten.
- 3. Wählen Sie das Symbol , um diesen Benutzer zu löschen.
  - Es folgt ein Warnhinweis.
- 4. Bestätigen Sie den Warnhinweis mit JA.
  - → Die PIN-Nummer dieser ID wird auf "0" gesetzt.
- ➡ Es kann jederzeit wieder eine neue PIN für diese Benutzer-ID vergeben werden.

## Admin-PIN ändern

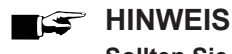

Sollten Sie die Admin-PIN vergessen, wenden Sie sich an Ihren Fachhändler/MELAG Kundendienst.

Die Admin-PIN (Standard: 1000) lässt sich wie jede andere Benutzer-PIN auf dieselbe Weise bearbeiten und sollte nach Auslieferung geändert werden.

#### Benutzerauthentifizierung für die Sterilisation

Für die genaue Protokollierung und Nachvollziehbarkeit kann die Benutzerauthentifizierung eingestellt werden. Die Benutzerauthentifizierung erfolgt durch Eingabe der Benutzer-PIN. Folgende Einstellungen sind möglich:

- Abfrage Benutzerauthentifizierung bei Programmstart
- Abfrage Benutzerauthentifizierung bei Programmende
- · Abfrage Benutzerauthentifizierung bei Programmstart und -ende
- Abfrage Benutzerauthentifizierung kann übersprungen werden

#### Optionen für die Benutzerauthentifizierung festlegen

Wählen Sie das Menü Einstellungen
 Benutzerverwaltung.

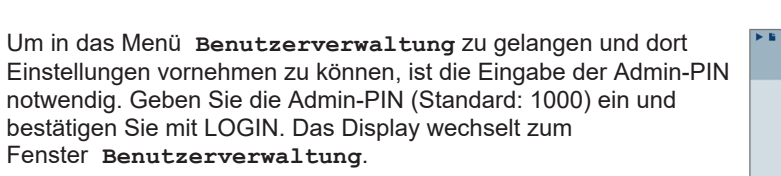

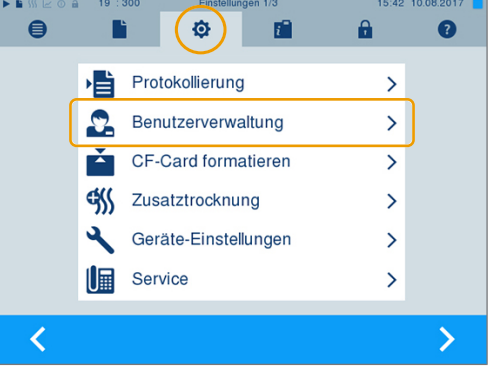

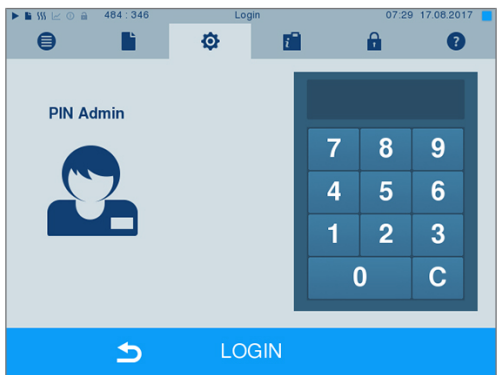

3. Setzen Sie bei der Option **Programmstart mit Benutzer-PIN** einen Haken, um bei jedem Programmstart eine Benutzerauthentifizierung durchzuführen. Das Programm startet erst nach Eingabe der Benutzer-PIN.

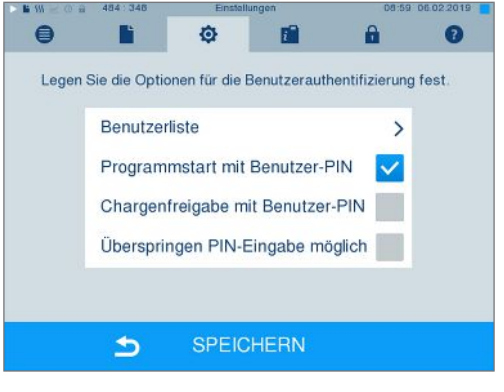

2.

## MELAG

4. Setzen Sie bei der Option Chargenfreigabe mit Benutzerpin einen Haken, um bei jedem Programmende eine Benutzerauthentifizierung durchzuführen. Die Gerätetür öffnet nach Programmende erst nach Eingabe der Benutzer-PIN.

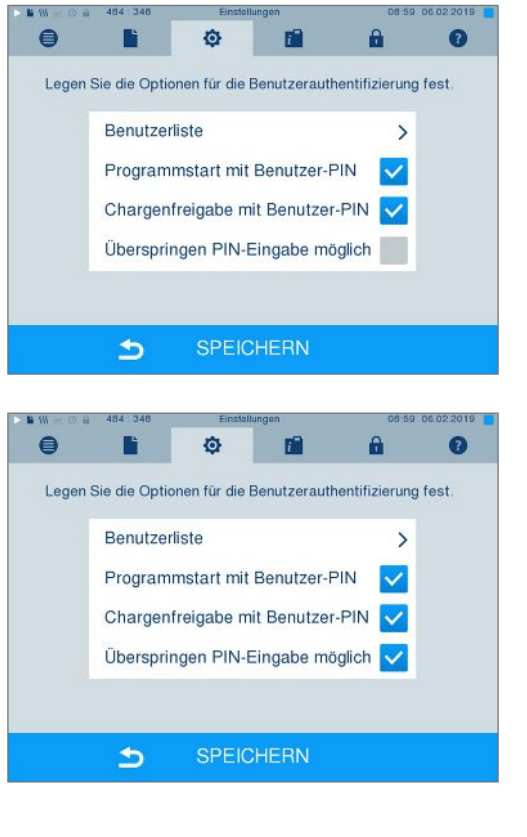

 Setzen Sie bei der Option Überspringen PIN-Eingabe möglich einen Haken, um die Abfrage der Benutzer-PIN überspringen zu können.

> Die Abfrage der Benutzer-PIN erscheint weiterhin vor Programmstart oder nach Programmende. Drücken Sie zum Überspringen der Benutzerauthentifizierung die Taste

- ►►
- Mit SPEICHERN übernehmen Sie alle Einstellungen und verlassen das Menü.

## Formatierung der CF-Card

Nehmen Sie die Formatierung der CF-Card nur an der Beladeseite vor.

## ACHTUNG

- Beim Formatieren werden alle gespeicherten Daten auf der CF-Card gelöscht.
- Kontrollieren Sie, ob auf der CF-Card noch wichtige Daten gespeichert sind.
- Speichern Sie eventuell vorhandene Protokolle oder andere Daten auf dem Computer oder einem anderen Speichermedium.
- 1. Stecken Sie die CF-Card richtig herum (fühlbarer erhabener Steg an der Kante zeigt nach rechts hinten) in den Kartenschacht des Autoklaven. Wenden Sie dabei keinesfalls Gewalt an.

 Wählen Sie das Menü Einstellungen > CF-Card formatieren. Das Display wechselt in das entsprechende Fenster.

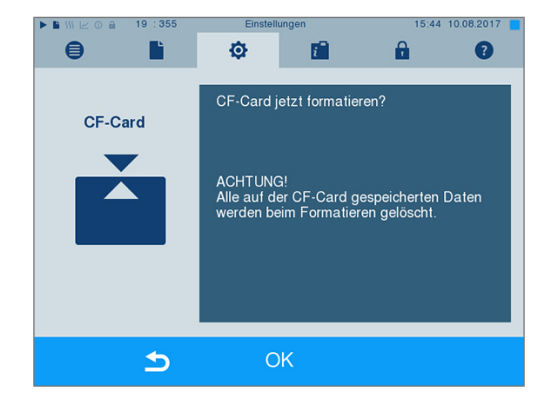

- 3. Um die Formatierung zu starten, drücken Sie die Taste OK.
- Bestätigen Sie die Sicherheitsabfrage mit JA. Sobald die Formatierung abgeschlossen ist, können Sie die CF-Card entnehmen.

## Zusatztrocknung

Beim Anwählen der Zusatztrocknung wird die Trocknungszeit bei der herkömmlichen Trocknung um 50 % verlängert. Bei aktivierter Intelligenter Trocknung wird das Kriterium zum Beenden der Trocknungsphase verschärft.

#### Zusatztrocknung für alle Programmläufe aktivieren/deaktivieren

 Wählen Sie das Menü Einstellungen > Zusatztrocknung. Das Display wechselt ins Einstellungsfenster.

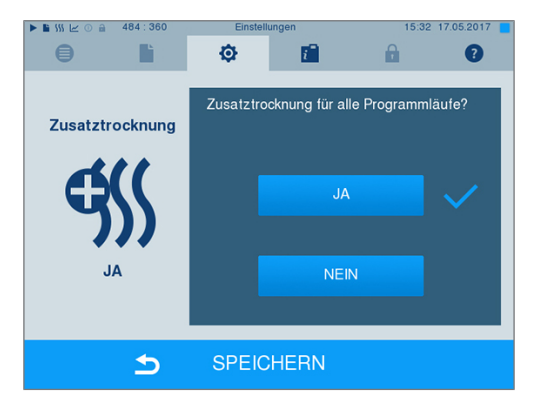

- Wählen Sie durch Drücken der Schaltfläche JA oder NEIN, ob für alle folgenden Programmläufe eine Zusatztrocknung erfolgen soll.
- 3. Bestätigen Sie mit SPEICHERN.

#### Zusatztrocknung für das laufende Programm aktivieren/deaktivieren

Sie haben während des Programmlaufes, bis in die Sterilisierphase, die Möglichkeit die Zusatztrocknung ausschließlich für das laufende Programm zu aktivieren oder deaktivieren. Die Einstellungen während des Programmlaufes werden nicht für die darauf folgenden Programmläufe übernommen.

- 1. Wählen Sie das gewünschte Programm aus.
- 2. Drücken Sie auf START.

3. Wählen Sie das Menü Einstellungen. Das Display wechselt zum nachfolgenden Fenster.

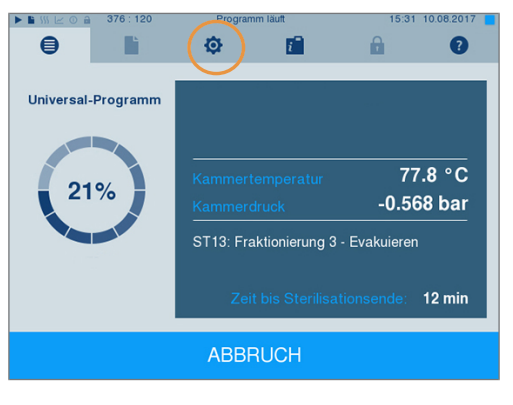

4. Setzen oder entfernen Sie bei der Option **Zusatztrocknung** den Haken und bestätigen Sie mit SPEICHERN.

# With the one of a 24012018 Wählen Sie zusätzliche Optionen zum gewählten Programm. Autom. Selbstabschaltung Zusatztrocknung Volume SPEICHERN

## Intelligente Trocknung

MELAG

Im Gegensatz zur herkömmlichen zeitgesteuerten Trocknung, bei der die Dauer der Trocknungsphase fest vom Programm festgelegt ist, wird die Dauer bei der Intelligenten Trocknung automatisch anhand der Restfeuchte in der Sterilisierkammer berechnet. Dabei spielen verschieden Faktoren eine Rolle, z. B. die Art der Beladung, verpackt oder unverpackt, Beladungsmenge, Verteilung der Beladung in der Sterilisierkammer usw., siehe Autoklav beladen [> Seite 23].

Im Auslieferzustand ist die Intelligente Trocknung aktiviert. Möchten Sie die Intelligente Trocknung dennoch deaktivieren, gehen Sie wie folgt vor:

- Wählen Sie das Menü Einstellungen > Geräte-Einstellungen > Intelligente Trocknung. Das Display wechselt in das entsprechende Fenster.
- 2. Wählen Sie NEIN, wenn Sie die Intelligente Trocknung deaktivieren möchten.

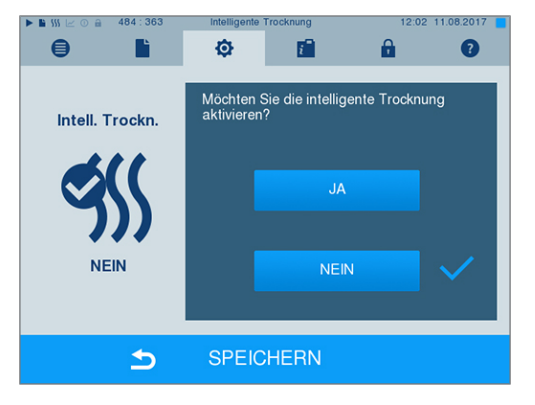

3. Bestätigen Sie mit SPEICHERN.

## **Datum und Uhrzeit**

Für eine einwandfreie ▶Chargendokumentation müssen Datum und Uhrzeit des Autoklaven richtig eingestellt sein. Beachten Sie die Zeitumstellung im Herbst und im Frühjahr, da dies nicht automatisch erfolgt. Einmal eingestellt, ist die Uhr des Autoklaven sehr genau. Stellen Sie Datum und Uhrzeit wie nachfolgend beschrieben ein:

 Wählen Sie das Menü Einstellungen > Datum & Uhrzeit. Das Display wechselt ins Einstellungsfenster.

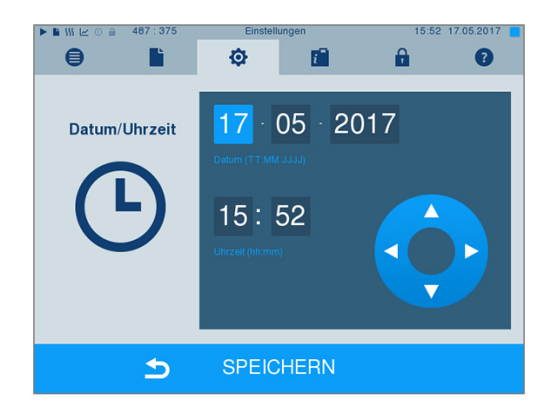

- 2. Wählen Sie den Parameter, den Sie ändern möchten (Tag, Monat, Jahr oder Stunde, Minute).
  - Der markierte Parameter wird hellblau dargestellt, hier z. B. der Tag.
- 3. Ändern Sie über die Schaltflächen Und den jeweiligen Wert. Wiederholen Sie die Schritte für alle Parameter, die Sie ändern möchten.
- 4. Bestätigen Sie die Änderungen mit SPEICHERN.
- Das Display wird nach dem Speichern neu gestartet und wechselt dann automatisch in das Menü Programme & Tests.

## Helligkeit

 Wählen Sie das Menü Einstellungen > Helligkeit. Das Display wechselt ins Einstellungsfenster.

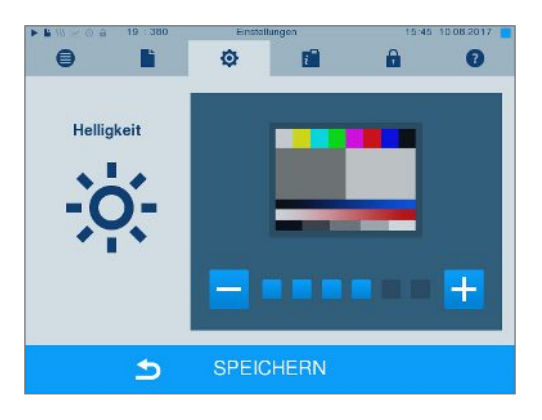

- 2. Wählen Sie durch Drücken der Schaltflächen oder +, um die Helligkeit und damit den Kontrast des Displays anzupassen.
- Mit SPEICHERN übernehmen Sie alle Einstellungen und verlassen das Menü.

## Lautstärke

 Wählen Sie das Menü Einstellungen > Lautstärke. Das Display wechselt ins Einstellungsfenster.

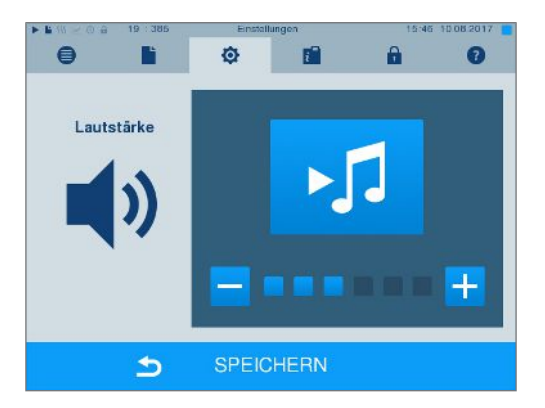

- 2. Wählen Sie durch Drücken der Schaltflächen oder +, um die Lautstärke anzupassen.
- Mit SPEICHERN übernehmen Sie alle Einstellungen und verlassen das Menü.

## Anzeige

Sie können zwischen klassischem und modernem Design wählen.

#### Umschalten von MODERN auf KLASSISCH

1. Wählen Sie das Menü Einstellungen > Anzeige. Das Display wechselt in das Einstellungsfenster.

 Drücken Sie die Schaltfläche KLASSISCH. Das Design wechselt sofort.

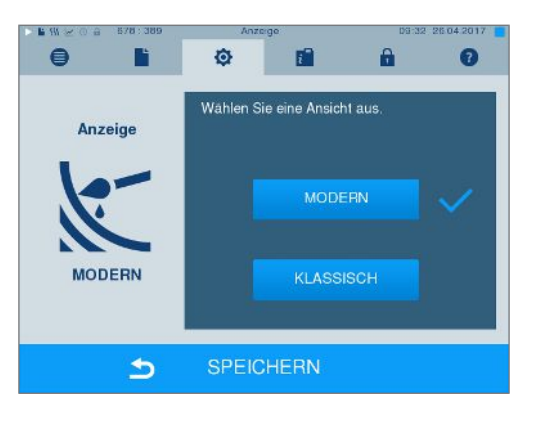

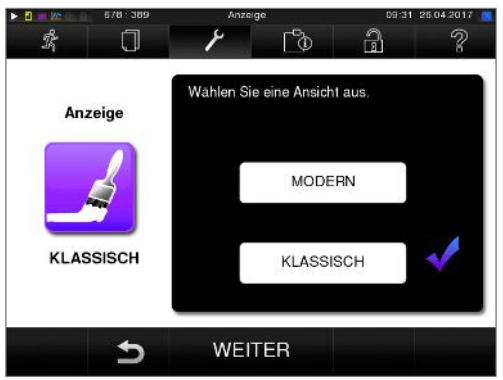

3. Drücken Sie auf WEITER.

 Tippen Sie auf ein Farbkästchen, wenn Sie die Hintergrundfarbe ändern möchten, z. B. Blau. Die Hintergrundfarbe wechselt sofort und der weiße Rahmen um das Farbkästchen zeigt, welche Farbe gerade ausgewählt ist.

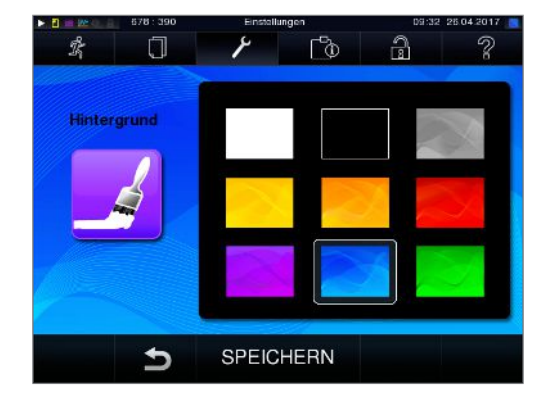

5. Bestätigen Sie die Einstellungen mit SPEICHERN. Das Display wechselt automatisch wieder in das Menü Einstellungen.

#### Umschalten von KLASSISCH auf MODERN

1. Wählen Sie das Menü Einstellungen > Anzeige. Das Display wechselt in das Einstellungsfenster.

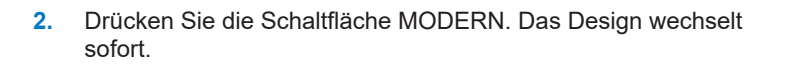

3. Bestätigen Sie die Einstellungen mit SPEICHERN. Das Display wechselt automatisch wieder in das Menü Einstellungen.

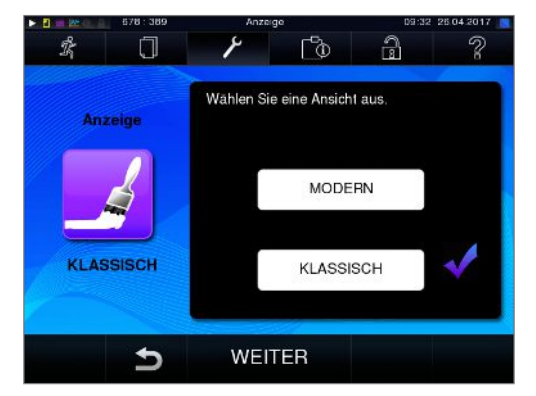

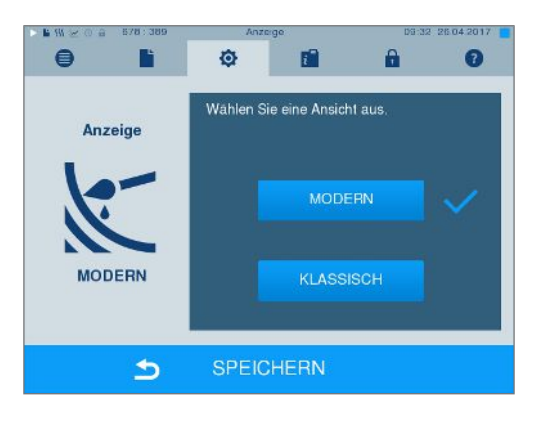

## Tastenton

1. Wählen Sie das Menü Einstellungen > Tastenton. Das Display wechselt ins Einstellungsfenster.

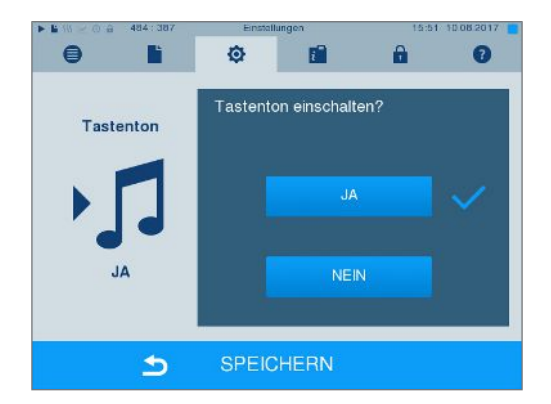

- Wählen Sie durch Drücken der Schaltfläche JA oder NEIN, ob bei jedem Drücken einer Schaltfläche ein Ton erzeugt werden soll. Dieser kann jederzeit deaktiviert werden.
- Mit SPEICHERN übernehmen Sie alle Einstellungen und verlassen das Menü.

## **Bildschirmschoner**

Um das Display im Standby-Betrieb zu schonen, kann ein Bildschirmschoner aktiviert werden, der eine fortlaufende Diashow mit einer beliebigen Auswahl an Bildern abspielt.

#### Bilder für die Diashow auswählen

1. Wählen Sie das Menü Einstellungen > Bildschirmschoner.

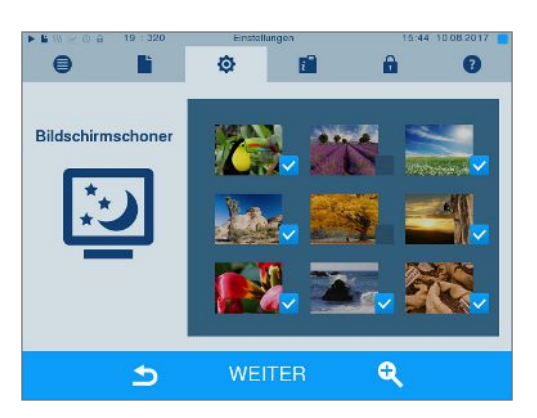

- Um ein Bild auszuwählen, tippen Sie auf das entsprechende Bild. Der weiße Rahmen um das Bild zeigt, welches Bild gerade ausgewählt ist.
- 3. Durch nochmaliges Tippen auf das Bild wird es für die Diashow an- oder abgewählt.
  - Sie erkennen an dem Haken in der rechten unteren Ecke , ob das Bild f
    ür die Diashow ausgew
    ählt ist.
- Um weitere Einstellungen vorzunehmen, drücken Sie auf WEITER.

#### Anzeigedauer der Bilder und Wartezeit der Diashow einstellen

Um eine der oben genannten Optionen zu ändern, gehen Sie wie folgt vor:

1. Wählen Sie direkt den Parameter, den Sie ändern möchten. Der markierte Parameter wird hellblau dargestellt.

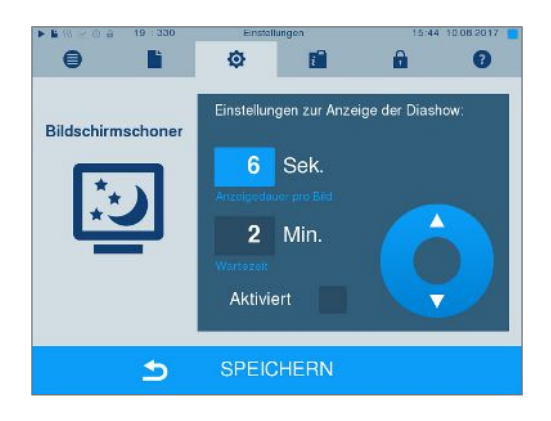

- 2. Ändern Sie über die Schaltflächen und und den jeweiligen Parameterwert.
- 3. Bestätigen Sie die Einstellungen mit SPEICHERN.
- 🗢 Das Display wechselt automatisch wieder in das Menü Einstellungen.

#### Erläuterung der Diashow-Optionen

| Anzeigedauer pro Bild | Gibt an, wie viele Sekunden ein Bild auf dem Display angezeigt wird, bevor die Diashow zum nächsten Bild wechselt. |
|-----------------------|----------------------------------------------------------------------------------------------------|
| Wartezeit             | Gibt an, wie lange das Display im Normalmodus bleibt, bevor die Diashow startet.                                   |
| Aktiviert             | Durch Setzen des Hakens wird der Bildschirmschoner aktiviert bzw. durch Entfernen deak-<br>tiviert.                |

## Protokolldrucker MELAprint 42/44

Wenn Sie Sterilisierprotokolle über den Protokolldrucker MELAprint 42/44 ausgeben möchten, müssen Sie diesen einmalig am Autoklav einrichten. Wie Sie einen Protokolldrucker einrichten, lesen Sie in dem Benutzerhandbuch zum Protokolldrucker.

## Label-Printer MELAprint 60

Wenn Sie Sterilisierprotokolle über den Label-Printer MELAprint 60 ausgeben möchten, müssen Sie diesen einmalig am Autoklav einrichten. Wie Sie einen Label-Printer einrichten, lesen Sie in dem Benutzerhandbuch zum Label-Printer.

## Empfindlichkeit

 Wählen Sie das Menü Einstellungen > Touch-Empfindlichkeit. Das Display wechselt ins Einstellungsfenster.

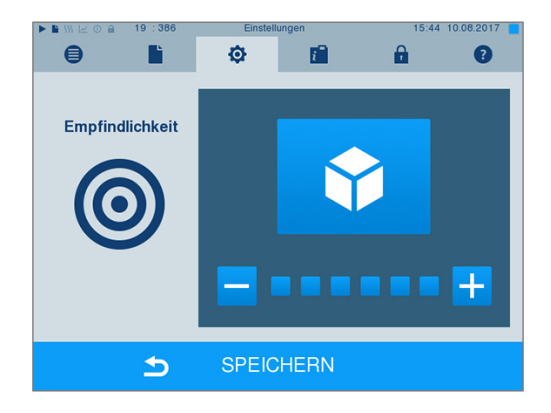

- Wählen Sie durch Drücken der Schaltflächen der oder , wie stark der Druck beim Berühren einer Schaltfläche ausgeübt werden muss, damit ein Ereignis ausgelöst wird.
- Mit SPEICHERN übernehmen Sie alle Einstellungen und verlassen das Menü.

## Energiesparmodus

Soll der Autoklav bei längeren Betriebspausen nicht ausgeschaltet werden, kann er im Energiesparmodus betrieben werden. So wird die Zeit verkürzt, um den Doppelmantel-Dampferzeuger wieder auf die benötigte Starttemperatur vorzuheizen. Im Energiesparmodus können zwei Wartezeiten eingestellt werden:

**Wartezeit 1 (W1):** Nach einer voreingestellten Wartezeit von 3 min wird die Temperatur des Doppelmantel-Dampferzeugers auf 103 °C abgesenkt. Die Programmlaufzeit verlängert sich beim nächsten Start um ca. 2 min.

**Wartezeit 2 (W2):** Nach einer voreingestellten Wartezeit von 25 min beim Cliniclave 45 D und 40 min beim Cliniclave 45 MD wird der Doppelmantel-Dampferzeuger nicht mehr beheizt. Dementsprechend verlängert sich die Programmlaufzeit beim nächsten Start in Abhängigkeit von der Länge der Betriebspause um ca. 5 min, da der Doppelmantel-Dampferzeuger erst wieder auf die benötigte Starttemperatur vorgeheizt werden muss.

Um den Energiesparmodus einzurichten, gehen Sie wie folgt vor:

1. Wählen Sie das Menü Einstellungen > Energiesparmodus. Das Display wechselt ins Einstellungsfenster.

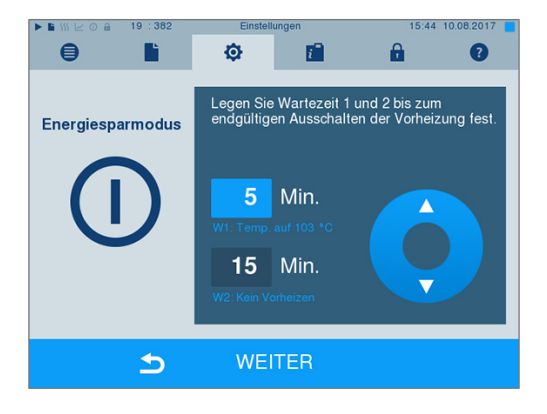

- 2. Wählen Sie direkt durch Berühren die Wartezeit 1 aus. Der Bereich wird hellblau dargestellt.
- Ändern Sie über die Schaltflächen und die Minuten.
- 4. Wiederholen Sie die Schritte für Wartezeit 2.
- 5. Drücken Sie auf WEITER.

#### **Display ausschalten**

Optional können Sie wählen, ob das Display ausgeschaltet werden soll, wenn sich der Autoklav im Energiesparmodus (Wartezeit 2) befindet.

1. Setzen Sie den Haken bei Aktiviert und stellen Sie die Sekunden ein, nach denen das Display ausgeschaltet werden soll.

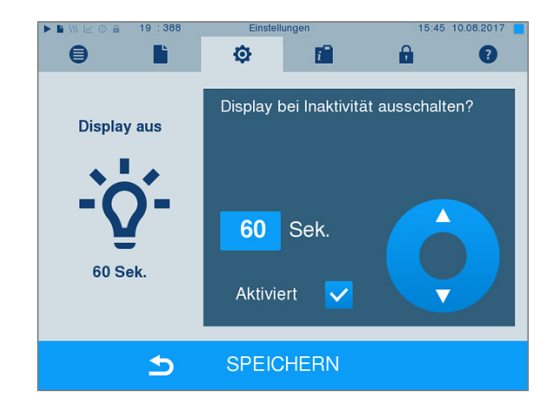

- 2. Bestätigen Sie die Einstellungen mit SPEICHERN.
  - Das Display wechselt automatisch wieder in das Menü Einstellungen.
- 3. Durch Berühren des Bildschirms können Sie das Display wieder einschalten.

# 11 Instandhaltung

#### HINWEIS

Führen Sie die Arbeiten auf der Belade- und Entnahmeseite Ihres Gerätes durch.

## Instandhaltungsintervalle

| Intervall                                              | Maßnahme                                                              | Gerätekomponente                                                                                             |
|--------------------------------------------------------|-----------------------------------------------------------------------|----------------------------------------------------------------------------------------------------|
| Wöchentlich                                            | Kontrolle auf Verunreinigungen, Abla-<br>gerungen oder Beschädigungen | Sterilisierkammer einschließlich Türdichtung und<br>Kammerdichtfläche, Aufnahmegestell für die Be-<br>ladung |
| Alle 2 Monate                                          | Reinigen, Kontrollieren und Ölen der<br>Verschlussspindel und -mutter | Türmechanismus                                                                                               |
| Nach 4000 Zyklen, jedoch<br>spätestens nach 12 Monaten | Wartung                                                               | gemäß Wartungsanweisung durch autorisierten<br>Kundendienst                                                  |
| Bei Bedarf                                             | Reinigung der Oberflächen                                             | Gehäuseteile                                                                                                 |

## Reinigen

- ACHTUNG
  - Oberflächen können durch unsachgemäße Reinigung zerkratzt, beschädigt und Dichtungsflächen undicht werden.

Schmutzablagerungen und Korrosion in der Sterilisierkammer werden dadurch begünstigt.

- Beachten Sie unbedingt die Hinweise zum Reinigen der betreffenden Teile.
- Verwenden Sie zum Reinigen keine harten Gegenstände wie Topfreiniger aus Metall oder Drahtbürsten.

#### Sterilisierkammer, Türdichtung, Halterung, Tabletts

Zur Werterhaltung Ihres Gerätes sowie zur Vermeidung von hartnäckigen Verunreinigungen und Ablagerungen empfiehlt MELAG eine wöchentliche Reinigung der Oberflächen.

**HINWEIS:** Beachten Sie zusätzlich die Anwendungshinweise von Chamber Protect oder, falls nicht vorhanden, des Flüssigreinigers oder Spiritus.

Folgendes muss erfüllt oder vorhanden sein:

- Die Tür ist geöffnet.
- Das Gerät ist ausgeschaltet.
- Das Gerät ist vollständig abgekühlt.
- Tabletts oder Sterilcontainer, die zugehörige Halterung und die Gleitschiene wurden aus der Sterilisierkammer entnommen.
- 1. Tragen Sie das Reinigungsmittel auf ein fusselfreies Tuch auf.
- Verteilen Sie das Reinigungsmittel mit dem fusselfreien Tuch gleichmäßig auf den zu reinigenden Oberflächen.
   HINWEIS: Es dürfen keine Reinigungsmittel in die Rohrleitungen gelangen, die von der Sterilisierkammer abgehen.
- 3. Lassen Sie das Reinigungsmittel einwirken und ausreichend lange verflüchtigen. Dies kann einige Minuten dauern.
- 4. Geben Sie reichlich demineralisiertes Wasser auf ein neues fusselfreies Tuch.
- 5. Wischen Sie die gereinigten Oberflächen gründlich ab, um Reinigungsrückstände zu entfernen. Wiederholen Sie diesen Vorgang bei Bedarf nach Auswringen des Tuches.

ACHTUNG! Rückstände von Reinigungsmitteln können sich entzünden oder Ablagerungen auf den Instrumenten verursachen.

- 6. Lassen Sie die gereinigten Oberflächen vollständig trocknen. Dies kann einige Minuten dauern.
- 7. Wischen Sie die gereinigten Oberflächen mit einem trockenen, fusselfreien Mikrofasertuch ab.

#### Gehäuseteile

Reinigen Sie die Gehäuseteile bei Bedarf mit neutralen Flüssigreinigern oder Spiritus.

Beachten Sie bei der Desinfektion von Gehäuseteilen Folgendes:

- Verwenden Sie Wischdesinfektionsmittel und keine Sprühdesinfektionsmittel. So verhindern Sie, dass Desinfektionsmittel an unzugängliche Stellen oder in Lüftungsschlitze gelangt.
- Verwenden Sie ausschlie
  ßlich Fl

  ächendesinfektionsmittel auf alkoholischer Basis (Ethanol oder Isopropanol) oder alkoholfreie Desinfektionsmittel auf Basis von quart

  ären Ammoniumverbindungen.
- Verwenden Sie keine Desinfektionsmittel mit sekundären und tertiären Alkylaminen sowie Butanon.

## Fleckenbildung vermeiden

Nur wenn Sie die Instrumente vor der Sterilisation richtig reinigen, vermeiden Sie, dass sich Rückstände von der zu sterilisierenden Beladung unter dem Dampfdruck während der Sterilisation lösen. Gelöste Schmutzreste können die Filter, Düsen und Ventile des Gerätes verstopfen und sich als Flecken und Ablagerungen auf den Instrumenten und in der Sterilisierkammer absetzen.

Alle Dampf führenden Teile des Gerätes bestehen aus nicht rostenden Materialien. Das schließt eine durch den Autoklav verursachte Rostbildung aus. Sollten Rostflecken auftreten, handelt es sich um Fremdrost.

Bei falscher Instrumentenaufbereitung kann Rostbildung selbst an Edelstahlinstrumenten namhafter Hersteller auftreten. Oft genügt schon ein einziges Rost absonderndes Instrument, um auf den anderen Instrumenten oder im Gerät Fremdrost entstehen zu lassen. Entfernen Sie Fremdrost mit chlorfreien Edelstahlputzmitteln vom Instrumentarium (siehe Reinigen [> Seite 65]) oder geben Sie die beschädigten Instrumente an den Hersteller zur Aufarbeitung.

Der Umfang der Fleckenbildung auf dem Instrumentarium ist auch von der Qualität des für die Dampferzeugung verwendeten ▶Speisewassers abhängig.

## Austausch der Türdichtung

Tauschen Sie eine verschlissene, poröse oder gerissene Türdichtung umgehend aus:

- 1. Entnehmen Sie die Türdichtung aus der Nut in der Türronde.
- 2. Legen Sie die neue Türdichtung an vier Punkten, die gleichmäßig über der Türronde verteilt sind, in die Nut ein.
- 3. Drücken Sie die Dichtung jeweils in den vier Quadranten in die Nut. Achten Sie dabei auf gleichmäßige Verteilung.

## Türverschluss kontrollieren und ölen

#### ACHTUNG

#### Verschleiß des Türverschlusses

Verwenden Sie ausschließlich das MELAG-Öl.

Kontrollieren und ölen Sie den Türverschluss alle zwei Monate wie folgt:

- 1. Reinigen Sie die Verschlussspindel und -mutter mit einem fusselfreien Tuch.
- 3. Geben Sie zwei Tropfen Öl in die Verschlussmutter.
  - 🗢 Das Öl verteilt sich automatisch beim Schließen der Tür.

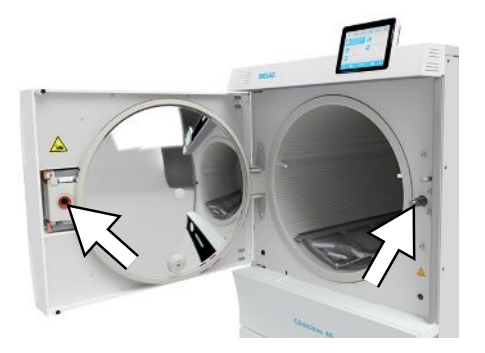

## Wartung

## ACHTUNG

Bei Fortsetzen des Betriebes über das Wartungsintervall hinaus können Funktionsstörungen am Gerät auftreten!

- Lassen Sie die Wartung nur von geschulten und autorisierten Technikern durchführen.
- Halten Sie die vorgegebenen Wartungsintervalle ein.

Für die Werterhaltung und den zuverlässigen Praxisbetrieb des Gerätes ist eine regelmäßige Wartung unerlässlich. Bei einer Wartung müssen alle funktions- und sicherheitsrelevanten Bauteile und elektrischen Einrichtungen kontrolliert und, wenn notwendig, ausgetauscht werden. Die Wartung muss gemäß der zugehörigen Wartungsanweisung des Gerätes durchgeführt werden.

Lassen Sie die Wartung regelmäßig nach 4000 Programmzyklen, jedoch spätestens nach 12 Monaten vornehmen. Der Autoklav gibt zum gegebenen Zeitpunkt eine Wartungsmeldung aus.

Führen Sie die Wartung mit einem Original-Wartungsset durch, das von MELAG zusammengestellt wurde. Bei Austausch von Ersatzteilen dürfen nur Original-Ersatzteile von MELAG verwendet werden.

#### Wartung der Umkehr-Osmose-Anlage

Die Leitfähigkeit des Speisewassers wird automatisch vor jedem Programmlauf gemessen. Bei schlechter Wasserqualität wird in der Anzeige des Autoklaven die Meldung **Speisewasserqualität schlecht** ausgegeben, ein Programmstart ist jedoch noch möglich.

Sinkt die Wasserqualität weiter, wird in der Anzeige des Autoklaven die Meldung **Speisewasserqualität** unzureichend ausgegeben. Ein Programmstart ist nicht mehr möglich. Warten Sie Ihre Umkehr-Osmose-Anlage rechtzeitig, um einen Gerätestillstand zu vermeiden.

Weitere Hinweise und eine detaillierte Wartungsanweisung finden Sie in dem Benutzerhandbuch der Umkehr-Osmose-Anlage.

Im Standby-Modus kann die Leitfähigkeit auch manuell im Menü Programme & Tests gemessen werden (siehe Qualität des Speisewassers [> Seite 45]).

# 12 Betriebspausen

## Sterilisierhäufigkeit

Pausenzeiten zwischen einzelnen Programmen sind nicht erforderlich, da die Sterilisierkammer permanent auf Temperatur gehalten wird. Nach Ablauf bzw. Abbruch der Trocknungszeit und Entnahme des Sterilguts können Sie den Autoklav sofort neu beladen und ein Programm starten.

## Dauer der Betriebspause

| Dauer der Betriebspause                    | Maßnahme                                                                                                    |
|--------------------------------------------|----------------------------------------------------------------------------------------------------|
| Kurze Pausen zwischen zwei Sterilisationen | <ul> <li>Die T         ür geschlossen halten, um Energie zu sparen</li> </ul>                                                   |
|                                            | <ul> <li>Energiesparmodus entsprechend einstellen</li> </ul>                                                                    |
| Pausen länger als eine Stunde              | Autoklav ausschalten                                                                                                    |
| Längere Pausen, z. B. über Nacht oder am   | <ul> <li>Tür öffnen und Autoklav ausschalten</li> </ul>                                                                         |
| Wochenende                                 | <ul> <li>Tür anlehnen, um einer vorzeitigen Ermüdung und dem Festkleben der<br/>Türdichtung vorzubeugen</li> </ul>              |
|                                            | <ul> <li>K         ühlwasserzulauf und, wenn vorhanden den Wasserzulauf der<br/>Wasser-Aufbereitungsanlage, zudrehen</li> </ul> |
| Länger als zwei Wochen                     | Einen Vakuumtest durchführen                                                                                                    |
|                                            | <ul> <li>Nach erfolgreichem Vakuumtest eine Leersterilisation im Schnell-<br/>Programm S durchführen</li> </ul>                 |

Führen Sie nach Pausen in Abhängigkeit von der Pausendauer die in dem Kapitel Funktionsprüfungen [> Seite 44] beschriebenen Prüfungen durch.

## Außerbetriebsetzung

Wenn Sie das Gerät für eine längere Pause, z. B. wegen Urlaub, außer Betrieb setzen möchten, gehen Sie wie folgt vor:

- 1. Entleeren Sie den Doppelmantel-Dampferzeuger, siehe Doppelmantel entleeren [> Seite 68].
- 2. Schalten Sie das Gerät am Netzschalter aus.
- 3. Ziehen Sie den Netzstecker aus der Steckdose und lassen Sie das Gerät ggf. abkühlen.
- 4. Falls das Gerät transportiert werden soll, warten Sie, bis sich der Behälter am freien Auslauf automatisch entleert hat (ca. 10 min).
- 5. Schließen Sie den Wasserzulauf.
- 6. Drehen Sie, wenn vorhanden, den Wasserzulauf der Wasser-Aufbereitungsanlage zu.

## **Doppelmantel entleeren**

Sie haben die Möglichkeit, das Wasser im Doppelmantel-Dampferzeuger ganz einfach über das Programm Entleeren abzulassen. Dafür wird der Autoklav einmalig aufgeheizt und Druck im Doppelmantel aufgebaut, damit das Wasser vollständig aus dem Doppelmantel-Dampferzeuger entfernt werden kann.

1. Schalten Sie den Autoklav am Netzschalter ein.

## MELAG

2. Wählen Sie im Menü **Programme & Tests** das Programm Entleeren aus und drücken Sie auf START.

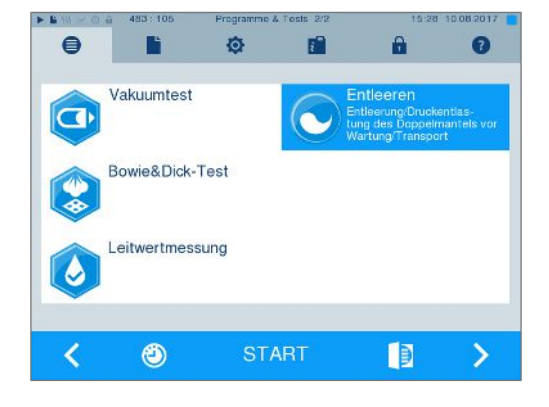

 Schalten Sie den Autoklav bei der Meldung Entleeren erfolgreich aus, damit der Autoklav nicht wieder Wasser in den Doppelmantel speist.

## **Transport**

## VORSICHT

#### Verletzungsgefahr durch falsches Tragen!

Zu schweres Heben und Tragen kann zu Wirbelsäulenschäden führen. Nichtbeachtung der Hinweise kann auch zu Quetschungen führen.

- MELAG empfiehlt das Tragen des Gerätes mit mindestens sechs Personen.
- Verwenden Sie für das Tragen des Autoklaven die mitgelieferten Tragegriffe oder Transportstangen.
- Verwenden Sie Schutzhandschuhe und Sicherheitsschuhe zum Bewegen des Autoklaven.
- Beachten Sie die für Sie zutreffenden Arbeitsschutzbedingungen.

Beachten Sie zur sicheren Handhabung Folgendes:

- Lagern und transportieren Sie das Gerät frostfrei.
- Vermeiden Sie starke Erschütterungen.
- Lagern Sie das Gerät geschützt vor Feuchtigkeit.

#### Autoklav für den Transport vorbereiten

- 1. Setzen Sie den Autoklav außer Betrieb, siehe Außerbetriebsetzung [▶ Seite 68]. HINWEIS: Für den Transport innerhalb der Praxis (ebenerdig) ist es nicht notwendig, den Dampferzeuger zu entleeren.
- 3. Entfernen Sie die Verkleidungsbleche von der Belade- und Entnahmeseite der Trennwand (vier Verkleidungsbleche je Seite).
- 4. Entfernen Sie beide Kunststoffkappen an der Seitenwand der Beladeseite.
- Schrauben Sie zwei Tragegriffe auf der Beladeseite ein.
- Wenn Sie die Halterung und die Tabletts oder Kassetten beim Transport in der Sterilisierkammer belassen möchten, schützen Sie die Oberfläche der Türronde. Legen Sie dazu z. B. ein Stück Schaumstoff oder Noppenfolie zwischen Türronde und Halterung.
- 7. Schließen Sie die Tür des Autoklaven, bevor Sie ihn bewegen.
- 8. Lösen Sie die Feststellbremsen der Geräterollen.
- 9. Ziehen Sie das Gerät auf der Beladeseite heraus.

#### Transport innerhalb der Praxis

Beachten Sie für den Transport des Autoklaven innerhalb eines Raumes oder innerhalb der Praxis Folgendes:

- Bereiten Sie den Autoklav für den Transport vor, siehe Transport [> Seite 69].
- Schrauben Sie bei Bedarf zwei weitere Tragegriffe auf der Entnahmeseite des Gerätes an.
- Nutzen Sie die Geräterollen für den Transport des Gerätes. Das Tragen des Gerätes ist nicht erforderlich.
- Schützen Sie den Fußboden der Praxis vor eventuellen Beschädigungen durch das Gewicht des Gerätes.
- Überfahren Sie keine unebenen Bodenbeläge oder Türschwellen. Heben Sie das Gerät unter Verwendung der Tragegriffe über unebene Bodenbeläge oder Türschwellen.

#### Transport über größere Distanz, bei Versand

Beachten Sie für den Transport des Autoklaven über größere Distanzen, verschiedene Stockwerke oder bei Versand Folgendes:

- Für den Transport über eine größere Distanz und/oder bei Frostgefahr und/oder für den Versand muss ein ▶autorisierter Techniker den Autoklav nach Anweisung vorbereiten und den ▶Dampferzeuger sowie den Behälter des freien Auslaufs vollständig leeren, siehe Außerbetriebsetzung [ Seite 68].
- Nutzen Sie die Geräterollen für den Transport des Gerätes.
- Das Tragen des Gerätes ist in Ausnahmefällen möglich, z. B. zum Transport über verschiedene Stockwerke ohne Fahrstuhl oder zu Beladungszwecken beim Standortwechsel. MELAG empfiehlt das Tragen des Gerätes mit mindestens sechs Personen.
- Tragen Sie den Autoklav ausschließlich über kurze Distanzen.
- Sichern Sie den Autoklav für den Versand mit entsprechenden Maßnahmen. Wenden Sie sich an Ihren Fachhändler oder an den autorisierten MELAG Kundendienst in Ihrer Nähe.

#### Gehen Sie wie folgt vor:

- Bereiten Sie den Autoklav für den Transport vor, siehe Transport 1. [> Seite 69].
- 2. Entleeren Sie die Sterilisierkammer.
- Entfernen Sie die Tragegriffe auf beiden Seiten des Gerätes. Die 3. Tragegriffe können in der Halterung im Unterschrank aufbewahrt werden.
- Setzen Sie stattdessen die Transportstangen ein, falls notwendig. 4. Der Abstandshalter muss jeweils zwischen der Seitenwand des Gerätes und der Transportstange sitzen.

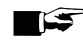

## HINWEIS

#### Transportstangen nachbestellen

Bei der getrennten Lieferung von Gerät und Unterschrank sind die Transportstangen im Lieferumfang enthalten. Wenn Sie die Transportstangen für den Transport benötigen, diese aber nicht besitzen (z. B. bei Verlust oder Lieferung Ihres Gerätes als Komplettversand) ist es möglich, die Transportstangen nachzubestellen, siehe Zubehör und Ersatzteile [ > Seite 88]. Wenden Sie sich an Ihren Fachhändler oder an den autorisierten MELAG Kundendienst in Ihrer Nähe.

## **MELAG**

5. Befestigen Sie die Transportstangen, indem Sie die vier Schrauben mit Hilfe eines Schraubenschlüssels (SW 19) festschrauben.

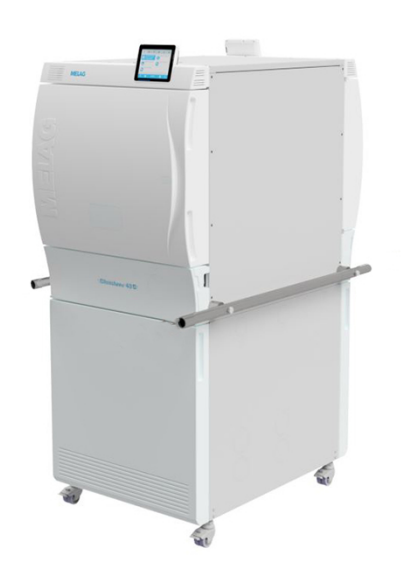

## Wiederinbetriebnahme nach Ortswechsel

Bei der Wiederinbetriebnahme nach einem Ortswechsel des Gerätes verfahren Sie wie bei einer Erstinbetriebnahme, siehe Technisches Handbuch.

# 13 Betriebsstörungen

Beachten Sie zur sicheren Handhabung Folgendes:

- Sollten beim Betrieb des Gerätes wiederholt Störungsmeldungen auftreten, setzen Sie das Gerät außer Betrieb und informieren Sie Ihren Fachhändler.
- Lassen Sie das Gerät nur durch Lautorisierte Techniker instand setzen.

Nicht alle Meldungen, die auf dem Display erscheinen, sind Störungsmeldungen. Warn- und Störungsmeldungen werden mit einer Ereignisnummer am Display angezeigt. Diese Nummer dient zur Identifizierung.

|   | Art der Meldung | Beschreibung                                                                                                    |
|---|-----------------|----------------------------------------------------------------------------------------------------|
| 0 | Hinweismeldung  | Viele Meldungen sind Mitteilungen, die zu Ihrer Information dienen. Sie un-<br>terstützen Sie bei der Bedienung des Autoklaven.                                                                                                    |
|   | Warnmeldung     | Wenn notwendig, werden Warnhinweise angezeigt. Diese beinhalten Hand-<br>lungsanweisungen für Sie. Warnhinweise sind keine Störungsmeldungen.<br>Sie helfen Ihnen, den störungsfreien Betrieb sicherzustellen und uner-<br>wünschte Zustände zu erkennen. Beachten Sie diese Warnhinweise recht-<br>zeitig, um Störungen zu vermeiden.      |
|   | Störungsmeldung | Wenn der sichere Betrieb oder die Sterilisiersicherheit nicht gewährleistet<br>sind, werden Störungsmeldungen angezeigt. Diese können kurz nach Ein-<br>schalten des Autoklaven oder während eines Programmlaufs auf dem Dis-<br>play erscheinen. Wenn während eines Programmlaufs eine Störung auftritt,<br>wird das Programm abgebrochen. |

#### **Troubleshooting online**

Alle Meldungen mit aktuellen Beschreibungen finden Sie im Troubleshooting-Portal auf der MELAG-Webseite (https://www.melag.com/de/service/troubleshooting).

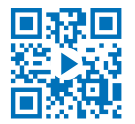

#### Bevor Sie den technischen Service kontaktieren

Befolgen Sie die Handlungsanweisungen, die im Zusammenhang mit einer Warn- oder Störungsmeldung am Display des Gerätes angezeigt werden. Außerdem finden Sie in der nachfolgenden Tabelle die wichtigsten Ereignisse. Sollten Sie das betreffende Ereignis nicht in der unten aufgeführten Tabelle finden oder Ihre Bemühungen nicht zum Erfolg führen, wenden Sie sich an Ihren Fachhändler oder den MELAG Kundenservice. Um Ihnen helfen zu können, halten Sie die Seriennummer Ihres Gerätes, die Ereignisnummer und eine detaillierte Störungsbeschreibung bereit.

#### MELAG Kundenservice für Deutschland

Ihre Bemühungen haben nicht zum Erfolg geführt?

MELAG bietet Ihnen technische Unterstützung mit vielen Möglichkeiten. Durch das flächendeckende Service-Netzwerk mit über 900 Fachhandels- und MELAG Hygiene-Technikern steht Ihnen ein individueller und hochwertiger Service zur Verfügung. Wenden Sie sich per Telefon oder über den Rückruf-Service Kontakt an MELAG:

#### Tel.: 030 75 79 11 22

Mo. - Do.: 08:00 - 17:00 Uhr

Fr.: 08:00 - 16:00 Uhr

**Rückruf-Service** 

www.melag.com/de/rückruf-service

## Mitteilungen

| Ereignis | Mögliche Ursachen                                  | Was Sie tun können                               |
|----------|----------------------------------------------------|--------------------------------------------------|
| 248      | Vakuumtest wurde trotz Restfeuchte in der Sterili- | Vakuumtest wiederholen, wenn Autoklav kalt, tro- |
|          | sierkammer oder mit Beladung durchgeführt.         | cken und leer ist.                               |
## Warn- und Störungsmeldungen

| Ereignis | Mögliche Ursachen                                                                                                    | Was Sie tun können                                                                                                    |
|----------|----------------------------------------------------------------------------------------------------|----------------------------------------------------------------------------------------------------|
| 61       | <ul> <li>Bei Verwendung einer Wasser-<br/>Aufbereitungsanlage von MELAG:</li> <li>a) Nach der Erstinbetriebnahme oder nach einem<br/>Austausch der Mischbettharzpatrone ist Restluft im<br/>Fördersystem der Wasser-Aufbereitungsanlage.</li> <li>b) Der Drucktank der MELAdem 56/56 M ist nicht<br/>ausreichend befüllt und/oder der Hahn am<br/>Drucktank ist nicht vollständig geöffnet.</li> </ul> | <ul> <li>a) Bestätigen Sie die Störungsmeldung und starten<br/>Sie das Programm mehrmals, bis die Störungsmel-<br/>dung nicht mehr angezeigt wird.</li> <li>b) Beachten Sie, dass es nach der ersten Inbe-<br/>triebnahme einer MELAdem 56/56 M ca. 1 h dau-<br/>ert, bis der Drucktank ausreichend mit Wasser be-<br/>füllt ist. Prüfen Sie, ob der Hahn am Drucktank voll-<br/>ständig geöffnet ist.</li> </ul>                                                                                                    |
|          | Bei Verwendung einer zentralen Wasser-Aufberei-<br>tungsanlage:<br>c) Die zentrale Wasserversorgung ist unterbrochen<br>oder der Fließdruck ist zu gering.                                                                                                    | c) Kontrollieren Sie, ob alle Zulaufhähne von der<br>zentralen Anlage bis zum Autoklav aufgedreht<br>sind. Lassen Sie ggf. den Fließdruck der zentralen<br>Wasser-Aufbereitungsanlage mittels Fließdruck-<br>messer (min. 0,5 bar bei 5 l/min) prüfen.                                                                                                    |
|          | Bei Verwendung eines externen Wasservorratsbe-<br>hälters:<br>d) In der Ansaugstrecke vom Vorratsbehälter zum<br>Autoklav ist Luft.<br>e) Der Ansaugfilter des externen Vorratsbehälters<br>ist verstopft.                                                                                                    | <ul> <li>d) Kontrollieren Sie, ob genügend Speisewasser im<br/>Vorratsbehälter ist und das Ende des Ansaug-<br/>schlauches ins Wasser eintaucht und keine Luft<br/>angesaugt wird. Beachten Sie, dass der Behälter<br/>max. 1,5 m tiefer als der Autoklav stehen darf, da<br/>sonst kein Wasser angesaugt werden kann.</li> <li>e) Kontrollieren Sie, ob der Filter im externen Vor-<br/>ratsbehälter verschmutzt oder verstopft ist, reinigen<br/>Sie diesen ggf.</li> </ul>                                                                                                    |
| 63       | <ul> <li>Die Qualität des Speisewassers ist sehr schlecht<br/>(Leitfähigkeit ≥ 35 µS/cm).</li> <li>a) Die Mischbettharzpatrone, der Vorfilter oder der<br/>Aktivkohlefilter der MELAdem 56/56 M ist aufge-<br/>braucht.</li> <li>b) Die Qualität des Speisewassers in dem externen<br/>Vorratsbehälter ist schlecht.</li> </ul>                                                                        | <ul> <li>a) Tauschen Sie die Mischbettharzpatrone und ggf.<br/>den Vor- und Aktivkohlefilter der</li> <li>MELAdem 56/56 M entsprechend zugehörigem</li> <li>Benutzerhandbuch aus. HINWEIS: Auch nach dem</li> <li>Austausch der Filter kann die Meldung noch solan-<br/>ge angezeigt werden, bis das Restwasser aus dem</li> <li>Drucktank verbraucht ist. Um das schlechte Spei-<br/>sewasser aus dem Drucktank zu spülen, starten</li> <li>Sie das Programm Entleerung ein- bis zweimal.</li> <li>Durch die Spülung des Drucktanks kann es bis zu</li> <li>2,5 h dauern, bis dieser wieder gefüllt und betriebs-<br/>bereit ist.</li> <li>b) Tauschen Sie das Speisewasser aus dem exter-<br/>nen Vorratsbehälter vollständig aus.</li> </ul> |
| 64       | siehe Ereignis 63                                                                                                    |                                                                                                    |
| 65       | siehe Ereignis 63                                                                                                    |                                                                                                    |
| 67       | <ul> <li>Das Abwasser kann nicht abfließen.</li> <li>a) Der Ablaufschlauch ist abgeknickt oder mit großen Senken verlegt.</li> <li>b) Der Siphon oder die gebäudeseitige Abwasserleitung ist verstopft.</li> <li>c) Es werden hauptsächlich die Programme Schnell-Programm B und Schnell-Programm S verwendet. Bei diesen Programmen findet kein automatisches Spülen statt.</li> </ul>                | <ul> <li>a) Kontrollieren Sie die Verlegung des Ablaufschlauches. Dieser muss knickfrei, mit stetigem Gefälle und ohne Senken verlegt sein. Spannen Sie ggf. den Ablaufschlauch mit der Spannvorrichtung an der Unterseite des Autoklaven.</li> <li>b) Kontrollieren Sie, ob der gebäudeseitige Siphon verstopft ist. HINWEIS: Wenn Sie mehrere Geräte gleichzeitig betreiben, wird empfohlen einen zusätzlichen Siphon zu installieren.</li> <li>c) Starten Sie ein anderes Programm, z. B. das Universal-Programm, Schon-Programm oder Prionen-Programm, um das notwendige Spülen durchzuführen.</li> </ul>                                                                                                    |

| Ereignis | Mögliche Ursachen                                                                                                    | Was Sie tun können                                                                                                    |
|----------|----------------------------------------------------------------------------------------------------|----------------------------------------------------------------------------------------------------|
| 72       | Die Qualität des Speisewassers ist schlecht (Leitfä-<br>higkeit ≥ 20 μS/cm).<br>Die Mischbettharzpatrone, der Vorfilter oder der<br>Aktivkohlefilter der MELAdem 56/56 M ist aufge-<br>braucht.                                                                                                    | Tauschen Sie die Mischbettharzpatrone und ggf.<br>den Vor- und Aktivkohlefilter der<br>MELAdem 56/56 M entsprechend zugehörigem<br>Benutzerhandbuch aus. <b>HINWEIS:</b> Auch nach dem<br>Austausch der Filter kann die Meldung noch solan-<br>ge angezeigt werden, bis das Restwasser aus dem<br>Drucktank verbraucht ist. Um das schlechte Spei-<br>sewasser aus dem Drucktank zu spülen, starten<br>Sie das Programm Entleerung ein- bis zweimal.<br>Durch das Spülen des Drucktanks kann es bis zu<br>2,5 h dauern, bis dieser wieder gefüllt und betriebs-<br>bereit ist.                                                                                                    |
| 73       | siehe Ereignis 72                                                                                                    |                                                                                                    |
| 74       | siehe Ereignis 72                                                                                                    |                                                                                                    |
| 75       | siehe Ereignis 72                                                                                                    |                                                                                                    |
| 76       | siehe Ereignis 67                                                                                                    |                                                                                                    |
| 81       | <ul> <li>a) Die Tür wurde nicht kräftig und lange genug an-<br/>gedrückt, dadurch hat sich das Gewinde verhakt.</li> <li>b) Die Türspindel und/oder die Türverschlussmut-<br/>ter wurde nicht regelmäßig gefettet und ist daher<br/>trocken.</li> </ul>                                                                                                    | <ul> <li>a) Drücken Sie die Tür ca. 3 s kräftig an, bis die<br/>Spindel in den Türverschluss greift und die Tür au-<br/>tomatisch angezogen wird. Es ist ein Motorge-<br/>räusch zu hören.</li> <li>b) Fetten Sie die Türspindel und die Türverschluss-<br/>mutter regelmäßig mit dem beiliegenden Gleitfett,<br/>siehe Instandhaltung [▶ Seite 65].</li> </ul>                                                                                                    |
| 82       | <ul> <li>a) Es befinden sich Gegenstände im Bereich der<br/>Tür. Die Tür wurde während des Öffnungsprozes-<br/>ses von außen blockiert.</li> <li>b) In der Sterilisierkammer befindet sich noch Rest-<br/>vakuum. Der Druckausgleich ist noch nicht abge-<br/>schlossen.</li> <li>c) Die Türdichtung klebt an der Dichtfläche der Ste-<br/>rilisierkammer fest.</li> </ul> | <ul> <li>a) Halten Sie den Bereich vor der Tür immer frei,<br/>damit diese ungehindert öffnen kann.</li> <li>b) 1. Warten Sie 2 min und bestätigen Sie die Mel-<br/>dung dann mit OK.</li> <li>2. Sollte die Tür nicht von allein aufgehen, schalten<br/>Sie den Autoklav aus, warten Sie 5 min und schal-<br/>ten Sie ihn dann wieder ein. Versuchen Sie erneut<br/>die Tür zu öffnen.</li> <li>Wenn die Tür danach nicht öffnet, informieren Sie<br/>bitte einen autorisierten Techniker.</li> <li>c) Wenn die Tür erfolgreich geöffnet werden konn-<br/>te (z. B. über die manuelle Tür-Notöffnung, siehe<br/>Manuelle Tür-Notöffnung [▶ Seite 20]), reinigen Sie<br/>anschließend die Türdichtung und die Dichtfläche<br/>an der Sterilisierkammer, siehe Reinigen</li> <li>[▶ Seite 65].</li> </ul> |
| 83       | Die Tür erreicht nach dem Programmstart nicht<br>den druckdichten Zustand.<br>a) Die Türdichtung und/oder Dichtfläche ist ver-<br>schmutzt oder beschädigt.<br>b) Die Beladung blockiert den Schließvorgang.<br>c) Der Schließmechanismus ist schwergängig.                                                                                                    | <ul> <li>a) Kontrollieren Sie die Türdichtung und Dichtfläche an der Sterilisierkammer auf Verschmutzungen, Fremdkörper oder Beschädigungen.</li> <li>b) Kontrollieren Sie, ob die Beladung die Tür blockiert.</li> <li>c) Kontrollieren Sie die Türspindel und die Türverschlussmutter auf Beschädigung. Reinigen und fetten Sie die Türspindel und die Türverschlussmutter mit dem beiliegenden Gleitfett.</li> </ul>                                                                                                    |
| 84       | siehe Ereignis 82                                                                                                    |                                                                                                    |
| 102      | <ul> <li>Das Abwasser kann nicht abfließen.</li> <li>a) Der Ablaufschlauch ist abgeknickt oder mit großen Senken verlegt.</li> <li>b) Der Siphon oder die gebäudeseitige Abwasserleitung ist verstopft oder mehrere Geräte sind an einem Siphon angeschlossen.</li> <li>c) Die Kesselfilter sind verstopft.</li> </ul>                                                     | <ul> <li>a) Kontrollieren Sie die Verlegung des Ablauf-<br/>schlauches. Dieser muss knickfrei, mit stetigem<br/>Gefälle und ohne Senken verlegt sein.</li> <li>b) Kontrollieren Sie, ob der gebäudeseitige Siphon<br/>verstopft ist. HINWEIS: Wenn Sie mehrere Geräte<br/>gleichzeitig betreiben, wird empfohlen einen zu-<br/>sätzlichen Siphon zu installieren.</li> <li>c) Kontrollieren Sie, ob die Kesselfilter (an den Be-<br/>festigungspunkten unter der Gleitschiene vorn und<br/>hinten) z. B. durch Verpackungsreste verschmutzt/<br/>verstopft sind. Reinigen Sie die Kesselfilter ggf.</li> </ul>                                                                                                    |

| Ereignis | Mögliche Ursachen                                                                                                    | Was Sie tun können                                                                                                    |
|----------|----------------------------------------------------------------------------------------------------|----------------------------------------------------------------------------------------------------|
| 103      | Der Sterilfilter ist verschmutzt/verstopft.                                                                                                    | <ol> <li>Kontrollieren Sie, ob die Ansaugöffnung (mittlere<br/>Öffnung) des Sterilfilters hinter der Serviceklappe<br/>des Autoklaven verstopft ist. Falls ja, tauschen Sie<br/>ihn gegen einen neuen Sterilfilter aus.</li> <li>Wenn äußerlich nichts zu erkennen ist, entfer-<br/>nen Sie den Sterilfilter und führen Sie einen Pro-<br/>grammlauf ohne Beladung durch. Wenn das Pro-<br/>gramm erfolgreich beendet wird, ist der Sterilfilter<br/>verstopft. Tauschen Sie in diesem Fall den Sterilfil-<br/>ter gegen einen neuen aus.</li> </ol>                                                                                                    |
| 104      | siehe Ereignis 103                                                                                                    |                                                                                                    |
| 113      | <ul> <li>a) Der Autoklav wurde während eines laufenden<br/>Programms am Netzschalter ausgeschaltet.</li> <li>b) Der Netzstecker wurde gezogen oder steckt<br/>nicht korrekt in der Steckdose.</li> <li>c) Stromausfall in der Gebäudeversorgung oder<br/>der gebäudeseitige FI-Schutzschalter hat ausge-<br/>löst.</li> </ul>                      | <ul> <li>a) Schalten Sie den Autoklav nie während eines<br/>laufenden Programms am Netzschalter aus.</li> <li>b) Kontrollieren Sie, ob der Netzstecker gesteckt<br/>ist, die Netzleitung Beschädigungen aufweist oder<br/>eventuelle Wackelkontakte/lose Steckverbindun-<br/>gen die Ursache sind. Stecken Sie den Netzste-<br/>cker wieder ein.</li> <li>c) Lassen Sie die gebäudeseitige Installation prü-<br/>fen (z. B. Sicherungsautomaten), testen Sie den<br/>Autoklav an einer anderen Steckdose oder einem<br/>anderen Stromkreis.</li> </ul>                                                                                                    |
| 114      | siehe Ereignis 102                                                                                                    |                                                                                                    |
| 124      | <ul> <li>a) Der Autoklav ist überladen.</li> <li>b) Der Autoklav wurde ohne Aufnahmegestell be-<br/>trieben, sodass die Beladung (vor allem Textilien)<br/>direkten Kontakt mit der Kammerwand hat.</li> <li>c) Die Kesselfilter im Boden der Sterilisierkammer<br/>sind verstopft.</li> <li>d) Das Kühlwasser im Autoklav ist zu warm.</li> </ul> | <ul> <li>a) Beachten Sie die maximal zulässigen Beladungsmengen, siehe Autoklav beladen</li> <li>[▶ Seite 22]. Führen Sie ggf. einen Vakuumtest durch, siehe Vakuumtest [▶ Seite 44].</li> <li>b) Betreiben Sie den Autoklav immer mit einem Aufnahmegestell und beachten Sie die Hinweise zum Beladen, siehe Autoklav beladen [▶ Seite 22].</li> <li>c) Kontrollieren Sie, ob die Kesselfilter (an den Befestigungspunkten unter der Gleitschiene vorn und hinten) z. B. durch Verpackungsreste verschmutzt/ verstopft sind. Reinigen Sie die Kesselfilter ggf.</li> <li>d) Kontrollieren Sie, ob sich der Zulaufschlauch während des Betriebs erwärmt. Wenn ja, kontrollieren Sie, ob der Schlauch irrtümlich am Warmwasseranschluss angeschlossen wurde. HINWEIS: Im Sommer kann sich das Wasser auch durch Wärmestau in der Versorgungsleitung aufwärmen.</li> <li>Starten Sie das Programm erneut, damit neues, kaltes Wasser nachgespült wird.</li> </ul> |
| 125      | siehe Ereignis 124                                                                                                    |                                                                                                    |
| 126      | siehe Ereignis 124                                                                                                    |                                                                                                    |
| 127      | siehe Ereignis 124                                                                                                    |                                                                                                    |
| 131      | siehe Ereignis 102                                                                                                    |                                                                                                    |
| 132      | Der Autoklav ist überladen oder die Beladung ist<br>ungünstig angeordnet.                                                                                                    | Beachten Sie die maximal zulässigen Beladungs-<br>mengen, siehe Autoklav beladen [> Seite 22]. Ach-<br>ten Sie darauf, dass die Beladungen keinen direk-<br>ten Kontakt zu den Dampfeinlassdüsen haben oder<br>diese verdecken.                                                                                                    |
| 133      | siehe Ereianis 124                                                                                                    |                                                                                                    |

| Ereignis | Mögliche Ursachen                                                                                                    | Was Sie tun können                                                                                                    |
|----------|----------------------------------------------------------------------------------------------------|----------------------------------------------------------------------------------------------------|
| 135      | <ul> <li>a) Der Kühlwasserschlauch ist abgeknickt.</li> <li>b) Das Zulaufsieb im Aqua-Stop des Zulaufschlauches ist durch Schmutz in der Gebäudeversorgung verstopft.</li> <li>Wenn ein Leckwassermelder (Wasserstopp) installiert ist:</li> <li>c) Der Leckwassermelder ist ohne Funktion.</li> <li>d) Das Zulaufsieb im Leckwassermelder ist durch Schmutz in der Gebäudeversorgung verstopft.</li> </ul> | <ul> <li>a) Kontrollieren Sie die Verlegung des Zulaufschlauches. Er muss knickfrei verlegt sein und darf nicht gequetscht werden.</li> <li>b) Schrauben Sie den Zulaufschlauch am Wasserhahn ab und kontrollieren Sie das Zulaufsieb, reinigen Sie es ggf.</li> <li>c) Ziehen Sie das Steuergerät des Leckwassermelders aus der Steckdose und stecken Sie es nach ca. 30 s wieder ein. Es muss ein Schaltgeräusch am Leckwasserventil (schwarzer Kasten am Wasserhahn) hörbar sein.</li> <li>d) Reinigen Sie das Zulaufsieb im Ventil des Leckwassermelders wie folgt:</li> <li>1. Drehen Sie den Wasserhahn zu und starten Sie einen Vakuumtest.</li> <li>2. Warten Sie, bis das Gerät eine Störungsmeldung anzeigt und schalten Sie es dann aus.</li> <li>3. Schrauben Sie das Ventil des Leckwassermelders am Wasserhahn ab und kontrollieren Sie das Zulaufsieb, reinigen Sie das Zulaufsieb, reinigen Sie das Zulaufsieb, reinigen Sie das Zulaufsieb, reinigen Sie das Zulaufsieb, reinigen Sie das Zulaufsieb, reinigen Sie das Zulaufsieb, reinigen Sie das Zulaufsieb, reinigen Sie das Zulaufsieb, reinigen Sie das Zulaufsieb, reinigen Sie das Zulaufsieb, reinigen Sie das Zulaufsieb, reinigen Sie es ggf.</li> </ul> |
| 136      | <ul> <li>a) Der Autoklav steht in einer zu warmen Umgebung.</li> <li>b) Der Autoklav ist eingebaut. Die Mindestabstände zu den Umgebungsflächen wurden nicht eingehalten.</li> <li>c) Die Tür wurde nach dem Be- oder Entladen offen gelassen und es ist heißer Dampf aus der Sterilisierkammer entwichen.</li> <li>d) Der Filter im Lüfter in der Bodenplatte ist verschmutzt.</li> </ul>                  | <ul> <li>Schalten Sie den Autoklav aus und lassen Sie ihn<br/>ca. 1 h abkühlen.</li> <li>a) Die Umgebungstemperatur muss weniger als<br/>40 °C betragen. MELAG empfiehlt eine Maxi-<br/>maltemperatur von 26 °C.</li> <li>b) Halten Sie die Mindestabstände zu den Umge-<br/>bungsflächen ein, siehe Technisches Handbuch.</li> <li>c) Schließen Sie die Tür stets nach dem Be- oder<br/>Entladen.</li> <li>d) Kontrollieren Sie, ob der Lüfterfilter in der Bo-<br/>denpatte des Autoklaven zugesetzt ist und tau-<br/>schen Sie ihn ggf. aus.</li> </ul>                                                                                                    |
| 175      | Der Überhitzungsschutz der Regelheizung an L1<br>(RHK1) hat ausgelöst. Diese Meldung kommt<br>eventuell im Wechsel mit "E176: ACOUT 02 offen".                                                                                                    | <ol> <li>Schalten Sie den Autoklav aus und drücken Sie<br/>den Rückstellknopf RHK1 hinter der Serviceklappe<br/>des Autoklaven fest hinein, bis ein Schaltgeräusch<br/>wahrnehmbar ist.</li> <li>Bestätigen Sie die Störungsmeldung.</li> <li>Schalten Sie den Autoklav aus und wieder ein<br/>und führen Sie ggf. eine Leersterilisation durch.<br/>Danach ist der Autoklav wieder betriebsbereit.</li> </ol>                                                                                                    |
| 176      | Der Überhitzungsschutz der Regelheizung an L1<br>(RHK1) hat ausgelöst. Diese Meldung kommt<br>eventuell im Wechsel mit "E175: ACOUT 01 offen".                                                                                                    | <ol> <li>Schalten Sie den Autoklav aus und drücken Sie<br/>den Rückstellknopf RHK1 hinter der Serviceklappe<br/>des Autoklaven fest hinein, bis ein Schaltgeräusch<br/>wahrnehmbar ist.</li> <li>Bestätigen Sie die Störungsmeldung.</li> <li>Schalten Sie den Autoklav aus und wieder ein<br/>und führen Sie ggf. eine Leersterilisation durch.<br/>Danach ist der Autoklav wieder betriebsbereit.</li> </ol>                                                                                                    |
| 182      | Die Netzspannung ist zu gering, schlechte gebäu-<br>deseitige Spannungsversorgung (z. B. unterdimen-<br>sionierte Hausinstallation, schadhafte Steckdose,<br>mehrere Geräte an einer Steckdose bzw. Siche-<br>rung).                                                                                                    | Lassen Sie die gebäudeseitige Installation prüfen<br>(z. B. Sicherungsautomaten), testen Sie den Auto-<br>klav an einer anderen Steckdose bzw. einem ande-<br>ren Stromkreis.                                                                                                    |
| 183      | siehe Ereignis 124                                                                                                    |                                                                                                    |
| 186      | siehe Ereignis 132                                                                                                    |                                                                                                    |
| 187      | siehe Ereignis 102                                                                                                    |                                                                                                    |
| 203      | Es sind keine Optionen für die Ausgabe von Proto-<br>kollen eingestellt.                                                                                                    | Überprüfen Sie die Konfiguration im Menü Ein-<br>stellungen > Protokollierung.                                                                                                    |

| Ereignis | Mögliche Ursachen                                                                                                    | Was Sie tun können                                                                                                    |
|----------|----------------------------------------------------------------------------------------------------|----------------------------------------------------------------------------------------------------|
| 204      | Der interne Protokollspeicher ist voll.                                                                                              | Geben Sie die im Autoklav gespeicherten Protokol-<br>le auf ein beliebiges Ausgabemedium aus oder<br>passen Sie die allgemeinen Ausgabeoptionen im<br>Menü Einstellungen > Protokollierung an.                                                                                                    |
| 207      | siehe Ereignis 203                                                                                                    |                                                                                                    |
| 208      | siehe Ereignis 204                                                                                                    |                                                                                                    |
| 211      | siehe Ereignis 204                                                                                                    |                                                                                                    |
| 214      | Die CF-Card wird nicht vom Autoklav erkannt, ist<br>nicht lesbar, voll oder beschädigt.                                              | <ol> <li>Kontrollieren Sie, ob die CF-Card korrekt gesteckt ist (nicht unter Spannung stecken).</li> <li>Kontrollieren Sie, ob die CF-Card nicht größer als 4 GB ist.</li> <li>Kontrollieren Sie, ob versehentlich der Schreibschutz auf der CF-Card eingestellt wurde.</li> <li>Testen Sie die CF-Card an einem Computer.</li> <li>Kontrollieren Sie, ob der Speicherplatz auf der CF-Card voll ist. Wenn ja, übertragen Sie vorhandene Protokolldateien von der CF-Card auf einen Computer und löschen Sie die Dateien von der CF-Card.</li> <li>Übertragen Sie die vorhandenen Protokolldateien von der CF-Card.</li> <li>Übertragen Sie die CF-Card im Autoklav neu.</li> <li>Die CF-Card ist defekt oder nicht kompatibel. Es wurde evtl. keine CF-Card von MELAG verwendet.</li> </ol> |
| 215      | siehe Ereianis 214                                                                                                    |                                                                                                    |
| 218      | Es wurde versucht, ein vorhandenes schreibge-<br>schütztes Protokoll mit einem Protokoll mit dem<br>gleichem Namen zu überschreiben. | <ol> <li>Übertragen Sie die vorhandene Protokolldatei<br/>von der CF-Card auf einen Computer und löschen<br/>Sie die Datei von der CF-Card.</li> <li>Stecken Sie die leere CF-Card in den Karten-<br/>schacht und geben Sie das Protokoll erneut aus.</li> </ol>                                                                                                    |
| 221      | Die CF-Card oder ein Unterverzeichnis der CF-<br>Card ist voll.                                                                      | <ol> <li>Übertragen Sie vorhandene Protokolldateien von<br/>der CF-Card auf einen Computer.</li> <li>Formatieren Sie die CF-Card im Autoklav.</li> </ol>                                                                                                    |
| 223      | Die CF-Card wird nicht erkannt.                                                                                                    | <ol> <li>Übertragen Sie vorhandene Protokolldateien von<br/>der CF-Card auf einen Computer.</li> <li>Formatieren Sie die CF-Card im Autoklav.</li> <li>Versuchen Sie es erneut.</li> </ol>                                                                                                    |
| 224      | siehe Ereignis 223                                                                                                    |                                                                                                    |
| 228      | siehe Ereignis 223                                                                                                    |                                                                                                    |
| 229      | Die CF-Card wurde während des Schreib-/Lese-<br>vorgangs aus dem Kartenschacht gezogen.                                              | Ziehen Sie die CF-Card nie während eines<br>Schreib-/Lesevorgangs aus dem Kartenschacht.<br>Stecken Sie die CF-Card wieder ein und wiederho-<br>len Sie den Vorgang.                                                                                                    |
| 231      | Die CF-Card wird nicht gefunden bzw. ist nicht gesteckt.                                                                             | Kontrollieren Sie, ob die CF-Card korrekt gesteckt<br>ist oder stecken Sie sie erneut in den Karten-<br>schacht.<br>Bei wiederholtem Auftreten übertragen Sie vorhan-<br>dene Protokolldateien von der CF-Card auf einen<br>Computer, formatieren Sie die CF-Card im Auto-<br>klav und versuchen Sie es erneut.                                                                                                    |
| 232      | siehe Ereignis 229                                                                                                    |                                                                                                    |
| 236      | Dateisystem-Fehler auf der CF-Card.                                                                                                  | <ol> <li>Übertragen Sie vorhandene Protokolldateien von<br/>der CF-Card auf einen Computer.</li> <li>Formatieren Sie die CF-Card im Autoklav.</li> <li>Versuchen Sie es erneut.</li> </ol>                                                                                                    |

| Ereignis | Mögliche Ursachen                                                                                                    | Was Sie tun können                                                                                                    |
|----------|----------------------------------------------------------------------------------------------------|----------------------------------------------------------------------------------------------------|
| 237      | Die CF-Card wird nicht erkannt.                                                                                                    | Kontrollieren Sie, ob die CF-Card eventuell<br>schreibgeschützt ist und entfernen Sie den<br>Schreibschutz.<br>Bei wiederholtem Auftreten übertragen Sie vorhan-<br>dene Protokolldateien von der CF-Card auf einen<br>Computer, formatieren Sie die CF-Card im Auto-<br>klav und versuchen Sie es erneut.                                                                                                    |
| 238      | <ul> <li>a) Die CF-Card kann nicht formatiert werden, weil<br/>sie größer als 4 GB ist.</li> <li>b) Die CF-Card ist defekt oder nicht kompatibel.</li> <li>c) Die CF-Card ist schreibgeschützt.</li> </ul> | <ul> <li>a) Verwenden Sie nur CF-Cards mit max. 4 GB<br/>Speichergröße.</li> <li>b) 1. Versuchen Sie die CF-Card am Computer zu<br/>formatieren.</li> <li>2. Die CF-Card ist defekt oder nicht kompatibel. Es<br/>wurde evtl. keine CF-Card von MELAG verwendet.</li> <li>HINWEIS: Es wird empfohlen, ausschließlich Origi-<br/>nal CF-Cards von MELAG zu verwenden!</li> <li>c) Entfernen Sie den Schreibschutz der CF-Card.</li> </ul> |
| 240      | Die CF-Card wird nicht erkannt.                                                                                                    | Kontrollieren Sie, ob die CF-Card korrekt im Kar-<br>tenschacht gesteckt ist.<br>Bei wiederholtem Auftreten übertragen Sie vorhan-<br>dene Protokolldateien von der CF-Card auf einen<br>Computer, formatieren Sie die CF-Card im Auto-<br>klav und versuchen Sie es erneut.                                                                                                    |
| 249      | Die Tür schließt nicht dicht. Die Türdichtung und/<br>oder Dichtfläche ist verschmutzt.                                                                                                    | Kontrollieren Sie die Türdichtung und Dichtfläche<br>an der Sterilisierkammer auf Verschmutzungen,<br>Fremdkörper oder Beschädigungen und reinigen<br>Sie diese, siehe Reinigen [▶ Seite 65].                                                                                                    |
| 305      | Das Anschlusskabel hinter dem Display ist lose<br>oder hat einen Wackelkontakt.                                                                                                    | Nehmen Sie das Display aus der Halterung und<br>kontrollieren Sie, ob das Anschlusskabel korrekt<br>am Display angeschlossen und unbeschädigt ist.                                                                                                    |
| 351      | Das maximale Betriebsintervall oder die Anzahl der<br>Chargen seit der Erstinbetriebnahme oder letzten<br>Wartung sind erreicht. Es ist eine Wartung notwen-<br>dig.                                       | Vereinbaren Sie einen Wartungstermin mit einem<br>autorisierten Techniker. Der Autoklav kann bis da-<br>hin weiter betrieben werden.                                                                                                    |
| 353      | Der Autoklav wurde nach dem Ändern der Einstel-<br>lungen zu früh ausgeschaltet.                                                                                                    | Warten Sie mit dem Ausschalten des Autoklaven<br>immer, bis die Änderungen im Autoklav vollständig<br>übernommen wurden. Dies wird auf dem Display<br>durch Wechsel in das vorherige Menü oder zum<br>Startbildschirm angezeigt.                                                                                                    |
| 367      | Der geräteinterne Speicher für Störprotokolle ist voll.                                                                                                    | Stellen Sie sicher, dass die ausgewählten Ausga-<br>bemedien angeschlossen und bereit sind. Geben<br>Sie die noch nicht ausgegebenen Protokolle im<br>Menü Protokollausgabe aus.                                                                                                    |
| 377      | Es wurde versucht Protokolle über den Protokoll-<br>drucker auszugeben, aber es ist kein Protokolldru-<br>cker angeschlossen.                                                                              | Kontrollieren Sie, ob der Protokolldrucker korrekt<br>angeschlossen ist. Wenn Sie keine Protokolle über<br>den Protokolldrucker ausgeben möchten, deakti-<br>vieren Sie den Protokolldrucker als Ausgabemedi-<br>um, siehe Protokollierung [▶ Seite 46].                                                                                                    |
| 386      | Der geräteinterne Speicher für Programmprotokolle ist fast voll.                                                                                                    | Stellen Sie sicher, dass die ausgewählten Ausga-<br>bemedien angeschlossen und bereit sind. Geben<br>Sie bei nächster Gelegenheit die noch nicht ausge-<br>gebenen Protokolle im Menü Protokollausgabe<br>aus.                                                                                                    |

## **MELAG**

| Ereignis | Mögliche Ursachen                                                                                                    | Was Sie tun können                                                                                                    |
|----------|----------------------------------------------------------------------------------------------------|----------------------------------------------------------------------------------------------------|
| 397      | <ul> <li>a) Das Netzwerkkabel wurde herausgezogen oder<br/>ist beschädigt.</li> <li>b) Das Netzwerkkabel ist nicht kompatibel.</li> <li>c) Der Computer ist nicht eingeschaltet.</li> <li>d) Die Netzwerkverbindung wurde nicht korrekt<br/>konfiguriert.</li> <li>e) Die Dokumentationssoftware auf dem Computer<br/>wurde nicht gestartet.</li> </ul>                                                                                                    | <ul> <li>a) Kontrollieren Sie, ob das Netzwerkkabel korrekt<br/>angeschlossen oder beschädigt ist.</li> <li>b) Kontrollieren Sie, ob ein 1:1 Netzwerkkabel an-<br/>geschlossen ist. Für die Direktverbindung zwischen<br/>Autoklav und Computer muss ein 1:1 Netzwerkka-<br/>bel verwendet werden.</li> <li>c) Schalten Sie den Computer ein.</li> <li>d) Kontrollieren Sie die Netzwerkeinstellungen,<br/>siehe Protokollierung [▶ Seite 46].</li> <li>e) Starten Sie die Dokumentationssoftware.</li> </ul>                                                                                                    |
| 402      | <ul> <li>Die Tür ist blockiert und kann nicht geschlossen werden.</li> <li>a) Die Türdichtung und/oder Dichtfläche ist verschmutzt oder beschädigt.</li> <li>b) Die Beladung blockiert den Türbereich.</li> <li>c) Der Schließmechanismus ist schwergängig.</li> </ul>                                                                                                    | <ul> <li>a) Kontrollieren Sie die Türdichtung und Dichtfläche an der Sterilisierkammer auf Verschmutzungen, Fremdkörper oder Beschädigungen.</li> <li>b) Kontrollieren Sie, ob die Beladung die Tür blockiert.</li> <li>c) Kontrollieren sie die Türspindel und die Türverschlussmutter auf Beschädigung. Reinigen und fetten Sie die Türspindel und die Türverschlussmutter mit dem beiliegenden Gleitfett.</li> </ul>                                                                                                    |
| 407      | siehe Ereignis 83                                                                                                    |                                                                                                    |
| 408      | <ul> <li>a) Der Wasserhahn ist nicht oder nicht genügend<br/>aufgedreht.</li> <li>b) Der gebäudeseitige Wasserdruck ist zu gering<br/>oder schwankt.</li> <li>c) Der Zulaufschlauch ist abgeknickt.</li> <li>d) Das Zulaufsieb im Aqua-Stop des Zulaufschlau-<br/>ches oder des Leckwassermelders (falls vorhan-<br/>den) ist durch Schmutz in der Gebäudeversorgung<br/>verstopft.</li> <li>Wenn ein Leckwassermelder (Wasserstopp) instal-<br/>liert ist:</li> <li>e) Der Leckwassermelder ist ohne Funktion.</li> </ul> | <ul> <li>a) Drehen Sie den Wasserhahn vollständig auf und<br/>kontrollieren Sie, ob der zentrale Wasserhahn ge-<br/>öffnet ist.</li> <li>b) Kontrollieren Sie den Druck der gebäudeseitigen<br/>Wasserversorgung. Der Mindestfließdruck sollte<br/>1,5 bar bei 8 l/min betragen.</li> <li>c) Kontrollieren Sie die Verlegung des Zulauf-<br/>schlauches. Er muss knickfrei verlegt sein und darf<br/>nicht gequetscht werden.</li> <li>d) Reinigen Sie das Zulaufsieb im Aqua-Stop des<br/>Zulaufschlauches bzw. des Ventils des Leckwas-<br/>sermelders wie folgt:</li> <li>1. Drehen Sie den Autoklav aus.</li> <li>3. Schrauben Sie den Zulaufschlauch bzw. das<br/>Ventil des Leckwassermelders am Wasserhahn ab<br/>und kontrollieren Sie das Steuergerät des Leckwassermel-<br/>ders aus der Steckdose und stecken Sie es nach<br/>ca. 30 s wieder ein. Es muss ein Schaltgeräusch<br/>am Leckwasserventil (schwarzer Kasten am Was-<br/>serhahn) hörbar sein.</li> </ul> |
| 414      | <ul> <li>Das Abwasser kann nicht abfließen.</li> <li>a) Der Ablaufschlauch ist abgeknickt oder mit großen Senken verlegt.</li> <li>b) Der Siphon oder die gebäudeseitige Abwasserleitung ist verstopft oder mehrere Geräte sind an einem Siphon angeschlossen.</li> <li>c) Die Kesselfilter sind verstopft.</li> <li>d) Der Autoklav ist überladen.</li> <li>e) Der Autoklav wurde ohne Einsatzgestell betrieben.</li> </ul>                                                                                               | <ul> <li>a) Kontrollieren Sie die Verlegung des Ablaufschlauches. Dieser muss knickfrei, mit stetigem Gefälle und ohne Senken verlegt sein.</li> <li>b) Kontrollieren Sie, ob der gebäudeseitige Siphon verstopft ist. HINWEIS: Wenn Sie mehrere Geräte gleichzeitig betreiben, wird empfohlen einen zusätzlichen Siphon zu installieren.</li> <li>c) Kontrollieren Sie, ob die Kesselfilter (an den Befestigungspunkten unter der Gleitschiene vorn und hinten) z. B. durch Verpackungsreste verschmutzt/verstopft sind. Reinigen Sie die Kesselfilter ggf.</li> <li>d) Beachten Sie die maximal zulässigen Beladungsmengen, siehe Autoklav beladen</li> <li>[▶ Seite 23]. Führen Sie ggf. einen Vakuumtest durch, siehe Vakuumtest [▶ Seite 44].</li> <li>e) Betreiben Sie den Autoklav ausschließlich mit Einsatzgestell.</li> </ul>                                                                                                    |
| 416      | siehe Ereignis 214                                                                                                    |                                                                                                    |

| Ereignis | Mögliche Ursachen                                                                                                    | Was Sie tun können                                                                                                    |
|----------|----------------------------------------------------------------------------------------------------|----------------------------------------------------------------------------------------------------|
| 417      | siehe Ereignis 397                                                                                                    |                                                                                                    |
| 428      | siehe Ereignis 102                                                                                                    |                                                                                                    |
| 434      | Überhitzung an Temperatursensor 2                                                                                                    | <ol> <li>Schalten Sie den Autoklav aus und lassen sie<br/>ihn 15 min abkühlen.</li> <li>Schalten Sie ihn wieder ein. Danach ist der Au-<br/>toklav wieder betriebsbereit. Kontaktieren Sie den<br/>Servicetechniker bei wiederholtem Auftreten.</li> </ol>                                                                                                    |
| 438      | Der Autoklav muss validiert werden.                                                                                                    | Lassen Sie den Autoklav bitte validieren.                                                                                                    |
| 439      | siehe Ereignis 102                                                                                                    | ·                                                                                                    |
| 457      | Das Datum oder die Uhrzeit ist nicht korrekt einge-<br>stellt.                                                                                                    | Kontrollieren Sie die Einstellungen für Datum und<br>Uhrzeit und korrigieren Sie ggf. die Einstellungen,<br>siehe Datum und Uhrzeit [▶ Seite 58].                                                                                                    |
| 458      | <ul> <li>a) Das Datum oder die Uhrzeit ist nicht korrekt ein-<br/>gestellt.</li> <li>b) Der Timer der Startzeitvorwahl ist abgelaufen,<br/>aber der Autoklav war zum Zeitpunkt der gewähl-<br/>ten Startzeit ausgeschaltet.</li> </ul>                                                                                                    | <ul> <li>a) Kontrollieren Sie die Einstellungen für Datum<br/>und Uhrzeit und korrigieren Sie ggf. die Einstellun-<br/>gen, siehe Datum und Uhrzeit [▶ Seite 58].</li> <li>b) Beachten Sie, dass der Autoklav zum Zeitpunkt<br/>der gewählten Startzeit eingeschaltet sein muss.</li> </ul>                                                                                                    |
| 465      | a) Die Verbindung zum Label-Printer ist unterbro-<br>chen.<br>b) Der Label-Printer ist nicht eingeschaltet.                                                                                                    | <ul> <li>a) Kontrollieren Sie, ob das Netzkabel in der Steck-<br/>dose steckt und das Ethernet-Kabel des Label-<br/>Printers korrekt mit dem Autoklav verbunden ist.</li> <li>b) Schalten Sie den Label-Printer ein. Die Power<br/>LED muss grün leuchten.</li> </ul>                                                                                                    |
| 479      | siehe Ereignis 397                                                                                                    |                                                                                                    |
| 488      | siehe Ereignis 457                                                                                                    |                                                                                                    |
| 489      | siehe Ereignis 136                                                                                                    |                                                                                                    |
| 490      | siehe Ereignis 136                                                                                                    |                                                                                                    |
| 491      | siehe Ereignis 136                                                                                                    |                                                                                                    |
| 492      | siehe Ereignis 136                                                                                                    |                                                                                                    |
| 493      | siehe Ereignis 136                                                                                                    |                                                                                                    |
| 495      | siehe Ereignis 408                                                                                                    |                                                                                                    |
| 496      | siehe Ereignis 408                                                                                                    |                                                                                                    |
| 499      | <ul> <li>a) Der Absperrhahn des Drucktanks der<br/>MELAdem 56/56 M ist geschlossen.</li> <li>b) Der Druck im Drucktank der MELAdem 56/56 M<br/>ist zu gering (&lt; 1 bar).</li> <li>c) Leckage oder geknickte Schläuche in der Spei-<br/>sewasserversorgung.</li> <li>d) Die Versorgung aus einer externen Speisewas-<br/>serversorgung ist unterbrochen oder der Fließ-<br/>druck ist zu gering (z. B. zentrale Wasseraufberei-<br/>tung).</li> <li>e) Der Fließdruck am Kaltwassereingang der<br/>MELAdem 56/56 M ist zu gering.</li> <li>f) Am Autoklav ist die Wasserversorgung auf eine<br/>drucklose Wasser-Aufbereitungsanlage eingestellt,<br/>aber eine unter Druck stehende Anlage, z. B.<br/>MELAdem 56/56 M, ist angeschlossen.</li> </ul> | <ul> <li>a) Schließen Sie den Absperrhahn des Drucktanks<br/>der MELAdem 56/56 M.</li> <li>b) Kontrollieren Sie den Druck am Manometer der<br/>MELAdem 56/56 M. Wenn der Druck unter 1 bar<br/>liegt, lassen Sie den Autoklav so lange eingeschal-<br/>tet und warten, bis der Druck im Drucktank auf<br/>über 1 bar angestiegen ist. Die Druckpumpe der<br/>MELAdem 56/56 M muss hörbar arbeiten. Schalten<br/>Sie den Autoklav nach der Sterilisation nicht sofort<br/>aus, sondern lassen Sie ihn noch ca. 30 min einge-<br/>schaltet.</li> <li>c) Kontrollieren Sie alle Schläuche der Speisewas-<br/>serversorgung von der MELAdem 56/56 M zum<br/>Autoklaven auf Undichtigkeiten und Knicke.</li> <li>d) 1. Kontrollieren Sie, ob alle Hähne der Haus-<br/>wasserversorgung in der Speisewasserleitung ge-<br/>öffnet sind.</li> <li>2. Kontrollieren Sie den Fließdruck (min. 1 bar).</li> <li>e) Kontrollieren Sie den Fließdruck der Hauswas-<br/>serversorgung mittels Fließdruck der Hauswas-<br/>serversorgung mittels Fließdruck der Hauswas-<br/>serversorgung mittels Fließdruck der Hauswas-<br/>serversorgung mittels Fließdruck messer (min.<br/>0,5 bar bei 5 l/min).</li> <li>f) Wenn eine MELAdem 56/56 M oder eine andere<br/>unter Druck stehende Anlage angeschlossen ist,<br/>kontrollieren Sie, ob im Menü Einstellungen &gt;<br/>Geräte-Einstellungen &gt; Wasserversorgung<br/>die Option JA ausgewählt ist.</li> </ul> |

| Ereignis | Mögliche Ursachen                                                                                                    | Was Sie tun können                                                                                                    |
|----------|----------------------------------------------------------------------------------------------------|----------------------------------------------------------------------------------------------------|
| 500      | siehe Ereignis 499                                                                                                    |                                                                                                    |
| 543      | <ul> <li>a) Der Ablaufschlauch ist abgeknickt, gequetscht<br/>oder nicht gespannt.</li> <li>b) Die Abwasserstrecke ist blockiert.</li> <li>c) Es sind mehrere Geräte an einem Siphon ange-<br/>schlossen.</li> </ul>                     | <ul> <li>a) Kontrollieren Sie die Verlegung des Ablaufschlauches. Er muss knickfrei verlegt sein und darf nicht gequetscht werden. Der Ablaufschlauch muss abhängig vom Gerätetyp und der Geräteposition mit der Spannvorrichtung unterhalb der Bodenwanne stramm gespannt sein.</li> <li>b) Kontrollieren Sie, ob der gebäudeseitige Siphon verstopft ist.</li> <li>c) Wenn Sie mehrere Geräte gleichzeitig betreiben, wird empfohlen einen zusätzlichen Siphon zu installieren.</li> </ul>                                                  |
| 545      | <ul> <li>a) Die gebäudeseitige Sicherung mittels FI-Schutzschalter hat ausgelöst.</li> <li>b) Der Netzstecker wurde gezogen oder steckt nicht korrekt in der Steckdose.</li> <li>c) Fehler in der Elektroinstallation.</li> </ul>        | <ul> <li>a) Schalten Sie den FI-Schutzschalter wieder ein<br/>oder tauschen Sie ihn ggf. aus.</li> <li>b) Kontrollieren Sie, ob der Netzstecker gesteckt<br/>ist, das Netzkabel Beschädigungen aufweist oder<br/>eventuelle Wackelkontakte/lose Steckverbindun-<br/>gen die Ursache sind. Stecken Sie den Netzste-<br/>cker wieder ein.</li> <li>c) Lassen Sie die gebäudeseitige Installation prü-<br/>fen (z. B. Sicherungsautomaten), testen Sie den<br/>Autoklav an einer anderen Steckdose oder einem<br/>anderen Stromkreis.</li> </ul> |
| 546      | <ul> <li>a) Die Sicherung (Sicherungsautomat) der Hausinstallation auf L1 hat ausgelöst.</li> <li>b) Der Netzstecker wurde gezogen oder steckt nicht korrekt in der Steckdose.</li> <li>c) Fehler in der Elektroinstallation.</li> </ul> | <ul> <li>a) Schalten Sie die Sicherung auf L1 wieder ein<br/>oder tauschen Sie sie ggf. aus.</li> <li>b) Kontrollieren Sie, ob der Netzstecker gesteckt<br/>ist, das Netzkabel Beschädigungen aufweist oder<br/>eventuelle Wackelkontakte/lose Steckverbindun-<br/>gen die Ursache sind. Stecken Sie den Netzste-<br/>cker wieder ein.</li> <li>c) Lassen Sie die gebäudeseitige Installation prü-<br/>fen (z. B. Sicherungsautomaten), testen Sie den<br/>Autoklav an einer anderen Steckdose bzw. einem<br/>anderen Stromkreis.</li> </ul>  |
| 547      | <ul> <li>a) Die Sicherung (Sicherungsautomat) der Hausinstallation auf L2 hat ausgelöst.</li> <li>b) Der Netzstecker wurde gezogen oder steckt nicht korrekt in der Steckdose.</li> <li>c) Fehler in der Elektroinstallation.</li> </ul> | <ul> <li>a) Schalten Sie die Sicherung auf L2 wieder ein<br/>oder tauschen Sie sie ggf. aus.</li> <li>b) Kontrollieren Sie, ob der Netzstecker gesteckt<br/>ist, das Netzkabel Beschädigungen aufweist oder<br/>eventuelle Wackelkontakte/lose Steckverbindun-<br/>gen die Ursache sind. Stecken Sie den Netzste-<br/>cker wieder ein.</li> <li>c) Lassen Sie die gebäudeseitige Installation prü-<br/>fen (z. B. Sicherungsautomaten), testen Sie den<br/>Autoklav an einer anderen Steckdose bzw. einem<br/>anderen Stromkreis.</li> </ul>  |
| 548      | <ul> <li>a) Die Sicherung (Sicherungsautomat) der Hausinstallation auf L3 hat ausgelöst.</li> <li>b) Der Netzstecker wurde gezogen oder steckt nicht korrekt in der Steckdose.</li> <li>c) Fehler in der Elektroinstallation.</li> </ul> | <ul> <li>a) Schalten Sie die Sicherung auf L3 wieder ein<br/>oder tauschen Sie sie ggf. aus.</li> <li>b) Kontrollieren Sie, ob der Netzstecker gesteckt<br/>ist, das Netzkabel Beschädigungen aufweist oder<br/>eventuelle Wackelkontakte/lose Steckverbindun-<br/>gen die Ursache sind. Stecken Sie den Netzste-<br/>cker wieder ein.</li> <li>c) Lassen Sie die gebäudeseitige Installation prü-<br/>fen (z. B. Sicherungsautomaten), testen Sie den<br/>Autoklav an einer anderen Steckdose bzw. einem<br/>anderen Stromkreis.</li> </ul>  |

| Ereignis | Mögliche Ursachen                                                                                                    | Was Sie tun können                                                                                                    |
|----------|----------------------------------------------------------------------------------------------------|----------------------------------------------------------------------------------------------------|
| 553      | Die Vakuumpumpe ist blockiert, z. B. nach länge-<br>ren Betriebspausen.                                                                                               | Eine festsitzende Vakuumpumpe können Sie wie<br>folgt lösen:<br>1. Bestätigen Sie die Störungsmeldung.<br>2. Schalten Sie den Autoklav aus, ziehen Sie den<br>Netzstecker und öffnen Sie die Serviceklappe.<br>3. Führen Sie einen Innensechskantschlüssel<br>6 mm bis zum Anschlag in die Öffnung zum Not-<br>Andrehen der Vakuumpumpe ein, bis der Schlüs-<br>sel greift und drehen Sie ihn abwechselnd in beide<br>Richtungen, um die Blockade der Vakuumpumpe<br>zu lösen. Wiederholen Sie dies solange, bis sich<br>der Innensechskantschlüssel leicht drehen lässt.<br>4. Entfernen Sie den Innensechskantschlüssel wie-<br>der.<br>5. Schließen Sie die Serviceklappe, stecken Sie<br>den Netzstecker ein und schalten Sie das Gerät<br>ein. Danach ist der Autoklav wieder betriebsbereit.<br>Kontaktieren Sie den Servicetechniker bei wieder-<br>holtem Auftreten. |
| 576      | siehe Ereignis 546                                                                                                    |                                                                                                    |
| 577      | siehe Ereignis 547                                                                                                    |                                                                                                    |
| 578      | siehe Ereignis 548                                                                                                    |                                                                                                    |
| 579      | siehe Ereignis 546                                                                                                    |                                                                                                    |
| 580      | siehe Ereignis 547                                                                                                    |                                                                                                    |
| 581      | siehe Ereignis 548                                                                                                    |                                                                                                    |
| 589      | siehe Ereignis 136                                                                                                    |                                                                                                    |
| 590      | siehe Ereignis 136                                                                                                    |                                                                                                    |
| 591      | siehe Ereignis 136                                                                                                    |                                                                                                    |
| 593      | siehe Ereignis 136                                                                                                    |                                                                                                    |
| 594      | <ul> <li>a) Die Kesselstutzen (Druckvorlage) in der Sterilisierkammer sind verschmutzt oder verdeckt.</li> <li>b) Das Kondensatschutzblech ist verrutscht.</li> </ul> | <ul> <li>a) Kontrollieren Sie das Innere der Sterilisierkammer auf Verpackungsreste oder Verschmutzungen.</li> <li>Die Beladung sollte keinen Kontakt zur Sterilisierkammer haben.</li> <li>b) Kontrollieren Sie die Ausrichtung des Kondensatschutzbleches in der Sterilisierkammer und korrigieren Sie ggf. die Position. Das Kondensatschutzblech muss direkt unter den Temperatursensoren sitzen.</li> </ul>                                                                                                    |
| 595      | siehe Ereignis 594                                                                                                    |                                                                                                    |
| 596      | siehe Ereignis 594                                                                                                    |                                                                                                    |
| 597      | siehe Ereignis 594                                                                                                    |                                                                                                    |
| 598      | siehe Ereignis 594                                                                                                    |                                                                                                    |
| 599      | siehe Ereignis 594                                                                                                    |                                                                                                    |
| 629      | Es wurde ein unerlaubter Fluss von Speisewasser festgestellt.                                                                                                    | Schalten Sie das Gerät aus und wieder ein.                                                                                                    |
| 635      | Der Label-Printer wurde als Ausgabemedium aus-<br>gewählt, aber es ist kein Label-Printer festgelegt.                                                                 | Überprüfen Sie die Konfiguration im Menü Ein-<br>stellungen > Label-Printer.                                                                                                    |
| 637      | Die Etikettenrolle des Label-Printers ist aufge-<br>braucht.                                                                                                    | Legen Sie eine neue Etikettenrolle in den Label-<br>Printer ein.                                                                                                    |
| 645      | Der Protokolldrucker wurde als Ausgabemedium ausgewählt, aber es ist kein Protokolldrucker fest-gelegt.                                                               | Überprüfen Sie die Konfiguration des Protokolldru-<br>ckers im Menü Einstellungen > Protokoll-<br>Drucker.                                                                                                    |

| Ereignis | Mögliche Ursachen                                                                                                    | Was Sie tun können                                                                                                    |
|----------|----------------------------------------------------------------------------------------------------|----------------------------------------------------------------------------------------------------|
| 646      | <ul> <li>a) Der Benutzername oder das Passwort für die<br/>Anmeldung am FTP-Server ist nicht korrekt.</li> <li>b) Der Benutzername und das Passwort für die An-<br/>meldung am FTP-Server wurden nicht korrekt ein-<br/>gerichtet.</li> </ul>                                                                                           | <ul> <li>a) Kontrollieren Sie am Autoklav, ob der eingestellte Benutzername und das Passwort mit denen am FTP-Server übereinstimmen, siehe Einstellungen</li> <li>[) Seite 46].</li> <li>b) Kontrollieren Sie die Einstellungen des FTP-Servers und die Verbindung zum Autoklav.</li> </ul>                                                                                                    |
| 651      | <ul> <li>a) Die Tür auf der Entnahmeseite wurde nicht kräftig und lange genug angedrückt, dadurch hat sich das Gewinde verhakt.</li> <li>b) Die Türspindel und/oder die Türverschlussmutter (Entnahmeseite) wurde nicht regelmäßig gefettet und ist daher trocken.</li> </ul>                                                           | <ul> <li>a) Drücken Sie die Tür ca. 3 s kräftig an, bis die<br/>Spindel in den Türverschluss greift und die Tür au-<br/>tomatisch angezogen wird. Es ist ein Motorge-<br/>räusch zu hören.</li> <li>b) Fetten Sie die Türspindel und die Türverschluss-<br/>mutter regelmäßig mit dem beiliegenden Gleitfett,<br/>siehe Instandhaltung [▶ Seite 65].</li> </ul>                                                                                                    |
| 652      | <ul> <li>a) Es befinden sich Gegenstände im Bereich der<br/>Tür auf der Entnahmeseite.</li> <li>b) In der Sterilisierkammer befindet sich noch Rest-<br/>vakuum. Der Druckausgleich ist noch nicht abge-<br/>schlossen.</li> <li>c) Die Türdichtung (Entnahmeseite) klebt an der<br/>Dichtfläche der Sterilisierkammer fest.</li> </ul> | <ul> <li>a) Halten Sie den Bereich vor der Tür immer frei,<br/>damit diese ungehindert öffnen kann.</li> <li>b) 1. Warten Sie 2 min und bestätigen Sie die Mel-<br/>dung dann mit OK.</li> <li>2. Sollte die Tür nicht von allein aufgehen, schalten<br/>Sie den Autoklav aus, warten Sie 5 min und schal-<br/>ten Sie ihn dann wieder ein. Versuchen Sie erneut<br/>die Tür zu öffnen.</li> <li>Wenn die Tür danach nicht öffnet, informieren Sie<br/>bitte einen autorisierten Techniker.</li> <li>c) Wenn die Tür erfolgreich geöffnet werden konn-<br/>te, reinigen Sie anschließend die Türdichtung und<br/>die Dichtfläche an der Sterilisierkammer, siehe In-<br/>standhaltung [▶ Seite 65].</li> </ul> |
| 653      | Die Tür auf der Entnahmeseite erreicht nach dem<br>Programmstart nicht den druckdichten Zustand.<br>a) Die Türdichtung und/oder Dichtfläche (Entnah-<br>meseite) ist verschmutzt oder beschädigt.<br>b) Die Beladung blockiert den Schließvorgang.<br>c) Der Schließmechanismus (Entnahmeseite) ist<br>schwergängig.                    | <ul> <li>a) Kontrollieren Sie die Türdichtung und Dichtflä-<br/>che an der Sterilisierkammer auf Verschmutzun-<br/>gen, Fremdkörper oder Beschädigungen.</li> <li>b) Kontrollieren Sie, ob die Beladung die Tür blo-<br/>ckiert.</li> <li>c) Kontrollieren sie die Türspindel und die Türver-<br/>schlussmutter auf Beschädigung. Reinigen und fet-<br/>ten Sie die Türspindel und die Türverschlussmutter<br/>mit dem beiliegenden Gleitfett.</li> </ul>                                                                                                    |
| 654      | siehe Ereignis 653                                                                                                    |                                                                                                    |
| 655      | siehe Ereignis 652                                                                                                    |                                                                                                    |
| 692      | siehe Ereignis 132                                                                                                    |                                                                                                    |
| 693      | siehe Ereignis 132                                                                                                    |                                                                                                    |
| 694      | siehe Ereignis 132                                                                                                    |                                                                                                    |
| 900      | Systemzustand inkorrekt                                                                                                    | Schalten Sie das Gerät aus und wieder ein.                                                                                                    |

# **14 Technische Daten**

| Gerätetyp                                                              | Cliniclave 45 D                                                                         |
|------------------------------------------------------------------------|-----------------------------------------------------------------------------------------|
| Gerätemaße (H x B x T)                                                 | 158 x 64 x 101 cm                                                                       |
| Leergewicht                                                            | 298 kg   316 kg inkl. MELAdem 56                                                        |
| Betriebsgewicht <sup>1)</sup>                                          | 335 kg   373 kg inkl. MELAdem 56                                                        |
| Bodenbelastung (Druckfestigkeitsprü-<br>fung) <sup>2)</sup>            | 465 kg   116,3 kg je Geräterolle                                                        |
| Betriebsdruck                                                          | max. 2,7 bar                                                                            |
| Zulässiger Arbeitsdruck                                                | 2,2 bar                                                                                 |
| Zulässige Arbeitstemperatur                                            | 136 °C                                                                                  |
| Sterilisierkammer                                                      |                                                                                         |
| Durchmesser                                                            | 44 cm                                                                                   |
| Tiefe                                                                  | 74 cm                                                                                   |
| Nutzraum                                                               | 1 StE                                                                                   |
| Volumen                                                                | 1101                                                                                    |
| Elektrischer Anschluss                                                 |                                                                                         |
| Stromversorgung (Sternschaltung)                                       | 3x380-415 V + N + PE, 16 A, 50/60 Hz                                                    |
| Stromversorgung (Dreieckschaltung)                                     | 3x220-240 V + PE, 32 A, 50/60 Hz                                                        |
| Elektrische Leistung                                                   | 10,5 kW                                                                                 |
| Gebäudeseitige Absicherung<br>(Sternschaltung)                         | 3x16 A, FI-Schutz 30 mA                                                                 |
| Gebäudeseitige Absicherung<br>(Dreieckschaltung)                       | 3x32 A, FI-Schutz 30 mA                                                                 |
| Verschmutzungsgrad (nach<br>EN 61010-1)                                | 2                                                                                       |
| Überspannungskategorie (nach<br>EN 61010-1)                            | II                                                                                      |
| Länge des Netzkabels ab Unter-<br>schrank                              | max. 1,6-1,9 m (je nach Anschlussseite)                                                 |
| Umgebungsbedingungen                                                   |                                                                                         |
| Aufstellort                                                            | Innenraum eines Gebäudes                                                                |
| Geräuschemission                                                       | max. 72 dB(A)                                                                           |
| Wärmeabgabe (bei maximaler, massi-<br>ver Beladung und geöffneter Tür) | 1,4 kW                                                                                  |
| Umgebungstemperatur                                                    | 5-40 °C (Idealbereich 16-26 °C)                                                         |
| Schutzart (nach IEC 60529)                                             | IP20                                                                                    |
| Relative Luftfeuchtigkeit                                              | max. 80 % bei Temperaturen bis 31 °C, max. 50 % bei 40 °C (dazwischen linear abnehmend) |
| Höhenlage (Sternschaltung)                                             | max. 3000 m                                                                             |
| Höhenlage (Dreieckschaltung)                                           | max. 4000 m                                                                             |
| Kaltwasseranschluss                                                    |                                                                                         |
| Min. Fließdruck                                                        | 1,5 bar bei 8 l/min                                                                     |
| Max. Wasserverbrauch                                                   | 8 l/min                                                                                 |
| Max. statischer Wasserdruck                                            | 10 bar                                                                                  |
| Wasserqualität                                                         | Trinkwasser, Wasserhärte 4-12° dH (gemäß EN 285)                                        |
| Wassertemperatur                                                       | 1-20 °C (ideal 15 °C)                                                                   |

<sup>&</sup>lt;sup>1)</sup> Die Angabe gilt für ein mit Wasser gefülltes Gerät im Betriebszustand und kann sich in Abhängigkeit von der Beladung um bis zu 40 kg erhöhen. <sup>2)</sup>Bei der Verwendung einer MELAdem 56 muss ein zusätzliches Gewicht von 33 kg (8,25 kg je Geräterolle) berücksichtigt werden.

| Speisewasseranschluss       |                               |
|-----------------------------|-------------------------------|
| Min. Fließdruck             | 0,5 bar bei 5 l/min           |
| Max. Wasserverbrauch        | 5 I/min                       |
| Max. statischer Wasserdruck | 5 bar                         |
| Wasserqualität              | EN 285, Anhang B, Tabelle B.1 |
| Wassertemperatur            | 5-35 °C                       |
| Abwasseranschluss           |                               |
| Max. Durchflussmenge        | kurzzeitig max. 9 l/min       |
| Wassertemperatur            | kurzzeitig max. 90 °C         |

| Gerätetyp                                                              | Cliniclave 45 MD                                                                        |
|------------------------------------------------------------------------|-----------------------------------------------------------------------------------------|
| Gerätemaße (H x B x T)                                                 | 158 x 64 x 163 cm                                                                       |
| Leergewicht                                                            | 384 kg   409 kg inkl. MELAdem 56 M                                                      |
| Betriebsgewicht <sup>3)</sup>                                          | 435 kg   488 kg inkl. MELAdem 56 M                                                      |
| Bodenbelastung (Druckfestigkeitsprü-<br>fung) <sup>4)</sup>            | 675 kg   168,8 kg je Geräterolle                                                        |
| Betriebsdruck                                                          | max. 2,7 bar                                                                            |
| Zulässiger Arbeitsdruck                                                | 2,2 bar                                                                                 |
| Zulässige Arbeitstemperatur                                            | 136 °C                                                                                  |
| Sterilisierkammer                                                      |                                                                                         |
| Durchmesser                                                            | 44 cm                                                                                   |
| Tiefe                                                                  | 136 cm                                                                                  |
| Nutzraum                                                               | 2 StE                                                                                   |
| Volumen                                                                | 205 I                                                                                   |
| Elektrischer Anschluss                                                 |                                                                                         |
| Stromversorgung (Sternschaltung)                                       | 3x380-415 V + N + PE, 32 A, 50/60 Hz                                                    |
| Stromversorgung (Dreieckschaltung)                                     | 3x220-240 V + PE, 63 A, 50/60 Hz                                                        |
| Elektrische Leistung                                                   | 13,5 kW                                                                                 |
| Gebäudeseitige Absicherung<br>(Sternschaltung)                         | 3x32 A, FI-Schutz 30 mA                                                                 |
| Gebäudeseitige Absicherung<br>(Dreieckschaltung)                       | 3x63 A, FI-Schutz 30 mA                                                                 |
| Verschmutzungsgrad (nach<br>EN 61010-1)                                | 2                                                                                       |
| Überspannungskategorie (nach<br>EN 61010-1)                            | II                                                                                      |
| Länge des Netzkabels ab Unter-<br>schrank                              | max. 1,8-2,1 m (je nach Anschlussseite)                                                 |
| Umgebungsbedingungen                                                   |                                                                                         |
| Aufstellort                                                            | Innenraum eines Gebäudes                                                                |
| Geräuschemission                                                       | max. 72 dB(A)                                                                           |
| Wärmeabgabe (bei maximaler, massi-<br>ver Beladung und geöffneter Tür) | 2,0 kW                                                                                  |
| Umgebungstemperatur                                                    | 5-40 °C (Idealbereich 16-26 °C)                                                         |
| Schutzart (nach IEC 60529)                                             | IP20                                                                                    |
| Relative Luftfeuchtigkeit                                              | max. 80 % bei Temperaturen bis 31 °C, max. 50 % bei 40 °C (dazwischen linear abnehmend) |
| Höhenlage (Sternschaltung)                                             | max. 3000 m                                                                             |
| Höhenlage (Dreieckschaltung)                                           | max. 4000 m                                                                             |
| Kaltwasseranschluss                                                    |                                                                                         |
| Min. Fließdruck                                                        | 1,5 bar bei 8 l/min                                                                     |
| Max. Wasserverbrauch                                                   | 8 l/min                                                                                 |
| Max. statischer Wasserdruck                                            | 10 bar                                                                                  |
| Wasserqualität                                                         | Trinkwasser, Wasserhärte 4-12° dH (gemäß EN 285)                                        |
| Wassertemperatur                                                       | 1-20 °C (ideal 15 °C)                                                                   |
| Speisewasseranschluss                                                  |                                                                                         |
| Min. Fließdruck                                                        | 0,5 bar bei 5 l/min                                                                     |
| Max. Wasserverbrauch                                                   | 5 l/min                                                                                 |
| Max. statischer Wasserdruck                                            | 5 bar                                                                                   |
| Wasserqualität                                                         | EN 285, Anhang B, Tabelle B.1                                                           |

EN 285, Anhang B, Tabelle B.1

<sup>&</sup>lt;sup>3)</sup> Die Angabe gilt für ein mit Wasser gefülltes Gerät im Betriebszustand und kann sich in Abhängigkeit von der Beladung um bis zu 80 kg erhöhen.

<sup>&</sup>lt;sup>4)</sup>Bei der Verwendung einer MELAdem 56 M muss ein zusätzliches Gewicht von 42 kg (10,5 kg je Geräterolle) berücksichtigt werden.

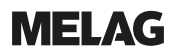

| Wassertemperatur     | 5-35 °C                 |
|----------------------|-------------------------|
| Abwasseranschluss    |                         |
| Max. Durchflussmenge | kurzzeitig max. 9 l/min |
| Wassertemperatur     | kurzzeitig max. 90 °C   |

# 15 Zubehör und Ersatzteile

Alle aufgeführten Artikel sowie eine Übersicht über weiteres Zubehör sind über den Fachhandel zu beziehen.

| Kategorie             | Artikel                                                                        | ArtNr.             |                     |
|-----------------------|--------------------------------------------------------------------------------|--------------------|---------------------|
|                       |                                                                                | Cliniclave<br>45 D | Cliniclave<br>45 MD |
| Aufnahmegestelle      | Aufnahmegestell für 2 Instrumentenkörbe (1/2 StE) oder 4<br>Tabletts (1/4 StE) | ME04522            |                     |
| Folienhalter          | Folienhalter, kurz, 18,4 x 28 x 8,7 cm                                         | ME22410            |                     |
|                       | Folienhalter, lang, 18,4 x 37 x 8,7 cm                                         | ME22420            |                     |
| Instrumentenkörbe und | Instrumentenkorb (1/2 StE), 19 x 29 x 4 cm                                     | ME0                | 0260                |
| -tabletts             | Tablett groß (1/4 StE), 31 x 59 x 5 cm                                         | ME04520            |                     |
| MELAstore System      | MELAstore Tray 50, 18 x 11,8 x 3 cm                                            | ME0                | 1180                |
|                       | MELAstore Tray 100, 27,5 x 17,6 x 3 cm                                         | ME01181            |                     |
|                       | MELAstore Tray 200, 27,5 x 17,6 x 4,3 cm                                       | ME01182            |                     |
|                       | MELAstore Box 100, 31,2 x 19 x 4,6 cm                                          | ME01191            |                     |
|                       | MELAstore Box 200, 31,2 x 19 x 6,5 cm                                          | ME0                | 1192                |
| Beladungssysteme      | Gleitschiene Comfort                                                           | ME85920            | ME85930             |
|                       | Beladewagen                                                                    | ME0                | 1145                |
|                       | Schubhaken                                                                     | ME28887            |                     |
|                       | Chargengleiter                                                                 | ME04521            |                     |
| Prüfkörpersystem      | MELAcontrol Helix                                                              | ME0                | 1080                |
|                       | MELAcontrol Pro                                                                | ME01075            |                     |
| Wasseraufbereitung    | Umkehr-Osmose-Anlage MELAdem 56                                                | ME11056            |                     |
|                       | Umkehr-Osmose-Anlage MELAdem 56 M                                              |                    | ME11057             |
| Für die Dokumentation | CF-Card                                                                        | ME01043            |                     |
|                       | Kartenlesegerät für CF-Card                                                    | ME01048            |                     |
|                       | MELAprint 60 Etikettendrucker                                                  | ME01160            |                     |
|                       | Netzwerkkabel (1:1), 5 m                                                       | ME15811            |                     |
|                       | MELAtrace Dokumentationssoftware                                               | ME21138            |                     |
|                       | MELAprint 44 Protokolldrucker                                                  | ME01144            |                     |
|                       | Netzwerkadapter für MELAprint                                                  | ME40295            |                     |
| Sonstiges             | Wasserstopp (Leckwassermelder mit Absperrventil und Sonde)                     | ME01056            |                     |
|                       | Wasserhahn 3/4" mit Sicherungskombination                                      | ME37310            |                     |
|                       | Aufputz-Siphon                                                                 | ME37410            |                     |
|                       | Installationsset                                                               | ME09027            |                     |
|                       | Transportstangenset (kurz) für Cliniclave 45/45 D                              | ME82821            |                     |
|                       | Transportstangenset (lang) für Cliniclave 45 M/45 MD                           | ME82820            |                     |
| Ersatzteile           | Türdichtung für Cliniclave 45/45 M/45 D/45 MD                                  | ME6                | 0480                |
|                       | MELAG-Öl für Türverschlussmutter                                               | ME27515            |                     |
|                       | Prüflehre TR20 für Türverschlussmutter                                         | ME27521            |                     |

### Glossar

#### AKI

AKI ist die Abkürzung für "Arbeitskreis Instrumentenaufbereitung".

#### Aufbereitung

Die Aufbereitung ist eine Maßnahme, um ein neues oder gebrauchtes Produkt für die Gesundheitsfürsorge für seine Zweckbestimmung vorzubereiten. Die Aufbereitung umfasst die Reinigung, Desinfektion, Sterilisation und ähnliche Verfahren.

#### Autorisierter Techniker

Ein autorisierter Techniker ist eine von MELAG intensiv geschulte und autorisierte Person, die über ausreichend spezifische Geräte- und Fachkenntnisse verfügt. Nur dieser Techniker darf Instandsetzungs- und Installationsarbeiten an MELAG-Geräten vornehmen.

#### Beladung

Die Beladung umfasst Produkte, Geräte oder Materialien, die gemeinsam in einem Betriebszyklus aufbereitet werden.

#### Bowie & Dick-Test

Der Bowie & Dick-Test ist ein Dampfdurchdringungstest mit Norm-Prüfpaket, siehe EN 285. Dieser Test ist in der Großsterilisation anerkannt.

#### CF-Card

Die CF-Card ist ein Speichermedium für digitale Daten; Compact Flash ist ein genormter Standard, d. h. diese Speicherkarten sind in jedem Gerät mit einem entsprechendem Steckplatz einsetzbar. Die CF-Card kann von jedem Gerät, das den Standard unterstützt, gelesen und ggf. beschrieben werden.

#### Charge

Die Charge ist die Zusammenfassung der Beladung, welche gemeinschaftlich ein und denselben Aufbereitungsvorgang durchlaufen hat.

#### Demineralisiertes Wasser

Demineralisiertes Wasser beinhaltet keine Mineralien, welche im normalen Quell- oder Leitungswasser vorkommen. Es wird durch Ionenaustausch aus Leitungswasser gewonnen und als Speisewasser verwendet.

#### **Destilliertes Wasser**

Destilliertes Wasser (Aquadest von lat. aqua destillata) ist weitgehend frei von Salzen, organischen Stoffen und Mikroorganismen. Es wird durch Destillation (Verdampfen und anschließende Kondensation) aus normalem Leitungswasser oder vorgereinigtem Wasser gewonnen. Destilliertes Wasser wird z. B. als Speisewasser verwendet.

#### DGSV

DGSV ist die Abkürzung für "Deutsche Gesellschaft für Sterilgutversorgung". Die Ausbildungsrichtlinien der DGSV werden in DIN 58946, Teil 6 als Anforderungen an das Personal aufgeführt.

#### DGUV Vorschrift 1

DGUV ist die Abkürzung für "Deutsche Gesetzliche Unfallversicherung". Die Vorschrift 1 regelt die Grundsätze der Prävention.

#### DIN 58946-7

Norm für "Sterilisation – Dampf-Sterilisatoren – Teil 7: Bauliche Voraussetzungen sowie Anforderungen an die Betriebsmittel und den Betrieb von Dampf-Sterilisatoren im Gesundheitswesen"

#### DIN 58953

Norm für "Sterilisation – Sterilgutversorgung"

#### Doppelmantel-Dampferzeuger

Der Doppelmantel-Dampferzeuger dient der schnellen Dampferzeugung außerhalb der Sterilisierkammer und sorgt für eine gleichmäßige Temperaturverteilung in der Kammerwand.

#### Elektrofachkraft

Die Elektrofachkraft ist eine Person mit geeigneter fachlicher Ausbildung, Kenntnissen und Erfahrung, so dass sie Gefahren erkennen und vermeiden kann, die von Elektrizität ausgehen können, siehe IEC 60050 oder für Deutschland VDE 0105-100.

#### EN 1717

Norm für "Schutz des Trinkwassers vor Verunreinigungen in Trinkwasser-Installationen und allgemeine Anforderungen an Sicherungseinrichtungen zur Verhütung von Trinkwasserverunreinigungen durch Rückfließen"

#### EN 285

Norm für "Sterilisation – Dampf-Sterilisatoren – Groß-Sterilisatoren"

#### EN 867-5

Norm für "Nichtbiologische Systeme für den Gebrauch in Sterilisatoren – Teil 5: Festlegungen von Indikatorsystemen und Prüfkörpern für die Leistungsprüfung von Klein-Sterilisatoren vom Typ B und vom Typ S"

#### EN ISO 11607-1

Norm für "Verpackungen für in der Endverpackung zu sterilisierende Medizinprodukte – Teil 1: Anforderungen an Materialien, Sterilbarrieresysteme und Verpackungssysteme"

#### Evakuierung

Die Evakuierung ist die Herstellung eines Vakuums in einem Gefäß.

#### Fraktioniertes Vakuumverfahren

Das fraktionierte Vakuumverfahren ist ein technisches Verfahren der Dampfsterilisation. Dieses Verfahren beinhaltet die mehrmalige Evakuierung der Sterilisierkammer im Wechsel mit Dampfeinlass.

#### FTP

FTP (File Transfer Protocol) ist ein Datenübertragungsverfahren, das dem Transfer von Daten aus dem Internet dient. Diese Daten können Programme, Dateien oder auch Informationen enthalten. Spezielle FTP-Programme (FTP-Clients) dienen dazu, die Daten auf einen Server zu laden.

#### Gemischte Beladung

Die Beladung innerhalb einer Charge beinhaltet sowohl verpackte als auch unverpackte Produkte.

#### Kondensat

Kondensat ist eine Flüssigkeit (z. B. Wasser), die bei Abkühlung aus dem dampfförmigen Zustand hervorgeht und sich so abscheidet.

#### Korrosion

Korrosion ist die chemische Veränderung oder Zerstörung metallischer Werkstoffe durch Wasser und chemische Substanzen.

#### Leitfähigkeit

Als Leitfähigkeit wird die Fähigkeit eines leitfähigen chemischen Stoffes oder Stoffgemisches bezeichnet, Energie oder andere Stoffe oder Teilchen im Raum zu leiten oder zu übertragen.

#### Mehrfachverpackung

Die Beladung wird z. B. doppelt in Folie versiegelt oder in Folie verpackte Instrumente befinden sich zusätzlich in einem Behälter oder in Textilien eingeschlagene Container.

#### Porös

Porös beschreibt die Eigenschaft von z. B. Textilien Wasser, Luft oder andere Flüssigkeiten passieren zu lassen.

#### Prozessbeurteilungssystem

Das Prozessbeurteilungssystem (engl. Self Monitoring System) beobachtet sich selbst und vergleicht Messfühler während laufender Programme untereinander.

#### RKI

RKI ist die Abkürzung für "Robert Koch-Institut". Das Robert Koch-Institut ist die zentrale Einrichtung der für die Erkennung, Verhütung und Bekämpfung von Krankheiten, insbesondere der Infektionskrankheiten.

#### Sachkundiges Personal

Geschultes Personal gemäß nationaler Vorgaben für den jeweils zutreffenden Anwendungsbereich (Zahnmedizin, Medizin, Podologie, Veterinärmedizin, Kosmetik, Piercing, Tattoo) mit folgenden Inhalten: Instrumentenkunde, Kenntnisse in Hygiene und Mikrobiologie, Risikobewertung und Einstufung von Medizinprodukten und Instrumentenaufbereitung.

#### Siedeverzug

Der Siederverzug ist das Phänomen, dass man unter bestimmten Bedingungen Flüssigkeiten über ihren Siedepunkt hinaus erhitzen kann, ohne dass sie sieden. Dieser Zustand ist instabil. Bei geringer Erschütterung kann sich innerhalb kürzester Zeit eine große Gasblase ausbilden, die sich explosionsartig ausdehnt.

#### Speisewasser

Speisewasser wird zur Erzeugung des Wasserdampfes für die Sterilisation benötigt; Richtwerte für die Wasserqualität gemäß EN 285 oder EN 13060 – Anhang C.

#### Sterilbarrieresystem

Das Sterilbarrieresystem ist eine verschlossene Mindestverpackung, die das Eintreten von Mikroorganismen verhindert (z. B. durch Siegelung verschlossene Beutel, verschlossene wieder verwendbare Container, gefaltete Sterilisationstücher u. ä.) und die aseptische Bereitstellung des Produktes am Ort der Verwendung ermöglicht.

#### Sterilgut

Sterilgut ist erfolgreich sterilisiertes (also steriles) Gut. Sterilgut wird auch als Charge bezeichnet.

#### Sterilisierkammer

Die Sterilisierkammer ist der Teil des Autoklaven, in dem die Beladung sterilisiert wird.

#### ТСР

TCP (Transmission Control Protocol) bezeichnet ein Standardprotokoll zur Verbindung von Computern und Netzwerken.

#### Vakuum

Umgangssprachlich ist Vakuum ein materiefreier Raum. Im technischen Sinne handelt es sich um ein Volumen mit verringertem Gasdruck (zumeist Luftdruck).

#### Vorheizzeit

Die Vorheizzeit ist die Zeit, die nach dem Einschalten des Gerätes oder nach dem Start eines

Aufbereitungsprogrammes für das Vorheizen des Doppelmantel-Dampferzeugers benötigt wird, bevor der Sterilisationsvorgang startet. Die Dauer ist abhängig von der Sterilisiertemperatur.

#### Weiche Sterilisierverpackung

Eine weiche Sterilisierverpackung ist z. B. ein Papierbeutel oder eine Klarsicht-Sterilisierverpackung.

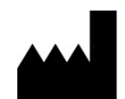

### MELAG Medizintechnik GmbH & Co. KG

Geneststraße 6-10 10829 Berlin Deutschland

E-Mail: info@melag.de Web: www.melag.com

Originalbetriebsanleitung

Verantwortlich für den Inhalt: MELAG Medizintechnik GmbH & Co. KG Technische Änderungen vorbehalten

Ihr Fachhändler